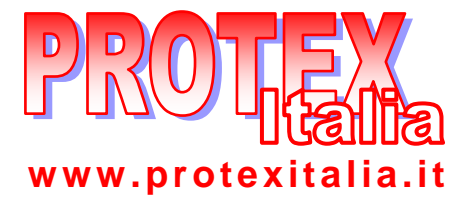

## Standalone DVR User's Manual

PRX-MG04x

PRX-MG08x

PRX-MG16x

## Table of Contents

| 1          | FEATURES AND SPECIFICATIONS          | 10       |
|------------|--------------------------------------|----------|
| 1.1        | Features                             |          |
| 1.2        | Specifications                       |          |
| 2          | OVERVIEW AND CONTROLS                |          |
| 2.1        | Front Panel                          | 14       |
| 2.2        | Rear Panel                           | 16       |
| 2.2<br>2.2 | 2.1 Overview   2.2 Connection Sample | 16<br>16 |
| 2.3        | Remote Control                       | 17       |
| 2.4        | Mouse Control                        |          |
| 2.5        | Virtual Keyboard & Front Panel       | 20       |
| 2.5        | 5.1 Virtual Keyboard                 |          |
| 2.5        | 5.2 Front Panel                      |          |
| 3          | INSTALLATION AND CONNECTIONS         |          |
| 3.1        | Check Unpacked DVR                   | 21       |
| 3.2        | HDD Installation                     | 21       |
| 3.2        | 2.1 Choose HDDs                      | 21       |
| 3.2        | 2.2 Calculate HDD Size               | 21       |
| 3.2        | 2.3 HDD Installation                 |          |
| 3.3        | CD/DVD Burner Installation           |          |

| 3.4   | Desktop and Rack Mounting                                                   |    |
|-------|-----------------------------------------------------------------------------|----|
| 3.4.  | 1 Desktop Mounting                                                          | 23 |
| 3.4.2 | 2 Rack Mounting                                                             | 23 |
| 3.5   | Connecting Power Supply                                                     | 23 |
| 3.6   | Connecting Video Input and Output Devices                                   | 23 |
| 3.6.  | 1 Connecting Video Input                                                    | 23 |
| 3.6.2 | 2 Connecting Video Output                                                   | 24 |
| 3.7   | Connecting Audio Input & Output, Bidirectional Audio, Looping Video, Matrix | 24 |
| 3.7.  | 1 Audio Input/One Audio Output                                              | 25 |
| 3.7.2 | 2 Looping video                                                             | 25 |
| 3.7.3 | 3 Matrix Video Output                                                       |    |
| 3.7.4 | 4 Alarm Input and Relay Output                                              |    |
| 3.7.  | 5 Alarm Input                                                               |    |
| 3.7.  | 6 Alarm Output                                                              | 27 |
| 3.7.7 | 7 Alarm Input and Output Details                                            |    |
| 3.7.8 | 3 Relay Output Description                                                  |    |
| 3.8   | RS232                                                                       | 29 |
| 3.9   | RS485                                                                       |    |
| 3.10  | Other Interfaces                                                            |    |
| 4 C   | OVERVIEW OF NAVIGATION AND CONTROLS                                         | 31 |
| 4.1   | Login, Logout & Main Menu                                                   |    |
| 4.1.  | 1 Login                                                                     |    |
| 4.1.  | 2 Main Menu                                                                 |    |
| 4.1.3 | 3 Logout                                                                    |    |
| 4.1.4 | Auto Resume after Power Failure                                             |    |
| 4.1.  | 5 Replace Button Battery                                                    |    |
| 4.2   | Recording Operation                                                         |    |
| 4.2.  | 1 Live Viewing                                                              |    |
| 4.2.2 | 2 Manual record                                                             | 33 |
|       |                                                                             |    |

| 4.3            | Search & Playback                |    |
|----------------|----------------------------------|----|
| 4.3.           | 1 Search Menu                    |    |
| 4.3.2          | 2 Basic Operation                |    |
| 4.3.3          | 3 Calendar                       |    |
|                |                                  |    |
| 4.4            | Record Setup (Schedule)          |    |
| 4.4.1          | 1 Schedule Menu                  |    |
| 4.4.2          | 2 Basic Operation                |    |
| 4.5            | Detect                           |    |
| 4.5.1          | I Go to Detect Menu              |    |
| 4.5.2          | 2 Motion Detect                  |    |
| 4.5.3          | 3 Video Loss                     |    |
| 4.5.4          | 4 Camera Masking                 |    |
|                |                                  |    |
| 4.6            | Alarm Setup and Alarm Activation |    |
| 4.6.           | 1 Go to alarm setup interface    |    |
| 4.6.2          | 2 Alarm setup                    |    |
| 4.7            | Backup                           | 47 |
| 4.7.           | 1 Detect Device                  |    |
| 4.7.           | 1 Backup                         |    |
| 4.8            | PTZ Control and Color Setup      |    |
| 481            | Cable Connection                 | 49 |
| 4.8.2          | 2 PTZ Setup                      |    |
| 4.8.3          | 3 3D Intelligent Positioning Key |    |
| 49             | Preset/ Patrol/Pattern/Scan      | 51 |
| <b></b>        |                                  |    |
| 4.9.           | 1Preset Setup                    |    |
| 4.9.2          | 2 Activate Preset                |    |
| 4.9.           | A Activate Patrol (tour)         |    |
| 4.9.4<br>1 0 1 | 5 Pattern Setun                  |    |
| 4.9.           | 6 Activate Pattern Function      |    |
| 4.9            | 7 Auto Scan Setup                | 54 |
| 4.9.8          | 8 Activate Auto Scan             |    |
|                |                                  |    |
|                |                                  |    |

| 5   | UN    | DERSTANDING OF MENU OPERATIONS AND CONTROLS | ; 55 |
|-----|-------|---------------------------------------------|------|
| 5.1 | Μ     | enu Tree                                    | 55   |
|     |       |                                             |      |
| 5.2 | Μ     | ain Menu                                    | 55   |
| 5.3 | S     | etting                                      | 56   |
| 5   | .3.1  | General                                     |      |
| 5   | .3.2  | Encode                                      |      |
| 5   | .3.3  | Schedule                                    | 60   |
| 5   | .3.4  | RS232                                       | 60   |
| 5   | .3.5  | Network                                     | 61   |
| 5   | .3.6  | Alarm                                       | 68   |
| 5   | .3.7  | Detect                                      | 68   |
| 5   | .3.8  | Pan/Tilt/Zoom                               | 68   |
| 5   | .3.9  | Display                                     | 69   |
| 5   | .3.10 | Default                                     | 71   |
| 5.4 | S     | earch                                       | 72   |
|     |       |                                             |      |
| 5.5 | A     | dvanced                                     | 72   |
| 5   | .5.1  | HDD Management                              | 72   |
| 5   | .5.2  | Abnormity                                   | 73   |
| 5   | .5.3  | Alarm Output                                | 74   |
| 5   | .5.4  | Manual Record                               | 74   |
| 5   | .5.5  | Account                                     | 74   |
| 5   | .5.6  | Auto Maintain                               | 75   |
| 5   | .5.7  | TV Adjust                                   |      |
| 5   | .5.8  | Video Matrix (For MGxxH Series only)        | 76   |
| 5.6 | In    | formation                                   |      |
| _   |       |                                             |      |
| 5   | .6.1  | HDD Information                             |      |
| 5   | .6.2  | BPS                                         |      |
| 5   | .6.3  | Log                                         |      |
| 5   | .6.4  | Version                                     |      |
| 5   | .6.5  | Online Users                                |      |
| 5.7 | E     | kit                                         | 83   |

| 6 ABOUT AUXILIARY MENU                 |                                                            |               |  |  |
|----------------------------------------|------------------------------------------------------------|---------------|--|--|
| 6.1                                    | Go to Pan/Tilt/Zoom Menu                                   |               |  |  |
| 6.1                                    | .1 3D Intelligent Positioning Key                          |               |  |  |
| 6.2                                    | Preset /Patrol / Pattern /Border Function                  |               |  |  |
| 6.2                                    | .1 Preset Setup                                            |               |  |  |
| 6.2                                    | .2 Activate Preset                                         |               |  |  |
| 6.2                                    | .3 Patrol Setup                                            |               |  |  |
| 6.2                                    | .4 Activate Patrol                                         |               |  |  |
| 6.2                                    | 2.5 Pattern Setup                                          |               |  |  |
| 6.2                                    | Activate Pattern Function                                  |               |  |  |
| 6.2                                    | .7 Border Setup                                            |               |  |  |
| 6.2                                    | Activate Border Function                                   |               |  |  |
| <b>7.1</b><br><b>7.2</b><br>7.2<br>7.2 | Network Connection   Login   .1 Real-time Monitor   .2 PTZ | <b>90</b><br> |  |  |
| 7.2                                    | .3 Color                                                   | 97            |  |  |
| 7.2                                    | .4 Picture Path and Record Path                            | 97            |  |  |
| 7.2                                    | .5 Menu Interface Switch                                   | 98            |  |  |
| 7.3                                    | Configure                                                  |               |  |  |
| 7.3                                    | 5.1 System Information                                     |               |  |  |
| 7.3                                    | 2.2 Setting                                                |               |  |  |
| 7.4                                    | Search                                                     |               |  |  |
| 7.4                                    | .1 Download                                                |               |  |  |
| 7.5                                    | Alarm                                                      |               |  |  |
| 7.6                                    | About                                                      |               |  |  |

| 7.7 | Log out                                     | 124 |
|-----|---------------------------------------------|-----|
| 7.8 | Un-install Web Control                      | 124 |
| 8   | ENTERPRISE PROFESSIONAL SURVEILLANCE SYSTEM | 25  |
| 8.1 | Log in                                      | 125 |
| 8.2 | Enable Monitor                              | 126 |
| 8.3 | Add New Device                              | 127 |
| 9   | RS232 OPERATION 1                           | 29  |
| 9.1 | Network Connection                          | 129 |
| 9.2 | Keyboard                                    | 129 |
| 10  | FAQ1                                        | 30  |
| APF | PENDIX A HDD CAPACITY CALCULATION 1         | 35  |
| APF | PENDIX B COMPATIBLE USB DRIVE LIST 1        | 36  |
| APF | ENDIX C COMPATIBLE CD/DVD BURNER LIST 1     | 37  |
| APF | ENDIX D COMPATIBLE SATA HDD LIST1           | 38  |

## Welcome

Thank you for purchasing our DVR!

This operating manual is designed to be a reference tool for the installation and operation of your system.

Here you can find information about this series DVR features and functions, as well as a detailed menu tree.

Before installation and operation please read the following safeguards and warnings carefully!

## **Important Safeguards and Warnings**

#### 1. Electrical safety

All installation and operation here should conform to local electrical safety codes. We assume no liability or responsibility for all the fires or electrical shock caused by improper handling or installation.

#### 2. Transportation security

Heavy stress, violent vibration or water splash are not allowed during transportation, storage and installation.

#### 3 . Installation

Keep upwards. Handle with care. Do not apply power to the DVR before completing installation. Do not place objects on the DVR

#### 4 . Qualified engineers needed

All the examination and repair work should be done by the qualified service engineers.

We are not liable for any problems caused by unauthorized modifications or attempted repair.

#### 5 . Environment

The DVR should be installed in a cool, dry place away from direct sunlight, inflammable, explosive substances and etc.

#### 6. Accessories

Be sure to use all the accessories recommended by manufacturer. Before installation, please open the package and check all the components listed below are included:

- One power cable
- One Ethernet cable
- Four HDD cables
- Alarm & relay terminal blocks
- Extensional cable(for audio, loop & matrix)
- One remote control(including the battery)
- One USB mouse
- One CD(including DVR manual, client & small tools)
- Warranty card
- A package of installation fittings

Contact your local retailer ASAP if something is missing in your package.

# Note: Any changes of this manual made to the actual product are subject to no further notification.

## 1 FEATURES AND SPECIFICATIONS

## 1.1 Features

This series DVR has the following features:

- H.264 compression algorithm ideal for standalone DVR
- Real-time live display up to 16 cameras, 400/480 fps recording for CIF, 2CIF& 200/240 fps recording for 4CIF
- Pentaplex function: live, recording, playback, backup & remote access
- Dual encoding streams support, flexible for network transmission
- Intelligent search and playback support, you can play back the video only motion detection occurs in the area you selected.
- 8 HDDs supported & CD-RW/DVD-RW supported
- Multiple control methods: front panel, IR remote control, keyboard, USB mouse and network keyboard.
- Smart video detection: motion detection, camera masking, video loss.
- Smart camera settings: privacy masking, camera lock, color setting, and title display
- Pan Tilt Zoom and Speed Dome Control: more than 60 protocols supported, preset, scan, auto pan, auto tour, pattern, auxiliary function supported. And with our Speed Dome, 3D intelligent positioning function supported.
- Easy backup methods: USB devices, CD-RW/DVD-RW & network download
- Alarm triggering screen tips, buzzer, PTZ preset, e-mail, FTP upload.
- Smart HDDs Management: non-working HDD hibernation, HDD faulty alarm, Raid function.
- Powerful network software: built-in web server, EPSS. Networking access for remote live viewing, recording, playback, setting, system status, event log, e-mail & ftp function.
- •

## 1.2 Specifications

#### Model

| PRX-MG04H/MG08H/M | G16H 4/8/16 channel loop matrix and audio/video model                               |
|-------------------|-------------------------------------------------------------------------------------|
| PRX-MG16J         | 16 channel loop and matrix combined model                                           |
| System            |                                                                                     |
| Main Processor    | High performance embedded microprocessor                                            |
| Operating System  | Embedded LINUX                                                                      |
| System Resources  | Pentaplex function: live, recording, playback, backup &                             |
|                   | Temole access                                                                       |
| User Interface    | GUI, on-screen menu tips.                                                           |
| Control Device    | Front panel, USB mouse, keyboard, IR remote<br>control, network keyboard,.          |
| Input Method      | Numeral/Character/Denotation                                                        |
| System Status     | HDD status, data stream statistics, log record, bios version, on-line user and etc. |

## Video

| Video Input                                                                                              | 4/8/16 Channe                                                                                                    | el, BNC, 1.0Vp-p, 75                                               | $\Omega$ , looping(optional),                            |
|----------------------------------------------------------------------------------------------------|----------------------------------------------------------------------------------------------------|--------------------------------------------------------------------|----------------------------------------------------------|
| Video Output                                                                                             | 2-channel TV<br>matrix output(                                                                                                    | output BNC, 1.0Vp-<br>optional)                                    | p, 75Ω,1 VGA output,                                     |
| Video Standards                                                                                          | PAL ( 625Line                                                                                                    | e,50f/s),NTSC(                                                     | 525Line,60f/s)                                           |
| Video Compression<br>Video Resolution                                                                    | H.264<br>Format<br>D1(4CIF)<br>2CIF<br>CIF<br>QCIF                                                                                                    | NTSC<br>704 * 480<br>704 *240<br>352* 240<br>176*120               | PAL<br>704 * 576<br>704 * 288<br>352*288<br>176*144      |
| Video Recording                                                                                          | D1/2CIF/CIF/C                                                                                                    | QCIF: PAL 1f/s-25f/s                                               | NTSC 1f/s-30f/s;                                         |
| Video Display Split<br>Tour Display<br>Image Quality<br>Privacy Masking                                  | Full and multip<br>Support<br>1~6 level (leve<br>Self-defined fo                                                                                           | ble screen display, 1<br>I 6 is the best)<br>ur-sided zone for pri | / 4 / 8 / 9 / 16<br>vacy masking for each                |
| Camera Lock<br>Camera Adjustment<br>Video Information                                                    | Camera locked for users<br>Adjust color according to different time periods<br>Camera title, time, video loss, camera lock, motion<br>detection, recording |                                                                    |                                                          |
| TV Output Adjustment                                                                                     | Adjust TV out                                                                                                    | put color & display z                                              | one                                                      |
| Audio Input<br>bidirectional Audio Input<br>Audio Output<br>Audio Compression<br>Video Detection & Alarn | 4/8/16 chann<br>1-channel, R<br>1-channel, R<br>ADPCM                                                                                                    | el, BNC, 200-2800m<br>CA, 200-2800mV, 30<br>CA, 200-3000mv, 5l     | V, 30KΩ<br>)KΩ<br><Ω                                     |
| Motion Detection                                                                                         | Zones: PAL<br>zones<br>Sensitivity: 1<br>Trigger reco<br>FTP                                                                                               | 396 (22*18)/NTSC 3<br>~6 (level 6 is highes<br>rding, PTZ moveme   | 330(22*15) detection<br>st)<br>nt, tour, alarm, e-mail & |
| Video Loss                                                                                               | Trigger reco                                                                                                    | ording, PTZ moveme                                                 | ent, tour, alarm, e-mail &                               |
| Camera masking                                                                                           | Trigger reco                                                                                                    | ording, PTZ moveme                                                 | ent, tour, alarm, e-mail                                 |
| Alarm Input                                                                                              | 4/8/16 chan<br>open/closed<br>Trigger reco<br>FTP                                                                                                    | nel, programmable,<br>d<br>rding, PTZ moveme                       | ground, manual<br>nt, tour, alarm, e-mail &              |
| Relay output                                                                                             | 6-channel, 3                                                                                                    | BOVDC, 1A, NO/NC,                                                  | form-C,                                                  |

| 8 SATA ports, 8 HDDs supported.                                                                                                    |
|----------------------------------------------------------------------------------------------------|
| Audio : 14.4MB/H Video : 56~700MB/H                                                                                                    |
| Hard disk hibernation technology, HDD faulty alarm &                                                                                                    |
|                                                                                                    |
| Manual, continuous, video detection (including motion detection, camera masking, video loss), Alarm                                                                                                  |
| Manual >Alarm >Video Detection >Continuous.                                                                                                    |
| 1 to 120 minutes (default: 60 minutes)                                                                                                    |
| Support                                                                                                    |
| Support                                                                                                    |
| Time/Date, Alarm, Motion Detection & exact search (accurate to second)                                                                                                    |
| 2-channel playback simultaneously, Play, pause, stop,<br>rewind, fast play, slow play, next file, previous file,<br>next camera, previous camera, full screen, repeat,<br>shuffle, backup selection. |
| Selected zone can zoom into full screen during                                                                                                    |
| Flash stick/ USB HDD/ USB CD-RW/DVD-RW/ built-<br>in SATA Burner/ network download                                                                                                    |
|                                                                                                    |
| RJ-45 Port (10/100M)                                                                                                    |
| TCP/IP, DHCP, DDNS, PPPoE, E-mail, FTP                                                                                                    |
| Monitor, PTZ control, playback, system setting, file download, log information                                                                                                    |
|                                                                                                    |
| 2 USB 2.0 ports, 1 for mouse control, 1 for backup.<br>Keyboard, PC communication<br>PTZ control                                                                                                    |
|                                                                                                    |
| 220V 50Hz / 110V 60Hz                                                                                                    |
| 25W/30W/40W                                                                                                    |
| 0°C~ + 55°C                                                                                                    |
| 25W/30W/40W<br>10%~90%<br>86kpa~106kpa<br>2U, 440mmx460mmx89mm (W*D*H)<br>7.0KG<br>Desktop or rack                                                                                                   |
|                                                                                                    |

## Note: Comparisons

| Model     | Audio Input | Loop Output | Matrix Output | Bidirectional Talk Input |
|-----------|-------------|-------------|---------------|--------------------------|
| PRX-MG04H | 4 channel   | 4 channel   | 1 channel     | 1 channel                |
| PRX-MG08H | 4 channel   | 8 channel   | 1 channel     | 1 channel                |
| PRX-MG16H | 4 channel   | 16 channel  | 1 channel     | 1 channel                |
| PRX-MG16L | N/A         | 16 channel  | 4 channel     | N/A                      |

## 2 Overview and Controls

This section provides information about front panel and rear panel. When you install this series DVR for the first time, please refer to this part first.

## 2.1 Front Panel

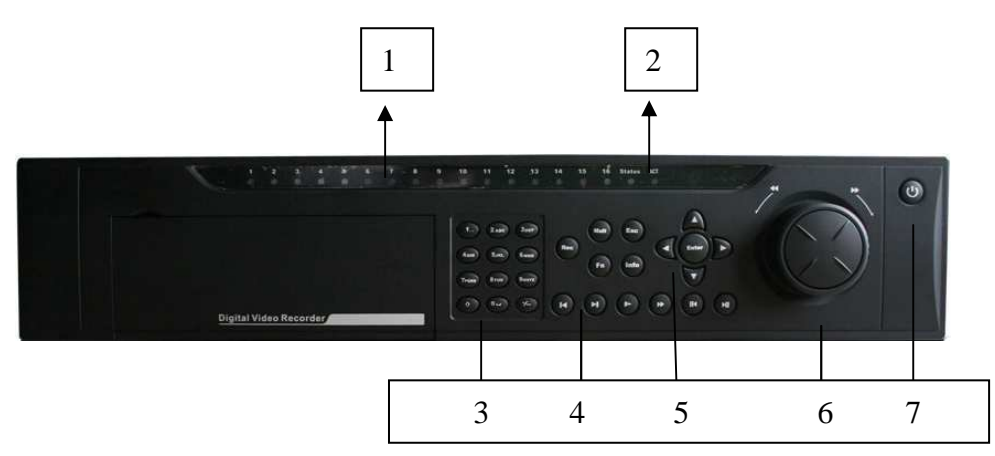

| Figure | 2-1 |
|--------|-----|
|        |     |

| S/N | Name                           | Icon | Function                                                                                                    |
|-----|--------------------------------|------|----------------------------------------------------------------------------------------------------|
| 1   | Channel indication light       |      | When DVR is recording this lamp turns on.<br>Power button, press this button for three seconds to shut down DVR.                                                                                           |
|     | Standby indication light       |      | When DVR is standing by, this lamp turns on.                                                                                                    |
| 2   | Remote control signal receiver |      | To receive signals from remote control                                                                                                    |
|     | Function indication light      |      |                                                                                                    |
|     |                                |      | In preview interface(no other menu), press this button for three seconds,<br>can switch between<br>TV/VGA output(HD1 series DVR has three modesLTV/VGA/60Hz LCD)                                           |
|     | Shift                          | ←    | In textbox, click this button to switch between numeral,<br>English(Small/Capitalized),donation, Chinese<br>and etc.                                                                                       |
| 3   |                                |      | Open/close tour                                                                                                    |
|     | numeral keys 0-9               | 0-9  | Input password, switch channel and input numeral.                                                                                                    |
|     | Input numeral more<br>than10   | -/   | When you need to input numeral more than 9. You can follow the steps below: click the first key number and then the next.<br>For example, input 123, click numeral 1 and then 2 and click 3(continuous y). |

|   | Slow play     | Þ           | Multiple slow play speeds or normal playback                                                                                                    |  |  |
|---|---------------|-------------|----------------------------------------------------------------------------------------------------|--|--|
|   | Fast play     | **          | Various fast speeds and normal playback.                                                                                                    |  |  |
|   | Play previous | <b>↓</b>    | In playback mode, playback the previous video<br>In menu setup, go to upper ward of the dropdown list.                                                                                            |  |  |
| 4 | Reverse/Pause |             | In normal playback or pause mode, click this button to reverse playback<br>In reverse playback, click this button to pause playback.                                                              |  |  |
|   | Play Next     | ►I          | In playback mode, playback the next video<br>In menu setup, go to down ward of the dropdown list.                                                                                                 |  |  |
|   | Play/Pause    | ▶           | Reverse playback or paused mode, click this button to realize<br>normal playback<br>In normal playback click this button to pause playback<br>In pause mode, click this button to resume playback |  |  |
|   |               |             | In real-time monitor mode, click this button to enter video search menu                                                                                                    |  |  |
|   | Up/down       | ▲、▼         | Activate current control, modify setup, increase/decrease numeral, assistant function such as PTZ menu.                                                                                           |  |  |
|   | Left/right    | <b>∢</b> 、► | shift current activated control,<br>When playback, click these buttons to control playback bar.                                                                                                   |  |  |
|   | Cancel        | ESC         | Close upper interface or controls.                                                                                                    |  |  |
|   |               | ENTER       | confirm operation                                                                                                    |  |  |
|   | Enter         |             | Go to default button                                                                                                    |  |  |
|   |               |             | Go to main menu                                                                                                    |  |  |
|   | Record        | •           | Manually stop/start recording, working with direction keys or numeral keys.                                                                                                    |  |  |
| 5 | Window switch | MULT        | Switch between one-window and multiple-window display modes.                                                                                                    |  |  |
|   |               | Fn          | One-window monitor mode, click this button to display assistant function:<br>PTZ control and image color.<br>In PTZ menu, shift PTZ control menu.                                                 |  |  |
|   | Assistant     |             | Backspace function: in numeral control or text control, it can delete the previous character before the cursor.                                                                                   |  |  |
|   |               |             | In motion detection setup, working with Fn and direction keys to realize setup.                                                                                                    |  |  |
|   |               |             | In HDD information menu, switch between HDD record time or other information(Menu prompt)                                                                                                    |  |  |
|   |               |             | Realize other special functions                                                                                                    |  |  |

| 6 | Shuttle(outer ring)    |  | In real-time monitor mode it works as left/right direction key.<br>Playback mode, counter clockwise to forward and clock wise to backward |  |
|---|------------------------|--|----------------------------------------------------------------------------------------------------|--|
|   | Jog(inner dial)        |  | Up/down direction key.<br>Playback mode, turn the inner dial to realized frame by frame playback.<br>(only applies to some version.)      |  |
|   | Power button POWER     |  | Power button, press this button for three seconds to shut down DVR.                                                                       |  |
| 7 | Power indication light |  | Power indication light                                                                                                    |  |

Note:

Turn shuttle (outer ring) clockwise stands for right, counter clockwise stands for left. Turn jog (Inner dial) clockwise stands for down, counter clockwise stands for up.

## 2.2 Rear Panel

#### 2.2.1 Overview

Please refer to Figure 2- for real panel information.

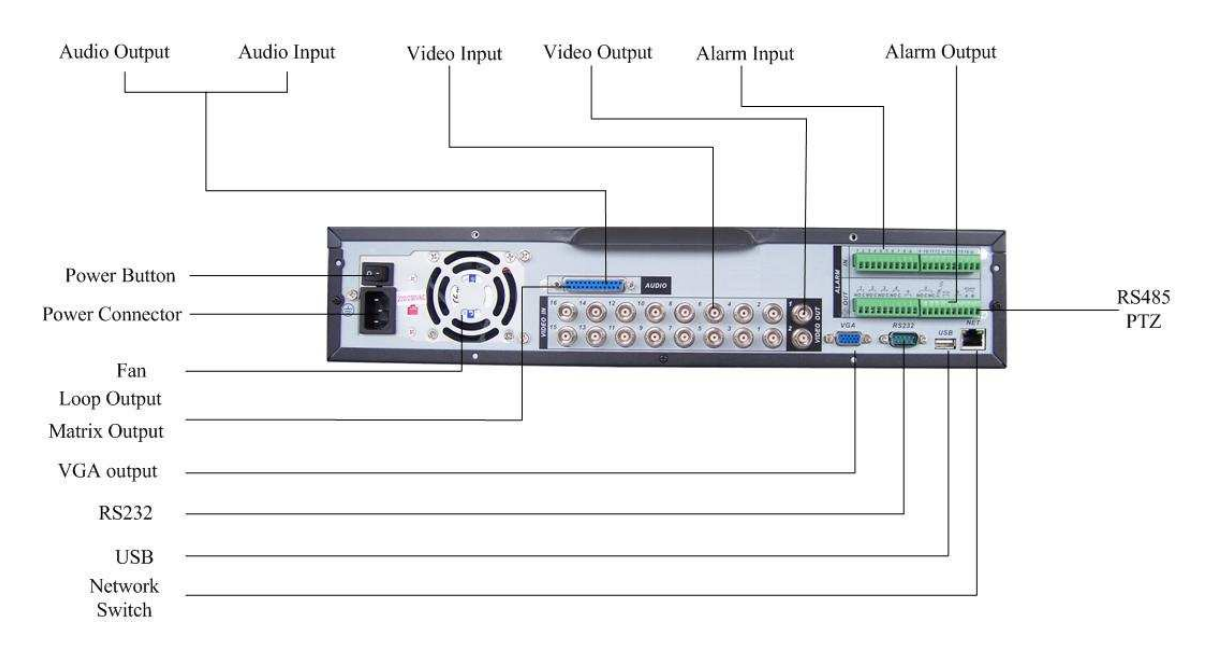

Figure 2-2

#### 2.2.2 Connection Sample

Here is a connection sample for your reference. See Figure 2-.

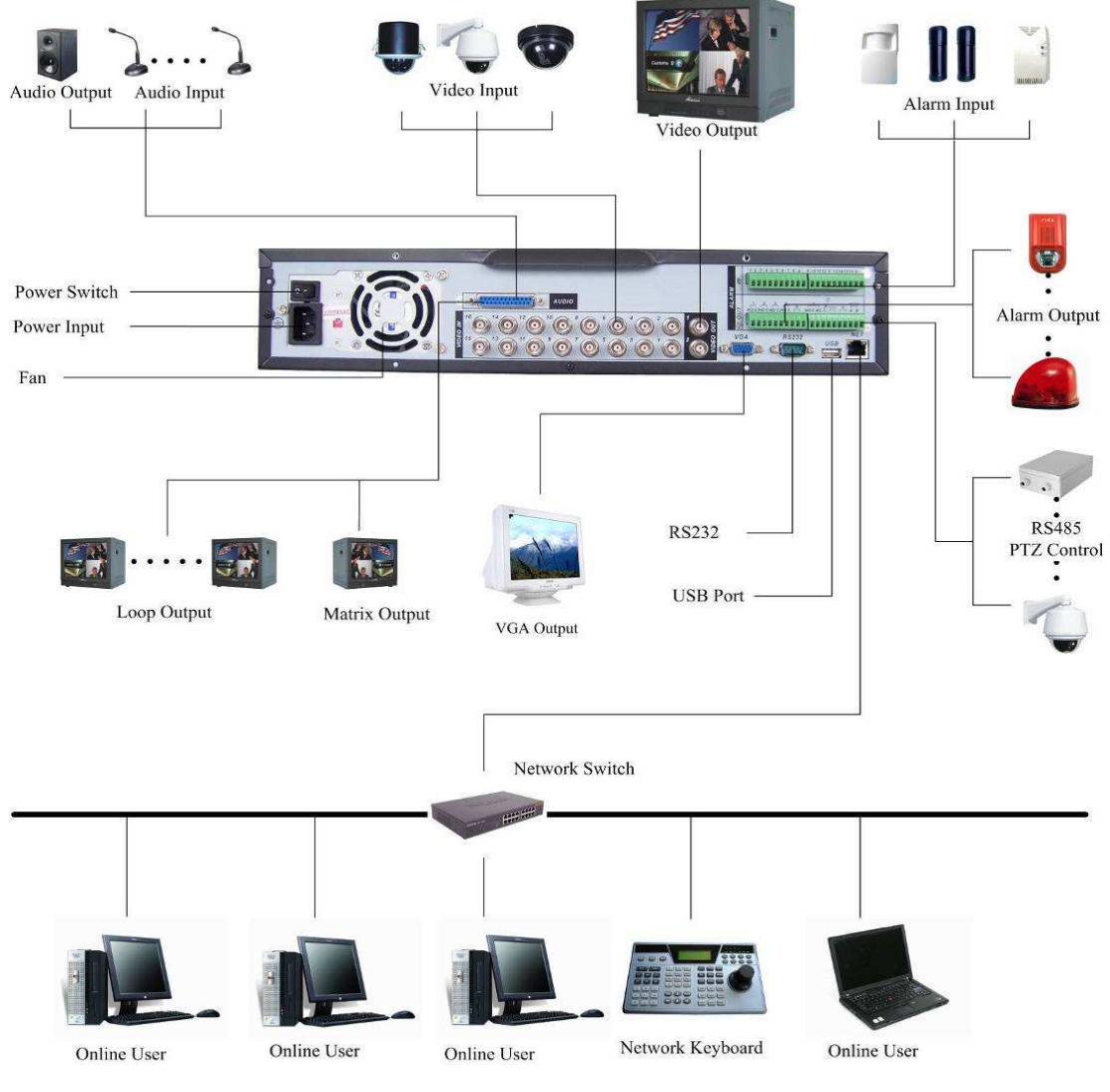

Figure 2-3

## 2.3 Remote Control

The remote control interface is shown as in Figure 2-.

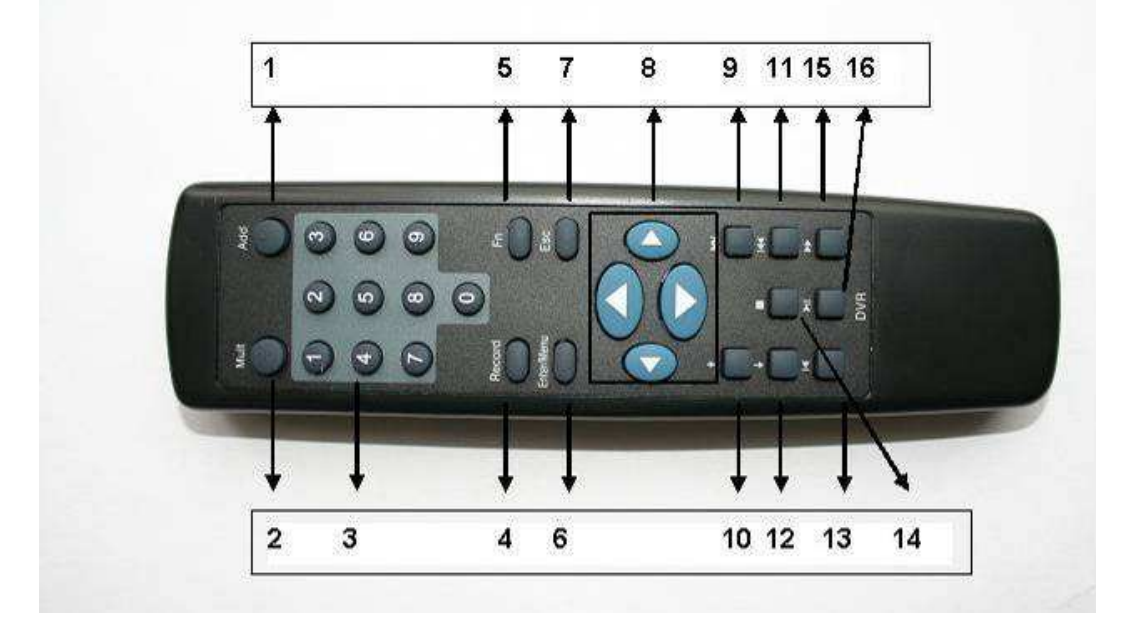

| Serial Number<br>1<br>2<br>3<br>4<br>5<br>6<br>7<br>8<br>9<br>10<br>11<br>12<br>12 | Function<br>remote switch<br>Multiple-window switch<br>0-9 number key<br>Record<br>Auxiliary key<br>Confirm /menu key<br>Cancel<br>Direction key<br>forward<br>Previous<br>Back<br>Next |
|------------------------------------------------------------------------------------|----------------------------------------------------------------------------------------------------|
| 12                                                                                 | Next<br>Slow play                                                                                                    |
| 14                                                                                 | Stop                                                                                                    |
| 15                                                                                 | Fast play                                                                                                    |
| 16                                                                                 | Play/Pause                                                                                                    |

## 2.4 Mouse Control

| Left click | System pops up password input dialogue box if you have not logged in. |  |  |
|------------|-----------------------------------------------------------------------|--|--|
| mouse      | In real-time monitor mode, you can go to the main menu.               |  |  |
|            | When you have selected one menu item, left click mouse to view menu   |  |  |
|            | content.                                                              |  |  |
|            | Implement the control operation.                                      |  |  |
|            | Modify checkbox or motion detection status.                           |  |  |
|            | Click combo box to pop up drop down list                              |  |  |

|             | In input box, you can select input methods. Left click the corresponding                                                                                                    |  |  |  |  |
|-------------|----------------------------------------------------------------------------------------------------|--|--|--|--|
|             | button on the panel you can input numeral/English character                                                                                                    |  |  |  |  |
|             | (small/capitalized). Here $\leftarrow$ stands for backspace button stands for space                                                                                                    |  |  |  |  |
|             | button.                                                                                                    |  |  |  |  |
|             | In English input mode: _stands for input a backspace icon and $\leftarrow$ stands for                                                                                                    |  |  |  |  |
|             | deleting the previous character.                                                                                                    |  |  |  |  |
|             | A B C D E F G<br>H I J K L M N<br>O P Q R S T ⊔<br>U V W X Y Z ←<br>U V W X Y Z ←                                                                                                    |  |  |  |  |
|             | In numeral input mode: $\_$ stands for clear and $\leftarrow$ stands for deleting the previous numeral.                                                                                                   |  |  |  |  |
|             | When input special sign, you can click corresponding numeral in the front panel to input. For example, click numeral 1 you can input"/", or you can click the numeral in the on-screen keyboard directly. |  |  |  |  |
|             | 1 / 2 : 3 .<br>4 ? 5 - 6 _<br>7 @ 8 # 9 %<br>0 & _ ←                                                                                                    |  |  |  |  |
| Double left | Implement special control operation such as double click one item in the file                                                                                                    |  |  |  |  |
| click mouse | list to playback the video.                                                                                                    |  |  |  |  |
|             | In multiple-window mode, double left click one channel to view in full-window.                                                                                                    |  |  |  |  |
|             | Double left click current video again to go back to previous multiple-window                                                                                                    |  |  |  |  |
|             | mode.                                                                                                    |  |  |  |  |
| Right click | In real-time monitor mode, pops up shortcut menu: one-window, four-window, nine-window and sixteen-window, Pan/Tilt/Zoom, color setting, search,                                                          |  |  |  |  |
| mouse       | record, alarm input, alarm output, main menu.<br>Among which, Pan/Tilt/Zoom and color setting applies for current selected                                                                                |  |  |  |  |
|             | channel.                                                                                                    |  |  |  |  |
|             | corresponding channel.                                                                                                    |  |  |  |  |
|             | View 1<br>View 4<br>View 9<br>View 16<br>Pan/Tilt/Zoom<br>Color Setting                                                                                                    |  |  |  |  |
|             | Search<br>Record<br>Alarm Output<br>Alarm Input<br>Main Menu                                                                                                    |  |  |  |  |
|             | Exit current menu without saving the modification.                                                                                                    |  |  |  |  |

| r          |                                                           |  |
|------------|-----------------------------------------------------------|--|
| Press      | In numeral input box: Increase or decrease numeral value. |  |
| middle     | Switch the items in the check box.                        |  |
| button     | Page up or page down                                      |  |
| Move       | Select current control or move control                    |  |
| mouse      |                                                           |  |
| Drag mouse | Select motion detection zone                              |  |
|            | Select privacy mask zone.                                 |  |

## 2.5 Virtual Keyboard & Front Panel

#### 2.5.1 Virtual Keyboard

The system supports two input methods: numeral input and English character (small and capitalized) input.

Move the cursor to the text column, the text is shown as blue, input button pops up on the right. Click that button to switch between numeral input and English input (capitalized and small), Use > or < to shift between small character and capitalized character.

#### 2.5.2 Front Panel

Move the cursor to the text column. Click Fn key and use direction keys to select number you wanted. Please click enter button to input.

## 3 Installation and Connections

Note: All the installation and operations here should conform to your local electric safety rules.

## 3.1 Check Unpacked DVR

When you receive the DVR from the shipping agency, please check whether there is any visible damage to the DVR appearance. The protective materials used for the package of the DVR can protect most accidental clashes during transportation. Then you can open the box to check the accessories.

Please check the items in accordance with the list on the warranty card. Finally you can remove the protective film of the DVR.

## 3.2 HDD Installation

#### 3.2.1 Choose HDDs

We recommend Seagate HDD of 7200rpm or higher.

#### 3.2.2 Calculate HDD Size

This series have no limit to HDD capacity. You can use 120G-750G HDD to guarantee higher stability.

The formula of total HDD size is:

Total Capacity (MB) = Camera Amount \* Recording Hours \* HDD Usage Per Hour (M/h)

H.264 compression is ideal for standalone DVRs. It can save more than 30% HDD capacity than MPEG4. When you calculate the total HD capacity, you should estimate the average HDD capacity per hour for each channel.

For example, for a 4-ch DVR, the average capacity of HDD usage per hour per channel is 200M/h. Now if you hope the DVR can record the video 12 hours each day for 30 days, the total capacity of HDDs needed is: 4 channels \* 30 days \* 12 hours \* 200 M/h = 288G. So you need to install one 300G HDD or 2 160G HDDs.

#### 3.2.3 HDD Installation

Data ribbons, fastening screws and smart HDD shelf design are already provided in the accessories.

Please follow the instructions below to install hard disk.

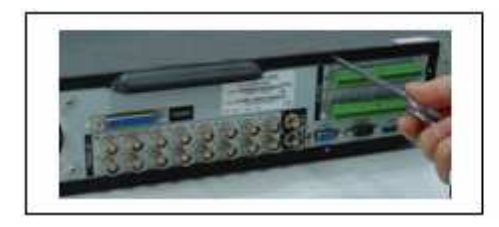

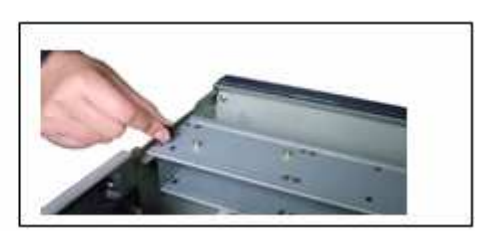

1. Loosen the screws of the upper cover.

2. Remove the HDD bracket from internal unit.

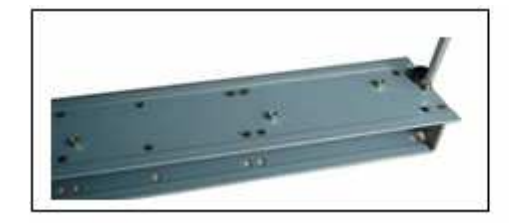

3. Dismantle the upper HDD bracket.

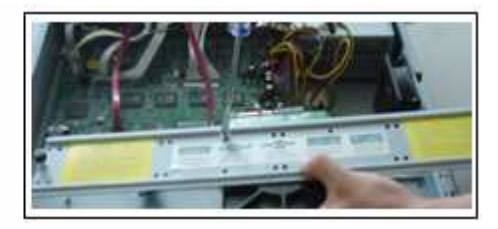

4. Install the HDD. Note the HDD is placed upside down. Please make sure bracket is in correct position.

#### If the HDD amount is less than four, you do not need to install the HDD bracket.

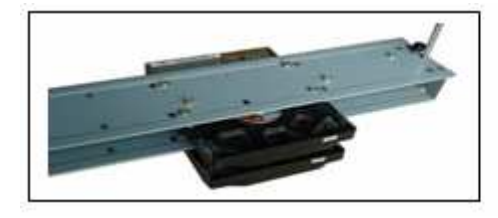

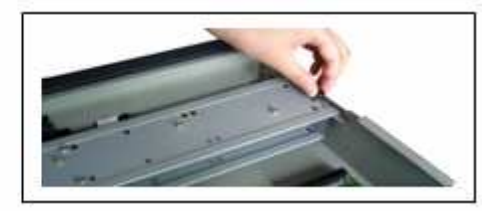

- 5. Screw the two bracket parts together.
- 6. Put HDD bracket back and then fix firmly.

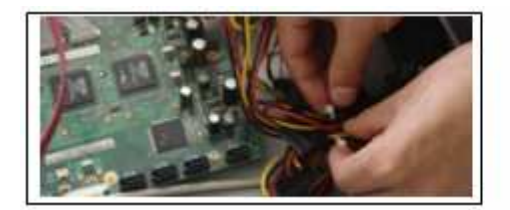

7. Loosen the power cable.

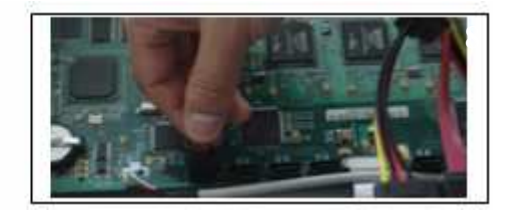

8. Connect to the SATA ports and then connect power cord to the HDDs.

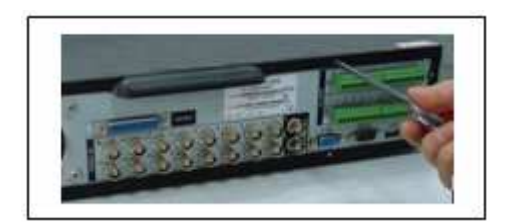

9. Place the upper cover back and screw firmly.

After HDD installation, please check connection of data ribbon and power cord.

#### 3.3 CD/DVD Burner Installation

For built-in burner, you can dismantle front plate to install CD burner. This built-in burner should be set as MASTER.

For USB burners, you need to install USB series burner.

This series DVR is compatible with various burner brands popular in today's market. You can consult our local technical support or visit our website for more information.

## 3.4 Desktop and Rack Mounting

#### 3.4.1 Desktop Mounting

To prevent surface damage, please make sure that the rubber feet are securely installed on the four corners of the bottom of the unit.

Position the unit to allow for cable and power cord clearance at the rear of the unit. Be sure that the air flow around the unit is not obstructed.

#### 3.4.2 Rack Mounting

The DVR occupies two rack units of vertical rack space.

The hardware necessary to mount the DVR into a rack is supplied with the unit. Rear doors may be used only on rack columns that are more than 26 inches (66.0 cm) deep.

Install the cabinet in ventilated place. Avoid extreme heat, humid or dusty conditions. You can use a soft dry brush to clean opening outlet, cooling fan and etc regularly.

## 3.5 Connecting Power Supply

Please check input voltage and device power button match or not. We recommend you use UPS to guarantee steady operation, DVR life span, and other peripheral equipments operation such as cameras.

## 3.6 Connecting Video Input and Output Devices

#### 3.6.1 Connecting Video Input

The DVR automatically detects the video standard (PAL or NTSC) whenever you connect a video input. It accepts both color and black-and-white and analog video. NOTE:

- Enabling line lock on cameras may cause video distortion. There may be noise in the camera's power source. If video from one or more cameras is distorted, we recommend you disable line lock on the camera as your first troubleshooting step.
- If a video distribution amplifier is installed between the video source and the DVR, do not set the output video level above 1 Vp-p.

To connect each video input:

1. Connect a coaxial cable to the camera or other analog video source.

2. Connect the coaxial cable to the video in connector on the rear panel.

Please refer to Figure 3-1 for more information.

#### NOTE:

You need to use a BNC installation tool to connect coaxial cables to the rear panel.

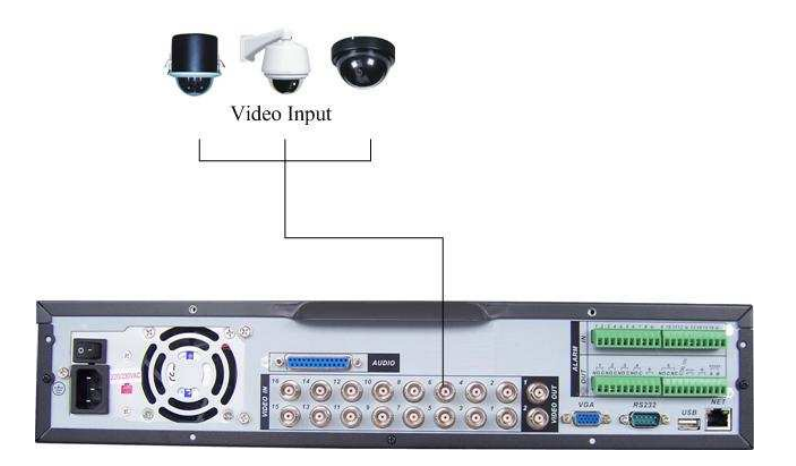

Figure 3-1

#### 3.6.2 Connecting Video Output

This section provides information about physically connecting video display devices to the DVR. See Figure 3-2.

If you connect the DVR with a TV monitor or VGA monitor, the DVR can automatically detects the monitor type. And without any output device, by default, the DVR is configured to use a TV monitor. In this case, if your application requires a VGA monitor, you have to press the button "FN" or Shift on the front panel.

#### NOTE:

Video output 1 and VGA can't display at the same time. But Video output 2 can display properly with Video Output 1 or VGA.

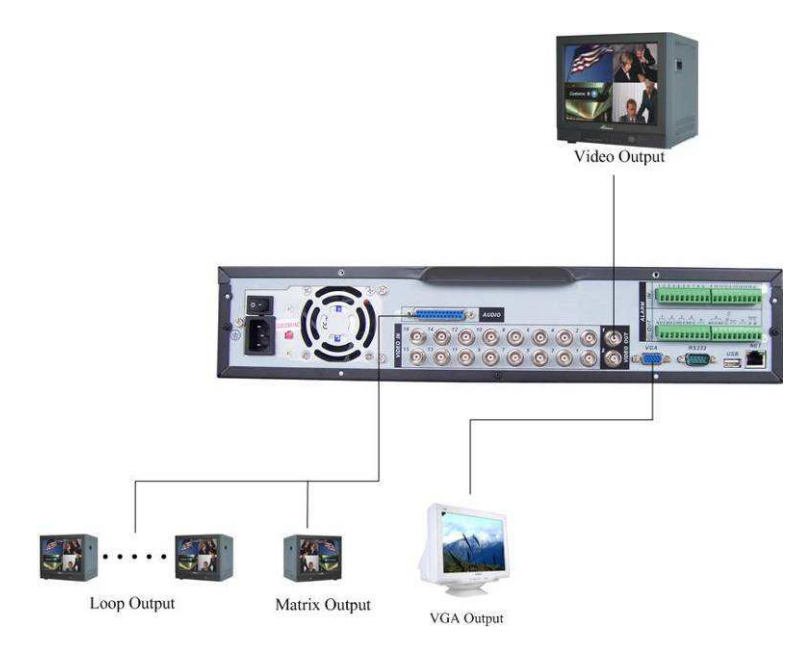

Figure 3-2

## 3.7 Connecting Audio Input & Output, Bidirectional Audio, Looping

## Video, Matrix

For the 25-pin or 37-pin interface, different models include different functions. For example, PRX-MG16H has 4 audio inputs, 1 audio output, I bidirectional audio input. See Figure 3-3.

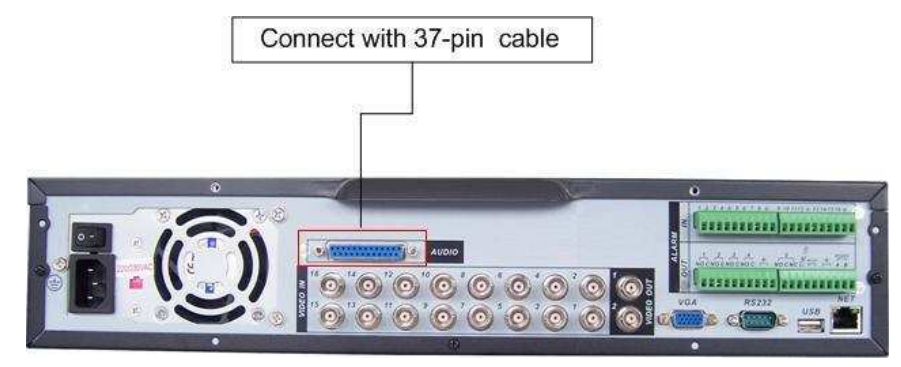

Figure 3-3

## 3.7.1 Audio Input/One Audio Output

PRX-MG16H has 16 looping video inputs, 1 matrix video outputs, 4 audio inputs, I bidirectional audio input, 1 audio output.

Audio input, bidirectional audio input and audio output

The DVR encodes audio and video signals simultaneously, which lets you control audio at the monitored location.

To set up audio:

1. Make sure your audio input device matches the RCA input level. If the device and RCA input levels do not match, audio distortion problems may occur.

2. Make sure the audio connector is wired as follows:

3. Connect a line input device or pre-amplified microphone to the audio connector for the video channel on the rear panel.

Please refer to Figure 3-4.

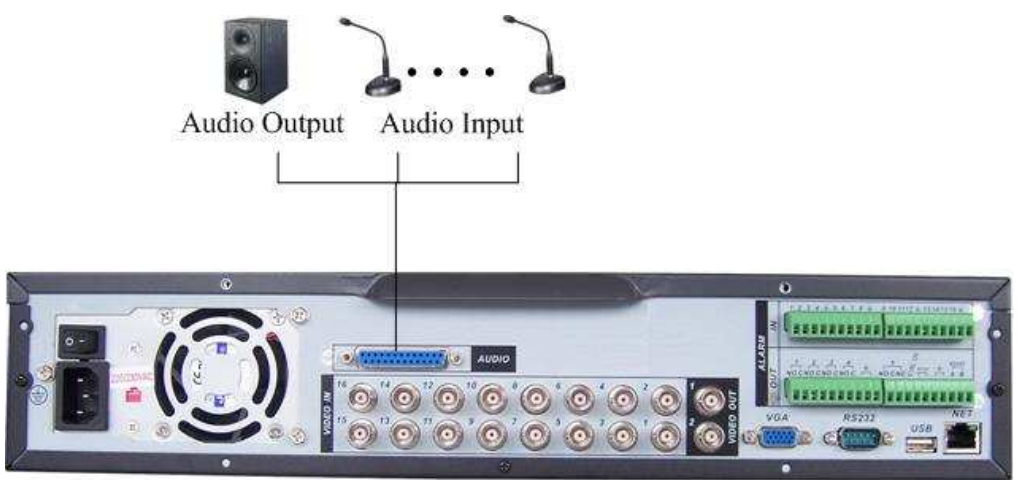

Figure 3-4

#### 3.7.2 Looping video

The DVR supports looping video. It passes the video input to a monitor or other analog video device.

To use looping video:

1. Connect a coaxial cable to the video out connector on 37-pin interface

Please note you need to use a BNC installation tool to connect coaxial cables to the rear panel.

2. Connect the other end of the coaxial cable to the analog device.

#### 3.7.3 Matrix Video Output

Use video matrix output connector during installation to display video sequentially from each video input. The unit displays each channel for selected seconds. You can use this feature to verify camera installation.

To display video from each connected video source:

1. Connect a video monitor to the video matrix output connector.

2. Turn the DVR on, the monitor, and each video matrix output source.

3. Verify the video from each source and troubleshoot as necessary.

Please refer to Figure 3-5.

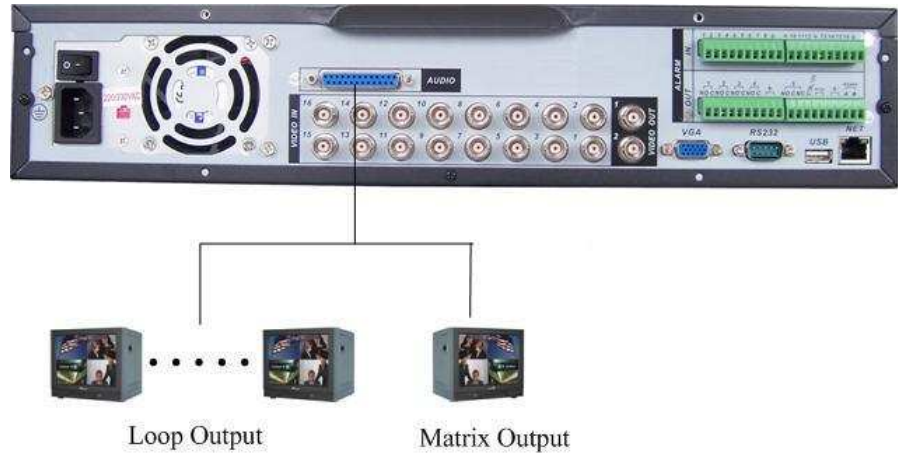

Figure 3-5

## 3.7.4 Alarm Input and Relay Output

The DVR offers 16 alarm inputs for external signaling devices, such as door contacts or motion detectors. Each alarm input can be either normally open or normally closed. Once configured, an alarm input can invoke many different activities, including triggering a relay device, sending an alert to a security office or storing pre-alarm video to the DVR.

## 3.7.5 Alarm Input

You should check your alarm input mode is grounding alarm input or not.

For this series DVR, grounding signal is needed for alarm input.

If you need to connect two units or one DVR and other device, please use relay to separate them.

Please refer to Figure 3-6 for more information.

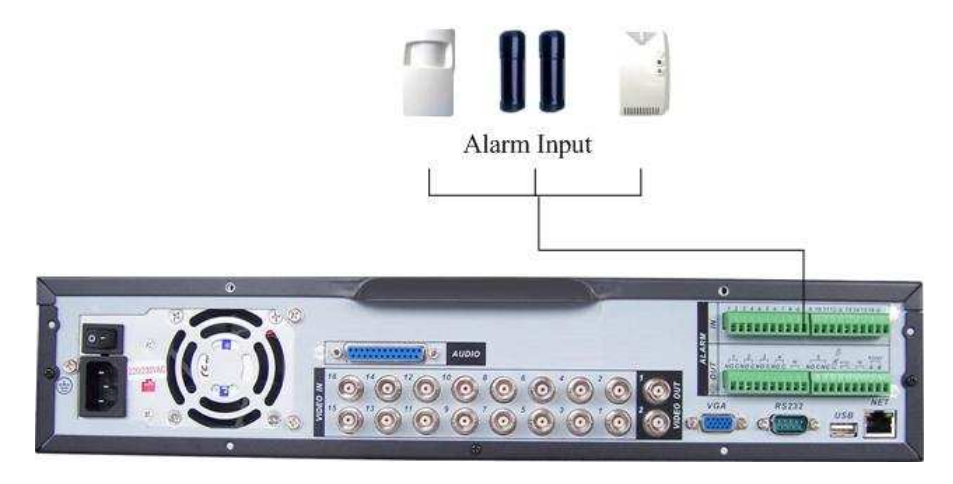

Figure 3-6

#### 3.7.6 Alarm Output

Do not connect alarm output port directly with high power load (no more than 1 A) in case of heavy current.

You can use the co-contactor to realize the connection between the alarm output port and the load.

Please refer to Figure 3-7 for more information.

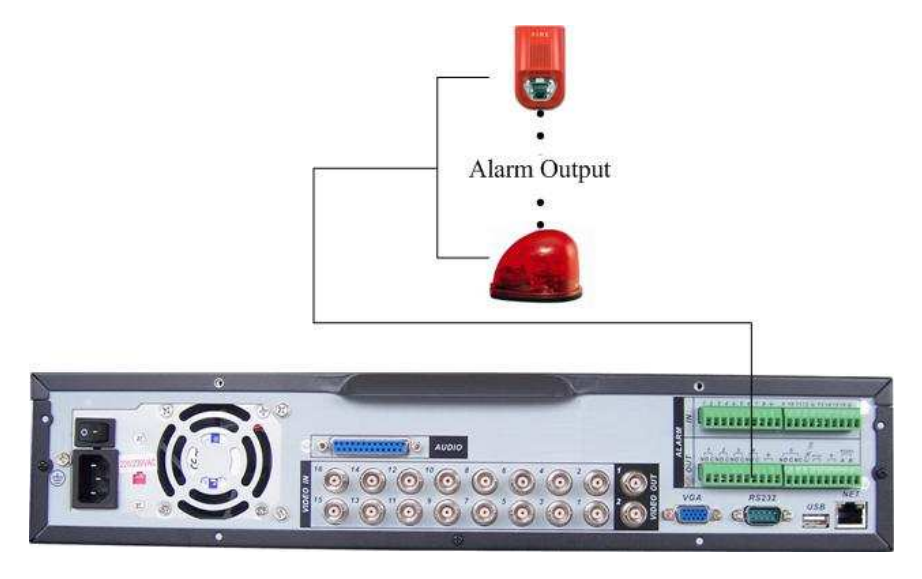

Figure 3-7

#### 3.7.7 Alarm Input and Output Details

You can refer to the following sheet and Figure 3-8 for alarm input and output information.

| Parameter    | Grounding Alarm                                          |
|--------------|----------------------------------------------------------|
| Ground       | Ground line                                              |
| Alarm Input  | 1, 2,, 16                                                |
| Relay Output | 1,2,3,4: NO and C(Normally Open and Com)                 |
|              | 5: NO,C and NC(Normally Open, Com, Normally Closed)      |
|              | 6: Ctrl 12V(This is used for reset the senor)            |
| 485 A、B      | 485 communication port. They are used to control devices |

|         | such as PTZ.                               |
|---------|--------------------------------------------|
| +12 (C) | This should input an external power input. |

- 4/8/16-ch grounding alarm inputs. (Normal open or Normal close type)
- Please parallel connect COM end and GND end of the alarm detector (Provide external power to the alarm detector).
- Please parallel connect the Ground of the DVR and the ground of the alarm detector.
- Please connect the NC port of the alarm sensor to the DVR alarm input(ALARM)
- If you need to reset the touched-off alarm remotely, you can use DVR to supply controllable 12 V power to the alarm detector such as the smoke detector.
- Use the same ground with that of DVR if you use external power to the alarm device.

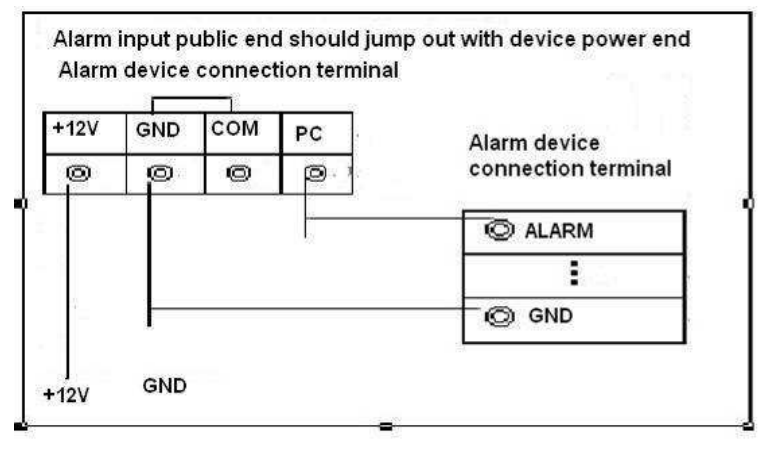

Figure 3-8

#### 3.7.8 Relay Output Description

- 6 ways relay alarm output. Provide external power to external alarm device.
- To avoid over loading, please read the following relay parameters sheet carefully. (See below table)
- The controllable +12v can be used to restore the smoke detector.

Please refer to Figure 3-9 for alarm input module information.

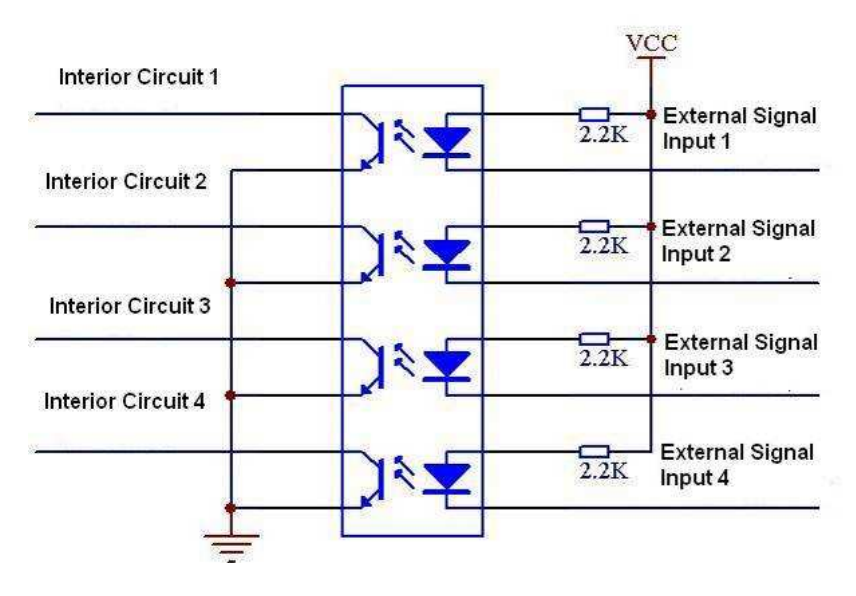

Figure 3-9

Please refer to Figure 3-10 for alarm output module information.

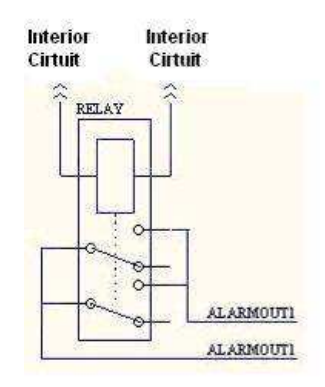

Figure 3-10

| R | elay | Specificatio | n |
|---|------|--------------|---|
|   |      |              |   |

| Model:                  | JRC-27F                                    |                         |
|-------------------------|--------------------------------------------|-------------------------|
| Material of the touch   | Silver                                     |                         |
| Rating                  | Rated switch capacity                      | 30VDC 2A, 125VAC 1A     |
| (resistance             | Maximum switch power                       | 125VA 160W              |
| load)                   | Maximum switch voltage                     | 250VAC, 220VDC          |
|                         | Maximum switch currency                    | 1A                      |
| Insulation              | between touches with<br>same polarity      | 1000VAC 1minute 50/60Hz |
|                         | between touches with<br>different polarity | 1000VAC 1minute 50/60Hz |
|                         | between touch and winding                  | 1000VAC 1minute 50/60Hz |
| Surge<br>voltage        | between touches with<br>same polarity      | 1500V (10×160us)        |
| Length of open time     | 3ms max                                    |                         |
| Length of<br>close time | 3ms max                                    |                         |
| Longevity               | Mechanical                                 | 50×106 times (3Hz)      |
|                         | Electrical                                 | 200×103 times (0.5Hz)   |
| Temperature             | -40 ~+70                                   |                         |

## 3.8 RS232

You can connect the DVR with POS or Keyboard through RS232.

With POS system, the DVR can communicate through RS232 and network. For the POS system, the DVR can integrate the text content and even search the record through the info.

The series DVR also support NKB operation. You can operate the DVR from the keyboard controls instead of using the control pad on the front panel of the unit. To connect a NKB keyboard to the DVR:

1. Assemble the KBD keyboard according to the instructions in its accompanying installation manual.

2. Connect the KBD keyboard into one of the RS232 ports on the DVR or through network.

## 3.9 RS485

When the DVR receives a camera control command, it transmits that command up the coaxial cable to the PTZ device. RS485 is a single-direction protocol; the PTZ device can't return any data to the unit. To enable the operation, connect the PTZ device to the RS485(A,B) input on the DVR. Since RS485 is disabled by default for each camera, you must enable the PTZ settings first. This series DVRs support multiple protocols such as Pelco-D, Pelco-P.

To connect PTZ devices to the DVR:

1. Connect RS485 A,B on the DVR rear panel.

2. Connect the other end of the cable to the proper pins in the connector on the camera.

3. Follow the instructions for configuring a camera to enable each PTZ device on the DVR.

## 3.10 Other Interfaces

There are still other interfaces on the DVR, such as USB ports. You can refer to the Figure 3-11 for more information.

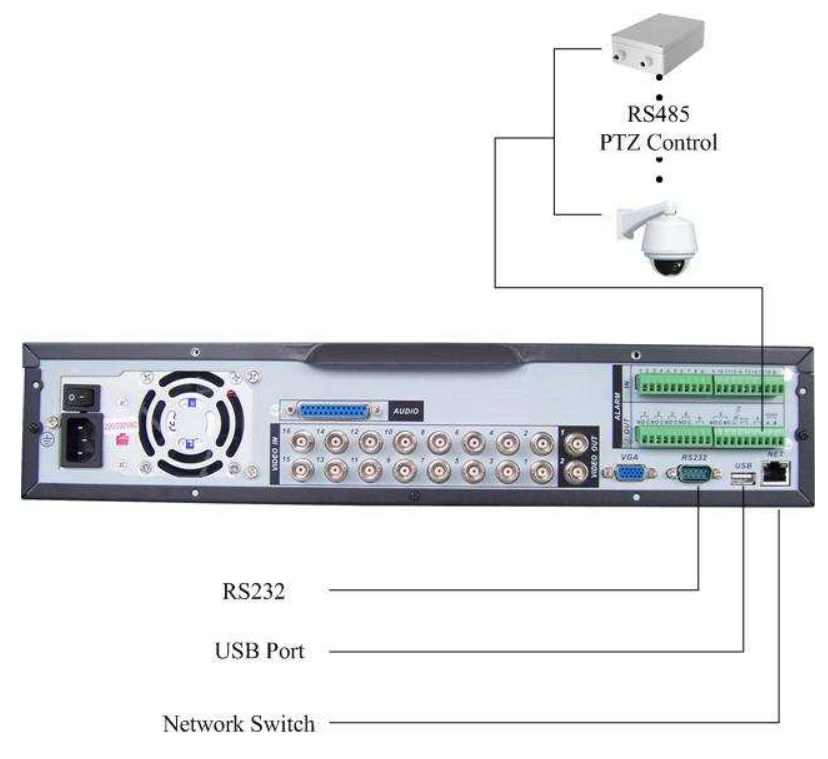

Figure 3-11

## 4 Overview of Navigation and Controls

Before operation, please make sure you have properly installed HDDs and all the cable connections.

## 4.1 Login, Logout & Main Menu

#### 4.1.1 Login

When the system boots up, default video display is in multiple-window mode. Click Enter or left click mouse, you can see the login interface. See Figure 4-1. System consists of four accounts:

- Username: admin. Password: admin. (administrator, local and network)
- Username: 888888. Password: 888888. (administrator, local only)
- Username: 666666. Passwords: 666666(Lower authority user who can only monitor, playback, backup and etc.)
- Username: default. Password: default(hidden user)

For your system security, please modify you password after first login.

You can use USB mouse, front panel, remote controller or keyboard to input.

About input method: Click **123** to switch between numeral, English character

(small/capitalized) and denotation.

#### Note:

Three times login failure in 30 minutes will result in system alarm and five times login failure will result in account lock!

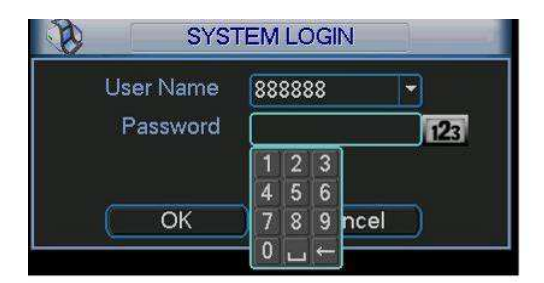

Figure 4-1

#### 4.1.2 Main Menu

After you logged in, the system main menu is shown as below. See Figure 4-2. There are total six icons: search, information, setting, backup, advanced and shutdown.

You can move the cursor to highlight the icon, and then double click mouse to enter the sub-menu.

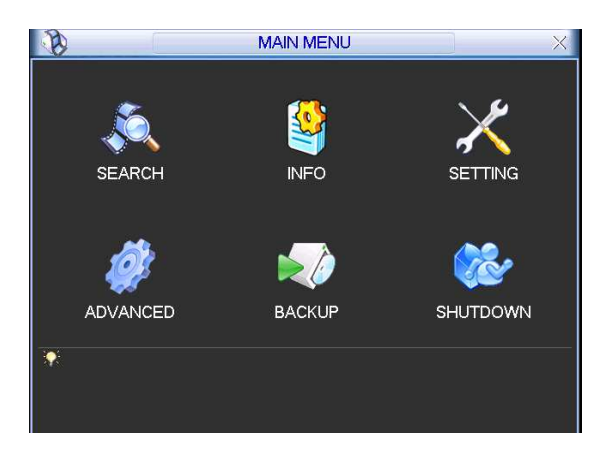

Figure 4-2

#### 4.1.3 Logout

There are two ways for you to log out.

One is from menu option:

In the main menu, click shutdown button, you can see an interface is shown as below. See Figure 4-3.

| (2).50     | 011011         |                |      |
|------------|----------------|----------------|------|
| Logou      | ut menu user   |                |      |
| Password   | l is needed to | o re-enter the | menu |
| after logo | ut.            |                |      |
|            |                |                |      |
|            | ОК )           | Cancel         | )    |
|            |                | 10 m           |      |

Figure 4-3

There are several options for you. See Figure 4-4.

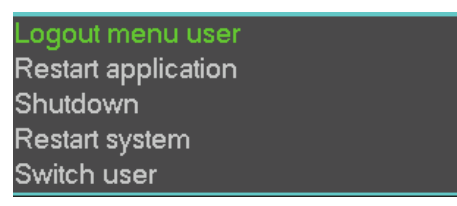

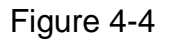

The other ways is to press power button on the front panel for at least 3 seconds, system will stop all operations. Then you can click the power button in the rear panel to turn off the DVR.

#### 4.1.4 Auto Resume after Power Failure

The system can automatically backup video and resume previous working status after power failure.

#### 4.1.5 Replace Button Battery

Please make sure to use the same battery model if possible.

We recommend replace battery regularly (such as one-year) to guarantee system time accuracy.

## 4.2 Recording Operation

#### 4.2.1 Live Viewing

When you login, the system is in live viewing mode. You can see system date, time and channel name. If you want to change system date and time, you can refer to general settings (Main Menu->Setting->General). If you want to modify the channel name, please refer to the display settings (Main Menu->Setting->Display)

| 1 | 6 | Recording status | 3 | ~ | Video loss  |
|---|---|------------------|---|---|-------------|
| 2 |   | Motion detection | 4 |   | Camera lock |

Note: Please refer to the following sheet for channel status. 🖸 stands for opening

switch function, 🙆 stands for closing switch function.

#### 4.2.2 Manual record

#### Note:

You need to have proper rights to implement the following operations. Please make sure the HDDs have been properly installed.

4.2.2.1 Manual record menu

There are two ways for you to go to manual record menu.

- Right click mouse or in the main menu, Advanced->Manual Record.
- In live viewing mode, click record button in the front panel or record button in the remote control.

Manual record menu is shown as in Figure 4-5.

4.2.2.2 Basic operation

There are three statuses: schedule/manual/stop. Highlight icon " $\bigcirc$ " to select corresponding channel.

- Manual: the highest priority. After manual setup, all selected channels will begin ordinary recording.
- Schedule: channel records as you have set in recording setup (Main Menu->Setting->Schedule)
- Stop: all channels stop recording.

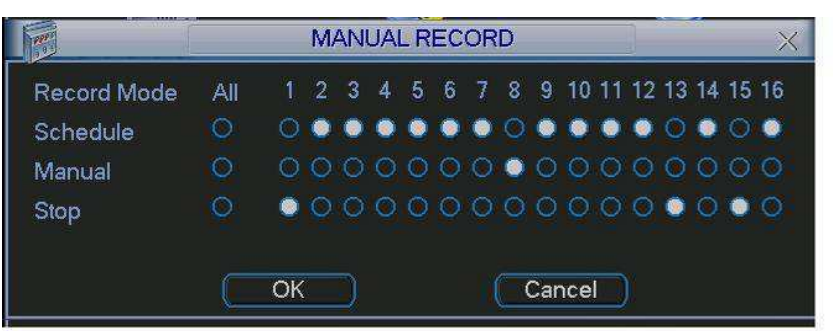

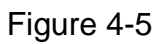

#### 4.2.2.3 Enable/disable record

Please check current channel status: " $\bigcirc$ " means it is not in recording status,

" $\bullet$ " means it is in recording status.

You can use mouse or direction key to highlight channel number. See Figure 4-6.

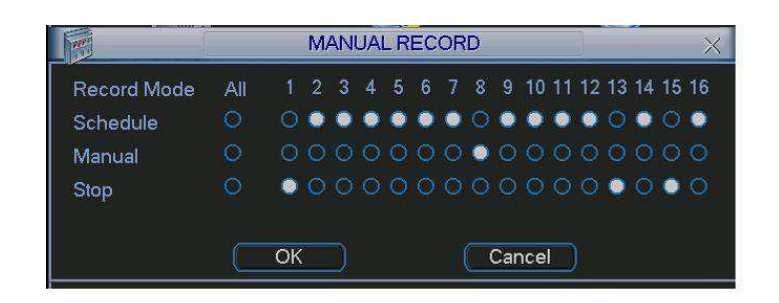

Figure 4-6

4.2.2.4 Enable all channel recording

Highlight  $\bigcirc$  below All, you can enable all channel recording.

• All channel schedule record

Please highlight "ALL" after "Schedule". See Figure 4-7.

When system is in schedule recording, all channels will record as you have previously set (Main menu->Setting->Schedule).

The corresponding indication light in front panel will turn on.

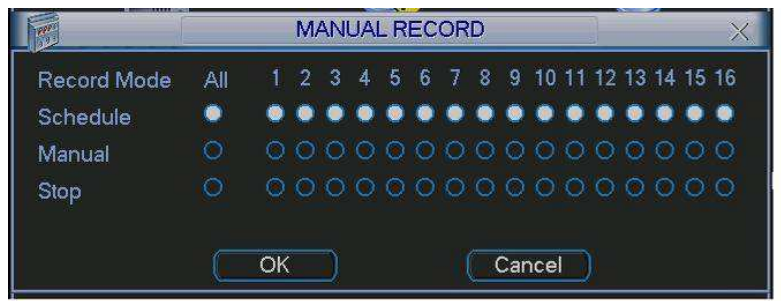

Figure 4-7

• All channel manual record

Please highlight "ALL" after "Manual." See Figure 4-8.

When system is in manual recording, all scheduled set up you have set in will be null ((Main menu->Setting->Schedule)).

You can see indication light in front panel turns on, system begins manual record now.

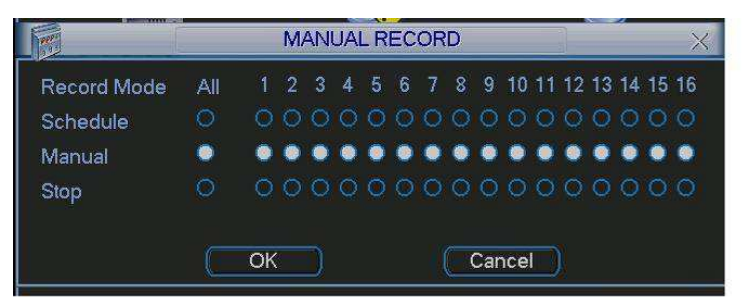

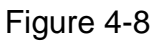

4.2.2.5 Stop all channel recording

Please highlight "ALL" after "Stop". See Figure 4-9.

System stops all channel recording no matter what mode you have set in the menu (Main menu->Setting->Schedule)

|             |     |    | M, | AN | UAI | R | EC | OR | D |     |     |    |    |    |    |    | ×  |
|-------------|-----|----|----|----|-----|---|----|----|---|-----|-----|----|----|----|----|----|----|
| Record Mode | All |    | 2  | 3  | 4   |   | 6  |    | 8 | 9   | 10  | 11 | 12 | 13 | 14 | 15 | 16 |
| Schedule    |     |    |    |    |     |   |    |    |   |     |     |    |    |    |    |    |    |
| Manual      |     |    |    |    |     |   |    |    |   |     |     |    |    |    |    |    |    |
| Stop        |     | •  | ۲  | ۲  | ۰   | ۲ | 0  | ۲  | ۲ | ۲   | ۲   | ۲  | ۰  | ۰  | 0  | ۲  | •  |
|             |     | ОК |    |    |     |   |    |    | ( | Car | nce |    |    |    |    |    |    |

Figure 4-9

## 4.3 Search & Playback

#### 4.3.1 Search Menu

There are two ways for you to go to search menu.

- Click Pause/Play button in the remote control.
- Click search in the main menu.

Search interface is shown as below. See Figure 4-10.

Usually there are three file types:

- R: regular recording file.
- A: external alarm recording file.
- M: motion detection recording file
- C: card and pos test overlay recording file(For some special series only)

There are several playback windows. System supports 1/2-ch playback.

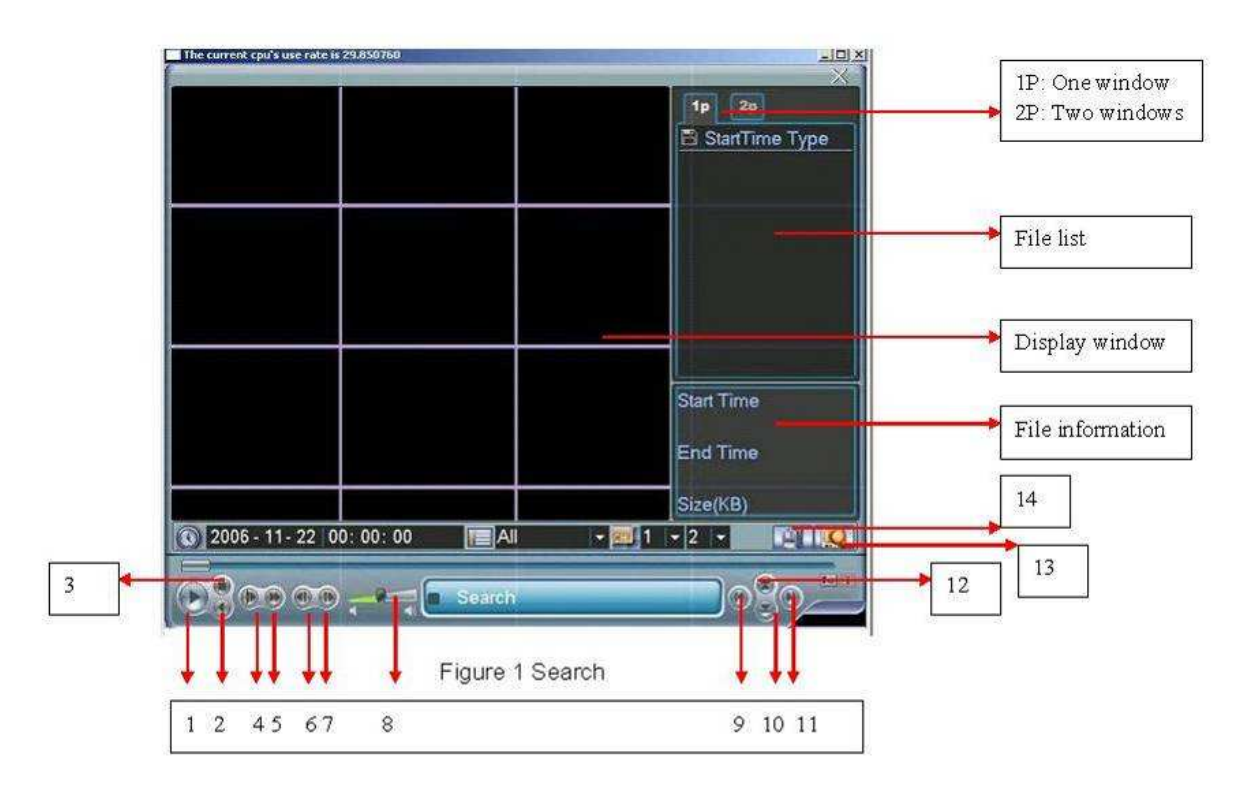

Figure 4-10

| Serial Number | Function         |
|---------------|------------------|
| 1             | Play             |
| 2             | Backward         |
| 3             | Stop             |
| 4             | Slow play        |
| 5             | Fast play        |
| 6             | Previous frame   |
| 7             | Next frame       |
| 8             | Volume           |
| 9             | Previous file    |
| 10            | Next channel     |
| 11            | Next file        |
| 12            | Previous channel |
| 13            | Search           |
| 14            | Backup           |

Please refer to the following sheet for more information.

These series DVRs support 2-channel simultaneous playback.

#### 4.3.2 Basic Operation

4.3.2.1 Playback

There are various search modes: video type, channel number or time. The system can max display 128 files in one screen. You can use page up/down button to view if there are more than one page.

Select the file name and double click mouse (or click enter button), you can view file content.

4.3.2.2 Accurate playback

Input time (h/m/s) in the time column and then click playback button, system can operate accurate playback.

4.3.2.3 Synchronized playback function when playback

During playback process, click numeral key, system can switch to the corresponding channel video of the same time.

4.3.2.4 Digital zoom

When the system is in full-screen playback mode, drag your mouse in the screen to select a section and then left click mouse to realize digital zoom. You can right click mouse to exit.

4.3.2.5 File backup

System supports backup operation during search. You can draw a  $\sqrt{}$  before file name (multiple choices). Then click backup button (Button 14 in Figure 4-10). 4.3.2.6 Slow playback and fast playback

| Button             | Illustration                                                                                                    | Remarks                                                 |
|--------------------|----------------------------------------------------------------------------------------------------|---------------------------------------------------------|
| Fast play button ₩ | In playback mode, click this button to<br>switch between various fast play<br>modes such as fast play 1,fast play<br>2 and more.(Fast play 1 means fast<br>play level 1 or not about speed) | Frame rate may<br>vary due to<br>different<br>versions. |

Please refer to the following sheet for slow play and fast playback function.
| Slow play button ►<br>(Or you can turn<br>the outer ring<br>counter clockwise.) | In playback mode, click this button to<br>switch between various slow play<br>modes such as slow play 1 or slow<br>play 2. |  |
|---------------------------------------------------------------------------------|----------------------------------------------------------------------------------------------------|--|
| 3、Play/Pause <b>⊪</b>                                                           | In slow playback mode, click this button to switch between play/pause modes.                                               |  |
| 4、Previous/next                                                                 | In playback mode, you can click ◀<br>and ▶₁ to view previous or next<br>video in current channel.                          |  |

4.3.2.7 Fast forward/fast backward and frame by frame playback

| Special Functions<br>of Shuttle and Jog           | Illustration                                                                                                    | Remarks                                                                                            |
|---------------------------------------------------|----------------------------------------------------------------------------------------------------|----------------------------------------------------------------------------------------------------|
| Fast forward(outer ring clockwise)                | When playback, turn the shuttle<br>(outer ring) clockwise one round:<br>you can view in fast level 1<br>Turn it two rounds you get fast<br>level 2. You can continue turning<br>to get different speed.                    | In forward or<br>backward mode,<br>double click<br>Pause/Play button<br>to get normal<br>playback. |
| Fast backward(outer<br>ring counter<br>clockwise) | When playback, turn the shuttle<br>(outer ring) counter clock-wise one<br>round, you can view in backward<br>level 1. Turn it two rounds, you get<br>backward level 2. You can continue<br>turning to get different speed. | Frame rate may<br>vary due to<br>different version.                                                |
| Manual playback<br>frame by frame                 | In playback mode, click play/pause<br>button, slowly turn the jog (inner<br>dial) clock-wise to view frame by<br>frame, counter clock wise to view I<br>frame playback.                                                    |                                                                                                    |

4.3.2.8 Backward playback and frame by frame playback

| Button                                         | Illustration                                                                                                    | Remarks                                                                                                    |
|------------------------------------------------|----------------------------------------------------------------------------------------------------|----------------------------------------------------------------------------------------------------|
| Backward play<br>II  in playback<br>interface. | In normal playback mode, left click<br>backward play button, system begins<br>backward playback.<br>Double click backward play button<br>again, system goes to pause mode. | When system is in<br>backward play or<br>frame by frame<br>playback mode,<br>you can click play<br>button to go to |
| Manual<br>playback frame<br>by frame.          | Click pause button in normal playback<br>mode, slowly turn the jog (inner dial)<br>clock-wise to view frame by frame,<br>counter clock wise to view I frame<br>playback.   | normal playback.                                                                                                   |

Note:

All the operations here (such as playback speed, channel, time and progress) have relationship with hardware version. Some series DVRs do not support some functions or playback speeds.

# 4.3.3 Calendar

Click calendar icon in Figure 4-10, system pops up calendar for your reference.

Highlighted date means that there are record files in that day. You can click blue date to view file list.

In Figure 4-11, there are video files in March 13th and 14th. Double click the date to view file list.

|     | 2007-06-26 |     |     |      |     |                |
|-----|------------|-----|-----|------|-----|----------------|
| (<) | June       | Э   | -   | 2007 |     | $(\mathbf{>})$ |
| Sun | Mon        | Tue | Wed | Thu  | Fri | Sat            |
|     |            |     |     |      | 1   | 2              |
| 3   | 4          | 5   | 6   | 7    | 8   | 9              |
| 10  | 11         | 12  | 13  | 14   | 15  | 16             |
| 17  | 18         | 19  | 20  | 21   | 22  | 23             |
| 24  | 25         | 26  | 27  | 28   | 29  | 30             |
|     |            |     |     |      |     |                |
|     |            |     |     |      |     |                |

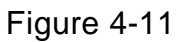

# 4.4 Record Setup (Schedule)

When the system boots up, it is in default 24-hour regular mode. You can set record type and time in schedule interface.

#### 4.4.1 Schedule Menu

In the main menu, from setting to schedule, you can go to schedule menu. See Figure 4-12.

There are three record types: R-Regular, MD-Motion detection, A- Alarm.

| 6        |         | SCH       | IEDULE   |          |                       |       | $\times$ |
|----------|---------|-----------|----------|----------|-----------------------|-------|----------|
| Channel  | 1 Pre   | eRecord 4 | ]sec.Re  | edundan  | cy <mark></mark> Snap | oshot |          |
| Week Day | Wed 🔻   | Record Ty | pe Re    | egular N | 1D AI                 | arm   |          |
| Period 1 | 00:00   | -08 :00   |          | ) [      |                       |       |          |
| Period 2 | 08 :00  | -10 :00   |          | ) (      | ) (                   |       |          |
| Period 3 | 10 :00  | -12 :00   | ) C      |          | ) [                   | )     |          |
| Period 4 | 12 :00  | -20 :00   | <u> </u> | ) [      |                       |       |          |
| Period 5 | 20 :00  | -24 :00   | ) C      | ) C      |                       | )     |          |
| Period 6 | 00:00   | -24 :00   | <u> </u> | ) (      |                       |       |          |
|          |         |           |          |          |                       |       |          |
|          | Regular | MD        |          | 📕 Alarm  | า                     |       |          |
| 0 3      | 6       | 9         | 12       | 15       | 18                    | 21    | 24       |
| Copy     | Paste   |           | fault    |          | ave ) (               | Canc  |          |
| Coby     |         |           |          |          |                       | Caric |          |

Figure 4-12

# 4.4.2 Basic Operation

There are total six periods. See Figure 4-12.

- Channel: Please select the channel number first. You can select "all" if you want to set for the whole channels.
- Week day: There are eight options: ranges from Saturday to Sunday and all.
- Redundancy: System supports redundancy backup function. You can highlight Redundancy button to activate this function. Please note, before enable this function, please set at least one HDD as redundant.(Main menu->Advanced->HDD Management)
- Snapshoot: You can enable this function to snapshoot image when alarm occurs.
- Record types: There are three types: regular, motion detection (MD) and Alarm.

Please highlight icon **I** to select the corresponding function. After all the setups please click save button, system goes back to the previous menu.

At the bottom of the menu, there are color bars for your reference. Green stands for regular recording, yellow stands for motion detection and red stands for alarm recording.

# 4.4.1.1 Quick Setup

This function allows you to copy one channel setup to another. After setting in channel 1, you can click paste button and turn to channel 2 and then click copy button. You can finish setting for one channel and then click save button or you can finish all setup and then click save button to memorize all the settings.

### 4.4.1.2 Redundancy

Redundancy function allows you to memorize record file in several disks. These files are created, packaged and closed simultaneously. When there is file damage occurred in one disk, there is a spare one in the other disk. You can use this function to maintain data reliability and safety.

In the main menu, from Setting to Schedule, you can highlight redundancy button to enable this function. See Figure 4-12.

In the main menu, from Advanced to HDD management, you can set one or more disk(s) as redundant. You can select from the dropdown list. See Figure 4-13. System auto overwrites old files once hard disk is full.

Please note only read/write disk or read-only disk can backup file and support file search function, so you need to set at least one read-write disk otherwise you can not record video.

#### Note

# About redundancy setup:

- If current channel is not recording, current setup gets activated when the channel begin recording the next time.
- If current channel is recording now, current setup will get activated right away, the current file will be packet and form a file, then system begins recording as you have just set.

After all the setups please click save button, system goes back to the previous menu.

|                                           | HDD MANAGEMENT X                                                                 |
|-------------------------------------------|----------------------------------------------------------------------------------|
| SATA                                      | 1 2 3 4 5 6 7 8 Alarm Set<br>O O O O Alarm Release                               |
| HDD No.                                   | 1 Set to Read/Write Execute                                                      |
| Type<br>Status<br>Capacity<br>Record time | Read/WriteRead onlyNormalRedundant79.99 GBFormat00-00-00 00:00:00 / 00-00Recover |
|                                           | ОК                                                                               |

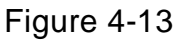

# Playback or search in the redundant disk.

There are two ways for you to playback or search in the redundant disk.

- Set redundant disk(s) as read-only disk or read-write disk (Main menu->Advanced->HDD management). See Figure 4-13.System needs to reboot to get setup activated. Now you can search or playback file in redundant disk.
- Dismantle the disk and play it in another PC.

# 4.5 Detect

# 4.5.1 Go to Detect Menu

In the main menu, from Setting to Detect, you can see motion detect interface. See Figure 4-14. There are three detection types: motion detection, video loss, camera masking.

# 4.5.2 Motion Detect

Detection menu is shown as below. See Figure 4-14.

- Channel: select the channel you want to implement motion detection.
- Event type: from the dropdown list you can select motion detection type.
- Channel: select the channel to activate recording function once alarm occurred. Please make sure you have set MD record in encode interface(Main Menu->Setting->Schedule) and schedule record in manual record interface(Main Menu->Advanced->Manual Record)
- Latch: when motion detection complete, system auto delays detecting for a specified time. The value ranges from 10-300(Unit: second)
- Region: Click select button, the interface is shown as in Figure 4-15. Here you can set motion detection zone. There are 396(PAL)/330(NTSC) small zones.
- Sensitivity: System supports 6 levels. The sixth level has the highest sensitivity.
- Show message: System can pop up a message to alarm you in the local host screen if you enabled this function.
- Send email: System can send out email to alert you when alarm occurs.

- PTZ activation: Here you can set PTZ movement when alarm occurs. Such as go to preset, tour &pattern when there is an alarm. Click "select" button, you can see an interface is shown as in Figure 4-16.
- Period: Click set button, you can see an interface is shown as in Figure 4-17. Here you can set for business day and non-business day. In Figure 4-17, click set button, you can see an interface is shown as in Figure 4-18. Here you can set your own setup for business day and non-business day.
- Anti-dither: Here you can set anti-dither time.
- Sensitivity: there are six levels. The sixth level has the highest sensitivity.
- Alarm output: when alarm occurred, system enables peripheral alarm devices.
- Tour: Here you can enable tour function when alarm occurs. It is a one-window tour. Please go to chapter 5.3.9 Display for tour interval setup.
- Snapshot: System can snapshoot when alarm occurs.

Please highlight icon  $\square$  to select the corresponding function. After all the setups please click save button, system goes back to the previous menu. Note:

In motion detection mode, you can not use copy/paste to set channel setup since the video in each channel may not be the same.

In Figure 4-15, you can left click mouse and then drag it to set a region for motion detection. Click Fn to switch between arm/withdraw motion detection. After setting, click enter button to exit.

|                       | DET           | ECT         |             |
|-----------------------|---------------|-------------|-------------|
| Event Type            | Motion Detect | Channel     | 1           |
| Enable                |               |             |             |
| Region                | Select        | Sensitivity | 3 🗸         |
| Period                | Set           | Anti-dither | 0 sec.      |
| Alarm Out             | 123450        | Eatch       | 10 sec.     |
| Show Messag           | je (          | Send Em     | ail         |
| 📃 Record Chanı        | nel 12345(    | 1000870     | 11213141516 |
| <b>PTZ</b> Activatior | ר Select      | Delay       | 10 sec.     |
| Tour                  | 123450        | 0789101     | 11213141516 |
| Snapshot              | 123450        | 9789101     | 11213141516 |
|                       |               |             |             |
| Сору                  | Paste Defau   | ult S       | ave Cancel  |

Figure 4-14

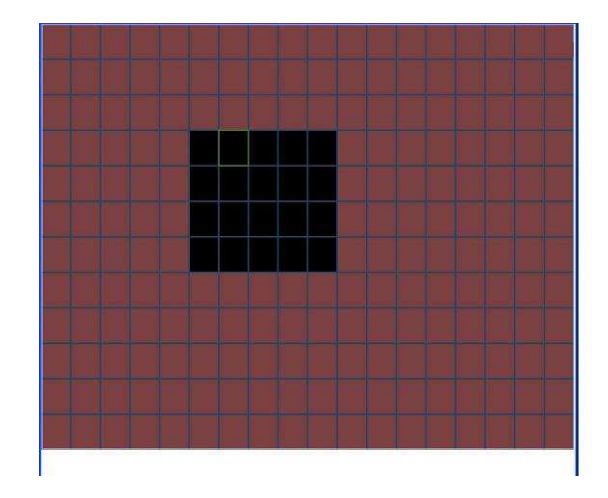

Figure 4-15

| <b>B</b> |        | PTZ Activation |          | X |
|----------|--------|----------------|----------|---|
| CAM 1    | None 🔻 | 0 CAM 2        | None 🔻 🕻 |   |
| CAM 3    | None 🔻 | 0 CAM 4        | None 🔽   |   |
| CAM 5    | None 🔻 | 0 CAM 6        | None 🔻 🕻 |   |
| CAM 7    | None 🔻 | 0 CAM 8        | None 🔻 🕻 |   |
| CAM 9    | None 🔻 | 0 CAM 10       | None 🔻 🕻 |   |
| CAM 11   | None 🔻 | 0 CAM 12       | None 🔻 🕻 |   |
| CAM 13   | None 🔻 | 0 CAM 14       | None 🔻 🕻 |   |
| CAM 15   | None 🔻 | 0 CAM 16       | None 🔻 🕻 |   |
|          | ОК     | Cancel         | D        |   |

Figure 4-16

| B            | Set                     | $\times$ |
|--------------|-------------------------|----------|
| Work Da      | ay 🔻 Set                |          |
| 00 :00       | -24 :00 00 :00 -24 :00  |          |
| 00 : 00      | -24 :00 00 :00 -24 :00  |          |
| 00 :00       | -24 :00 00 :00 -24 :00  |          |
| Sup          | 0 <u>369121518212</u> 4 |          |
| Mon          |                         |          |
| Wed          |                         |          |
| Thu<br>  Fri |                         |          |
| Sat          | 0 3 6 9 12 15 18 21 24  |          |
|              |                         |          |
| Сору         | Paste Default OK Cance  |          |
|              |                         |          |

Figure 4-17

| <b>B</b> |     |      | Se  | et  |       |     | X   |
|----------|-----|------|-----|-----|-------|-----|-----|
|          | Sun | Mon  | Tue | Wed | Thu   | Fri | Sat |
| Work Day | •   | •    | •   | •   | •     |     |     |
| Free Day |     |      |     |     |       | •   | •   |
|          |     |      |     |     |       |     |     |
|          |     | Save |     | C   | ancel |     |     |

Figure 4-18

### 4.5.3 Video Loss

In Figure 4-14, select video loss from the type list. You can see the interface is shown as in Figure 4-19. This function allows you to be informed when video loss phenomenon occurred. You can enable alarm output channel and then enable show message function.

- Channel: select the channel you want to enable lens shading alarm.
- Event type: please select video loss.
- Channel: select the channel to record when video loss occurred.
- Alarm output: activate peripheral alarm device when video loss occurred.
- Latch: when motion detection complete, system auto delays detecting for a specified time. The value ranges from 10-300(Unit: second)
- Show message: System can pop up a message to alarm you in the local host screen if you enabled this function.
- Send email: System can send out email to alert you when alarm occurs.
- PTZ activation: Here you can set PTZ movement when alarm occurs. Such as go to preset, tour & pattern when there is an alarm. Click "select" button, you can see an interface is shown as in Figure 4-16.
- Period: Click set button, you can see an interface is shown as in Figure 4-17. Here you can set for business day and non-business day. In Figure 4-17, click set button, you can see an interface is shown as in Figure 4-18. Here you can set your own setup for business day and non-business day.
- Sensitivity: there are six levels. The sixth level has the highest sensitivity.
- Alarm output: when alarm occurred, system enables peripheral alarm devices.
- Tour; Here you can enable tour function when alarm occurs. It is a one-window tour. Please go to chapter 5.3.9 Display for tour interval setup.
- Snapshot: System can snapshoot when alarm occurs.

|                | DETECT                   | $\times$ |
|----------------|--------------------------|----------|
| Event Type     | Video Loss 🔻 Channel 1   | •        |
| Enable         |                          |          |
|                |                          |          |
| Period         | (Set )                   |          |
| Alarm Out      | 10 sec.                  |          |
| Show Message   | Send Email               |          |
| Record Channel | 12345678910111213141516  |          |
| PTZ Activation | Select Delay 10 sec.     |          |
| Tour           | 12345678910111213141516  |          |
| Snapshot       | 12345678910111213141516  |          |
|                |                          |          |
| Сору Р         | aste Default Save Cancel |          |

Figure 4-19

# 4.5.4 Camera Masking

When someone viciously masks lens, the system can alert you to guarantee video continuity. Camera masking interface is shown as in Figure 4-20.

- Channel: select the channel you want to enable camera mask detection function.
- Event type: please select camera mask detect from the dropdown list.
- Channel: select the channel to record when camera mask occurred.
- Alarm output: activate peripheral alarm device when camera mask occurred.
- Enable tour: Here is for you to activate tour between different cameras.
- Latch: when motion detection complete, system auto delays detecting for a specified time. The value ranges from 10-300(Unit: second)
- Show message: System can pop up a message to alarm you in the local host screen if you enabled this function.
- Send email: System can send out email to alert you when alarm occurs.
- PTZ activation: Here you can set PTZ movement when alarm occurs. Such as go to preset, tour &pattern when there is an alarm. Click "select" button, you can see an interface is shown as in Figure 4-16.
- Period: Click set button, you can see an interface is shown as in Figure 4-17. Here you can set for business day and non-business day. In Figure 4-17, click set button, you can see an interface is shown as in Figure 4-18. Here you can set your own setup for business day and non-business day.
- Sensitivity: there are six levels. The six-level has the highest sensitivity.
- Alarm output: when alarm occurred, system enables peripheral alarm devices.
- Tour: Here you can enable tour function when alarm occurs. It is a one-window tour: Please go to chapter 5.3.9 Display for tour interval setup.
- Snapshoot: System can snapshoot when alarm occurs.

#### Note:

In this interface, copy/paste function is only valid for the same type, which means you can not copy a channel setup in video loss mode to camera masking mode.

|                | DETECT                     | < |
|----------------|----------------------------|---|
| Event Type     | Camera Maski 🔹 Channel 🛛 🚺 |   |
| Enable         |                            |   |
|                |                            |   |
| Period         | (Set )                     |   |
| Alarm Out      | 123456 Latch 10 sec.       |   |
| Show Message   | Send Email                 |   |
| Record Channel | 12345678910111213141516    |   |
| PTZ Activation | Select Delay 10 sec.       |   |
| Tour           | 1234567891011213141516     |   |
| Snapshot       | 12345678910111213141516    |   |
|                |                            |   |
| Сору Р         | aste Default Save Cancel   | D |

Figure 4-20

# 4.6 Alarm Setup and Alarm Activation

Before operation, please make sure you have properly connected alarm devices such as buzzer.

# 4.6.1 Go to alarm setup interface

In the main menu, from Setting to Alarm, you can see alarm setup interface. See Figure 4-21.

# 4.6.2 Alarm setup

Alarm interface is shown as below. See Figure 4-21.

- Alarm in: here is for you to select channel number.
- Event type: there are two types. One is local input and the other is network input.
- Type: normal open or normal close.
- PTZ activation: Here you can set PTZ movement when alarm occurs. Such as go to preset, tour& pattern when there is an alarm. Click "select" button, you can see an interface is shown as in Figure 4-25.
- Period: Click set button, you can see an interface is shown as in Figure 4-23. Here you can set for business day and non-business day. In Figure 4-26, click set button, you can see an interface is shown as in Figure 4-27. Here you can set your own setup for business day and non-business day.
- Anti-dither: Here you can set anti-dither time.
- Show message: System can pop up a message to alarm you in the local host screen if you enabled this function.
- Send email: System can send out email to alert you when alarm occurs.
- Record channel: you can select proper channel to record alarm video (Multiple choices). At the same time you need to set alarm record in schedule interface (Main Menu->Setting->Schedule) and select schedule record in manual record interface (Main Menu->Advance->Manual Record).

- Latch: Here is for you to set proper delay duration. Value ranges from 10 to 300 seconds. System automatically delays specified seconds in turning off alarm and activated output after external alarm cancelled.
- Tour: Here you can enable tour function when alarm occurs. It is a one-window tour: Please go to chapter 5.3.9 Display for tour interval setup.
- Snapshot: System can snapshoot when alarm occurs.

Please highlight icon **I** to select the corresponding function. After all the setups please click save button, system goes back to the previous menu.

|                | ALAF          | RM          |               |
|----------------|---------------|-------------|---------------|
| Event Type     | Local Alarm 🔻 | Alarm In    | 1             |
| Enable         |               | Туре        | Normal Open 🔻 |
|                |               |             |               |
| Period         | Set           | Anti-dither | 0 sec.        |
| Alarm Out      | 123456        | Latch       | 10 sec.       |
| Show Message   |               | Send Email  |               |
| Record Channel | 123456        | 07891011    | 1213141516    |
| PTZ Activation | Select        | Delay       | 10 sec.       |
| Tour           | 123456        | 07891011    | 1213141516    |
| Snapshot       | 123456        | 07891011    | 1213141516    |
|                |               |             |               |
| Сору Р         | aste Defaul   | t Sav       | /e Cancel     |

Figure 4-21

| <b>B</b> |        | PTZ Activation |           | ×   |
|----------|--------|----------------|-----------|-----|
| CAM 1    | None   | 0 CAM 2        | None      | - 0 |
| CAM 3    | None   | 0 CAM 4        | None      | • 0 |
| CAM 5    | None   | 0 CAM 6        | None      | - 0 |
| CAM 7    | None   | 0 CAM 8        | None      | - 0 |
| CAM 9    | None - | 0 CAM 10       | None      | - 0 |
| CAM 11   | None   | 0 CAM 12       | None      | - 0 |
| CAM 13   | None   | 0 CAM 14       | None      | - 0 |
| CAM 15   | None   | 0 CAM 16       | None      | - 0 |
|          | ОК     | Cancel         | $\supset$ |     |

Figure 4-22

| B                                             | Set                                                                                                    | ×  |
|-----------------------------------------------|----------------------------------------------------------------------------------------------------|----|
| Work Day                                      | ▼ Set<br>-24 :00 00 :00 -24 :00                                                                                  |    |
| 00 :00                                        | -24 :00 00 :00 -24 :00                                                                                           |    |
| Sun 0<br>Mon Tue<br>Wed 7<br>Thu Fri<br>Sat 0 | 3   6   9   12   15   18   21   24     3   6   9   12   15   18   21   24     3   6   9   12   15   18   21   24 |    |
| Сору                                          | Paste Default OK Canc                                                                                            | el |

Figure 4-23

|          |     | Set  |     |     |       |     |     |
|----------|-----|------|-----|-----|-------|-----|-----|
|          | Sun | Mon  | Tue | Wed | Thu   | Fri | Sat |
| Work Day | •   | •    | •   | •   | •     |     |     |
| Free Day |     |      |     |     |       | •   | •   |
|          |     |      |     |     |       |     |     |
|          |     | Save |     | C   | ancel |     |     |

Figure 4-24

# 4.7 Backup

DVR support various backup devices such as CD-RW,DVD driver, USB backup and network download. Here we introduce USB backup first. You can refer to Chapter 7 Web Client Operation for network download backup operation.

# 4.7.1 Detect Device

Click backup button, you can see an interface is shown as in Figure 4-25. Here is for you to view devices information.

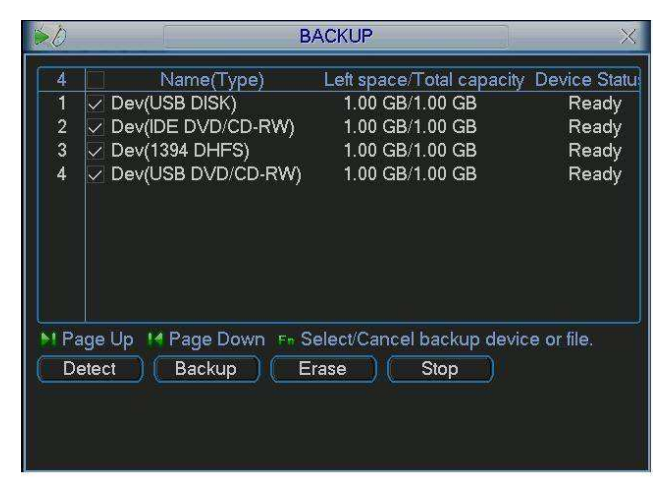

Figure 4-25

# 4.7.1 Backup

Select backup device and then channel, file start time and end time. Click add button, system begins search. All matched files are listed below. System automatically calculates the capacity needed and remained. See Figure 4-26.

system only backup files with a  $\checkmark$  before channel name. You can use Fn or cancel button to delete  $\sqrt{}$  after file serial number.

Click backup button, you can backup selected files. There is a process bar for you reference.

When the system completes backup, you can see a dialogue box prompting successful backup.

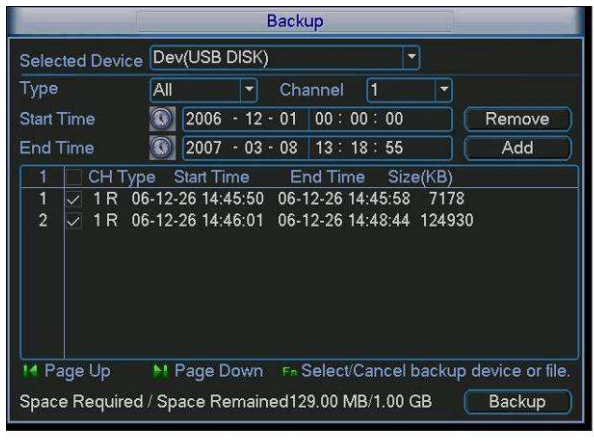

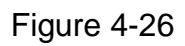

Click backup button, system begins burning. At the same time, the backup button becomes stop button. You can view the remaining time and process bar at the left bottom. See Figure 4-27.

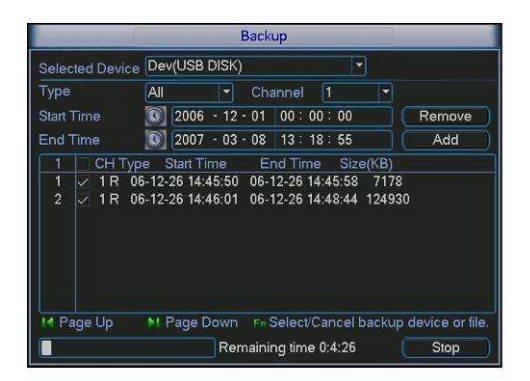

Figure 4-27

**Tips:** 

During backup process, you can click ESC to exit current interface; but the system will not terminate backup process.

# Note:

When you click stop button during the burning process, there are two conditions for different devices:

- For CD/DVD burner device, the stop function becomes activated immediately and there is no data in the burner.
- For USB device, system can backup the data before you click stop button. For example, if there is a file of 10 minutes, when you click stop after five minutes backup, system only save the previous 5-minute data in the device.

The file name format usually is: SN\_CH+channel number+time Y+M+D+H+M+S. In the file name, the YDM format is the same as you set in general interface. (Main Menu ->Setting ->General).You can visit our website to view listed CD-ROM type.

# 4.8 PTZ Control and Color Setup

**Note:** All the operations here are based on PELCOD protocol. For other protocols, there might be a little difference.

# 4.8.1 Cable Connection

Please follow the procedures below to go on cable connection

- Connect the dome RS485 port to DVR 485 port.
- Connect dome video output cable to DVR video input port.
- Connect power adapter to the dome.

# 4.8.2 PTZ Setup

**Note:** The camera video should be in the current screen. Before setup, please check the following connections are right:

- PTZ and decoder connection is right. Decoder address setup is right.
- Decoder A (B) line connects with DVR A (B) line.

Boot up the DVR, input user name and password.

In the main menu, click setting, and then click Pan/Tilt Control button. The interface is shown as in Figure 4-28. Here you can set the following items:

- Channel: select the current camera channel.
- Protocol: select corresponding PTZ protocol(such as PELCOD)
- Address: default address is 1.
- Baud rate: select corresponding baud rate. Default value is 9600.
- Data bits: select corresponding data bits. Default value is 8.
- Stop bits: select corresponding stop bits. Default value is 1.
- Parity: there are three options: odd/even/none. Default setup is none.

| 1         | PAN/TILT/ZOOM             |
|-----------|---------------------------|
| Channel   | 1                         |
| Protocol  | PELCOD T                  |
| Address   | 1                         |
| Baudrate  | 115200 🔻                  |
| Data Bits | 8 🔻                       |
| Stop Bits | 1                         |
| Parity    | None                      |
|           |                           |
|           |                           |
|           |                           |
|           |                           |
| Сору      | Paste Default Save Cancel |

Figure 4-28

After all the setting please click save button.

In one window display mode, right click mouse (click "Fn" Button in the front panel or click "Fn" key in the remote control). The interface is shown as in Figure 4-29.

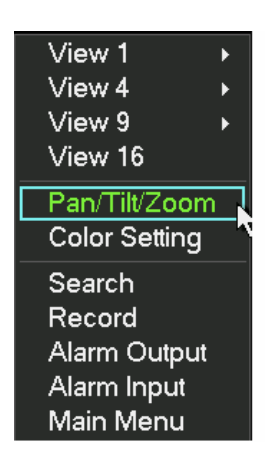

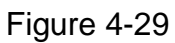

Click Pan/Tilt/Zoom, the interface is shown as below. See Figure 4-30. Here you can set the following items:

- Step: value ranges fro 1 to 8.
- Zoom
- Focus
- Iris

Click icon and with to adjust zoom, focus and iris.

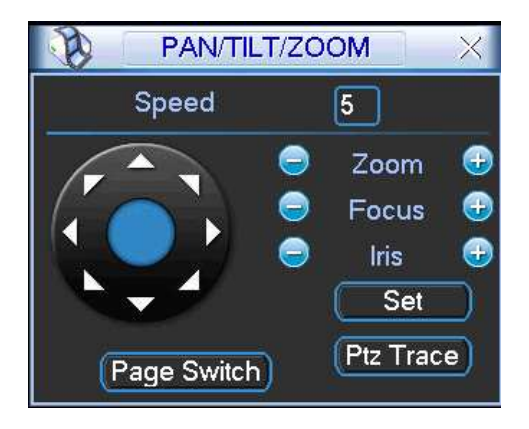

Figure 4-30

In Figure 4-30, please click direction arrows (See Figure 4-31) to adjust PTZ position. There are total 8 direction arrows.

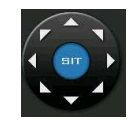

Figure 4-31

# 4.8.3 3D Intelligent Positioning Key

In the middle of the eight direction arrows, there is a 3D intelligent positioning key. See Figure 4-32.

Click this key, system goes back to the single screen mode. Drag the mouse in the screen to adjust section size. It can realize PTZ automatically.

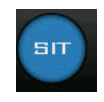

Figure 4-32

Here is a sheet for you reference.

| Name  | Function | function | Shortcut<br>key | Function<br>key | function | Shortcut<br>Key |
|-------|----------|----------|-----------------|-----------------|----------|-----------------|
| Zoom  |          | Near     | ► Itel          | <b>I</b>        | Far      | <b>&gt;</b>     |
| Focus | 0        | Near     | •               | <b>@</b>        | Far      | ►               |
| Iris  |          | close    | ◀               | <b>(</b>        | Open     | ► II            |

# 4.9 Preset/ Patrol/Pattern/Scan

In Figure 4-30, click the "set" button. The interface is shown as below. See Figure 4-33.

Here you can set the following items:

- Preset
- Tour
- Pattern
- Border

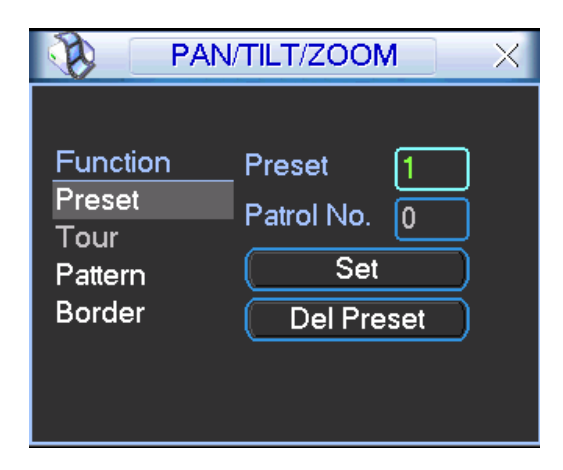

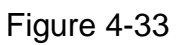

In Figure 4-30, click page switch button, the interface is shown as in Figure 4-34. Here you can activate the following functions:

- Preset
- Tour
- Pattern
- Auto scan
- Auto pan
- Flip
- Reset
- Page switch

| No. 0 Preset     |
|------------------|
| Pattern Tour     |
| AutoScan AutoPan |
| Flip Reset       |
| (Page Switch)    |

Figure 4-34

Note: The following setups are usually operated in the Figure 4-30, Figure 4-33 and Figure 4-34 .

#### 4.9.1Preset Setup

In Figure 4-30, use eight direction arrows to adjust camera to the proper position. In Figure 4-33, click preset button and input preset number. The interface is shown as in Figure 4-35.

Now you can add this preset to one tour.

| PAN                                             | /TILT/ZOOM                                    |
|-------------------------------------------------|-----------------------------------------------|
| Function<br>Preset<br>Tour<br>Pattern<br>Border | Preset 1<br>Patrol No. 0<br>Set<br>Del Preset |

Figure 4-35

### 4.9.2 Activate Preset

In Figure 4-34, please input preset number in the No. blank, and click preset button.

### 4.9.3 Patrol setup (Tour Setup)

In Figure 4-33, click patrol button. The interface is shown as in Figure 4-36.Input preset number and add this preset to a patrol (tour). For each patrol (tour), you can input max 80 presets.

| PA                                                | N/TILT/ZOOM                                          | × |
|---------------------------------------------------|------------------------------------------------------|---|
| Function<br>Preset<br>Patrol<br>Pattern<br>Border | Preset 1<br>Patrol No. 0<br>Add Preset<br>Del Preset | * |

Figure 4-36

#### 4.9.4 Activate Patrol (tour)

In Figure 4-33, input patrol (tour) number in the No. blank and click patrol button

#### 4.9.5 Pattern Setup

In Figure 4-33, click pattern button and then click "begin" button. The interface is shown as in Figure 4-37. Then you can go to Figure 4-30 to modify zoom, focus, and iris.

Go back to Figure 4-37 and click "end" button. You can memorize all these operations as pattern 1.

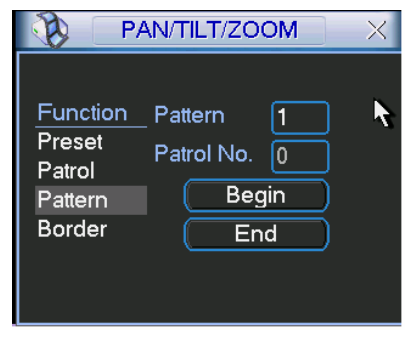

Figure 4-37

### 4.9.6 Activate Pattern Function

In Figure 4-34, input mode value in the No. blank, and click pattern button.

#### 4.9.7 Auto Scan Setup

In Figure 4-33, click border button. The interface is shown as in Figure 4-28. Please go to Figure 4-30, use direction arrows to select camera left limit Then please go to Figure 4-38 and click left limit button Repeat the above procedures to set right limit.

| Р/                                                | AN/TILT/ZOOM                               | $\times$ |
|---------------------------------------------------|--------------------------------------------|----------|
| Function<br>Preset<br>Patrol<br>Pattern<br>Border | Pattern 1<br>Patrol No. 0<br>Left<br>Right | ĸ        |

Figure 4-38

#### 4.9.8 Activate Auto Scan

In Figure 4-34, click "Auto Scan" button, the system begins auto scan.

Correspondingly, the auto scan button becomes to stop button. Click stop button to terminate scan operation.

# 4.10 Flip

In Figure 4-34, click page switch button, you can see an interface is shown as below. See Figure 4-39. Here you can set auxiliary function.

Click page switch button again, system goes back to Figure 4-30.

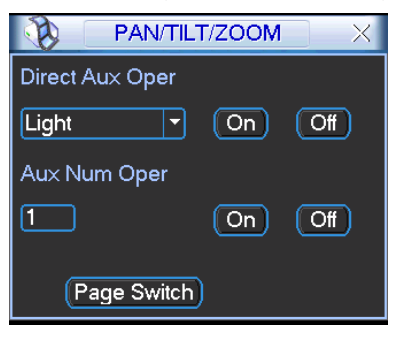

Figure 4-39

# 5 Understanding of Menu Operations and Controls

# 5.1 Menu Tree

This series DVR menu tree is shown as below.

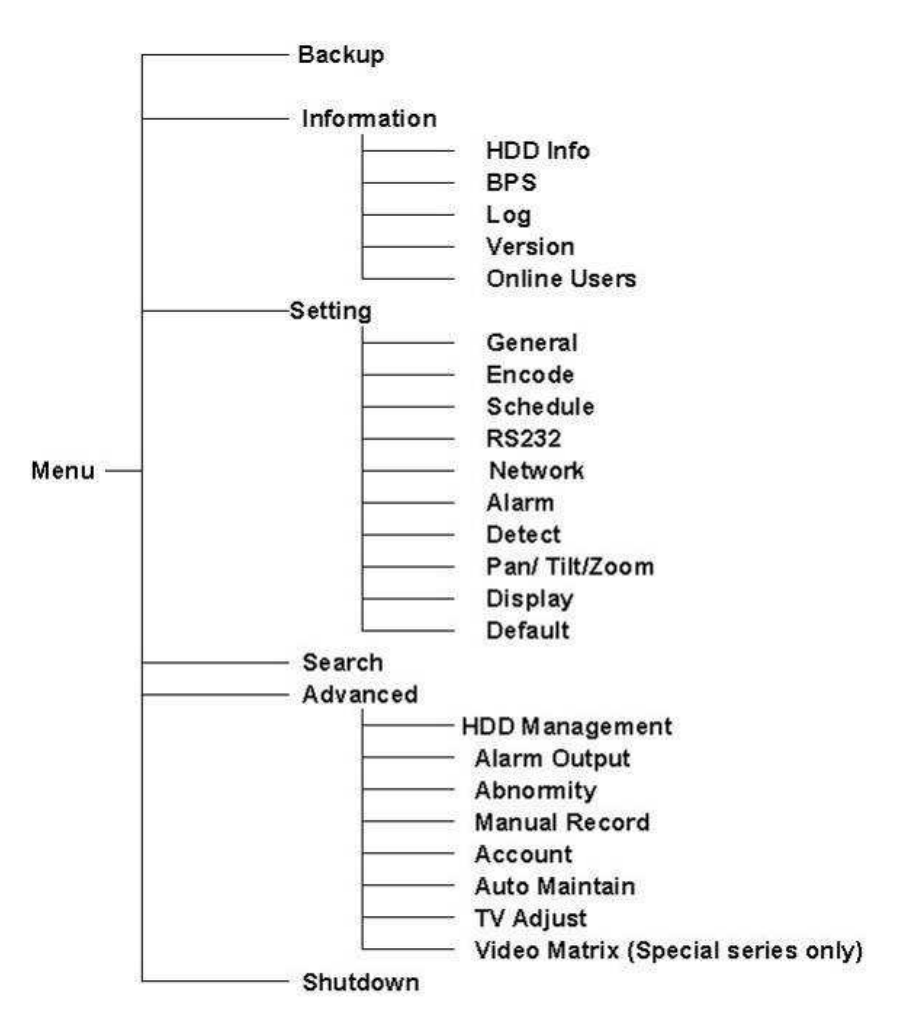

# 5.2 Main Menu

After you logged in, the system main menu is shown as below. See Figure 5-1. There are total six icons: search, Information, setting, backup, advanced and shutdown. Move the cursor to highlight the icon, then double click mouse to enter the sub-menu.

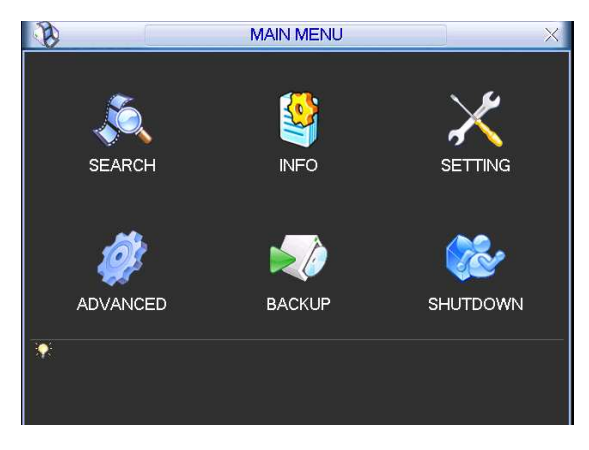

Figure 5-1

# 5.3 Setting

In main menu, highlight setting icon and double click mouse. System setting interface is shown as below. See Figure 5-2.

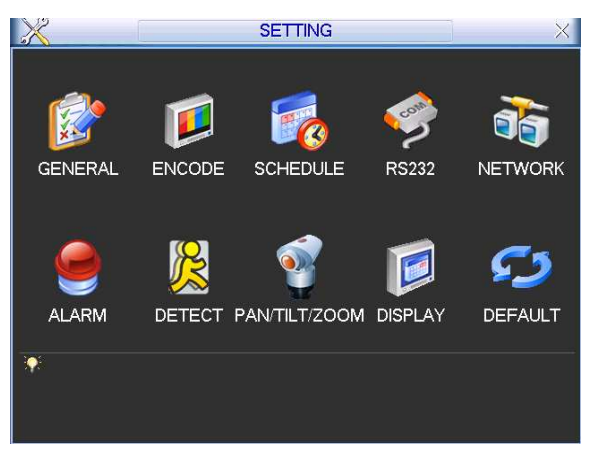

Figure 5-2

# 5.3.1 General

General setting includes the following items. See Figure 5-3.

- System time: here is for you to set system time
- Date format: there are three types: YYYY-MM-DD: MM-DD-YYYYY or DD-MM-YYYY.
- Date separator: there are three denotations to separate date: dot, beeline and solidus.
- Snapshoot: Here you can set image upload interval. (This function applies to some series only).
- DST: Here you can set DST time and date. Please enable DST function and then click set button. You can see an interface is shown as in Figure 5-4. Here you can set start time and end time by setting corresponding week setup. In Figure 5-4, enable date button, you can see an interface is shown as in Figure 5-5. Here you can set start time and end time by setting corresponding date setup.
- Time format: there are two types: 24-hour mode or 12-hour mode.

- Language: system supports various languages: Chinese (simplified), Chinese (Traditional), English, Italian, Japanese, French, Spanish (All languages listed here are optional. Slight difference maybe found in various series.)
- HDD full: Here is for you to select working mode when hard disk is full. There are two options: stop recording or rewrite.
- Pack duration: Here is for you to specify record duration. Default value is 60 minutes.
- DVR No: when you are using one remote control to control several DVRs, you can give a name to each DVR for your management.
- Video standard: There are two formats: NTSC and PAL.
- Auto logout: Here is for you to set auto logout interval once login user remains inactive for a specified time. Value ranges from 0 to 60 minutes.

#### Note:

Since system time is very important, do not modify time casually unless there is a must!

After completing all the setups please click save button, system goes back to the previous menu.

|                | G              | ENER | RAL      | _    |      | ×    |
|----------------|----------------|------|----------|------|------|------|
| System Time    | 2008 - 05 - 05 | 14:  | 20:29    |      | Save | )    |
| Date Format    | YYYY MM DD     | 3    | Snapshot | 2    | 2 )s | ec.  |
| Date Separator |                | 2    | DST (    | Set  |      |      |
| Time Format    | 24-HOUR        |      |          |      |      |      |
| Language       | ENGLISH        |      |          |      |      |      |
| HDD Full       | Overwrite      | Ĩ    |          |      |      |      |
| Pack Duration  | 60             | min. |          |      |      |      |
| DVR No.        | 8              | 1    |          |      |      |      |
| Video Standard | PAL            | Ĩ    |          |      |      |      |
| Auto Logout    | 10             | min. |          |      |      |      |
| Default        |                |      | C        | Save | Ca   | ncel |

Figure 5-3

|            | DST                   | × |
|------------|-----------------------|---|
| Day of We  | ek O Date             |   |
| Start: Jun | ▼ 1st ▼ Sat ▼ 00 : 00 |   |
| End: Sep   | ▼ 1st ▼ Sun ▼ 00 : 00 |   |
|            | OK Cancel             |   |

Figure 5-4

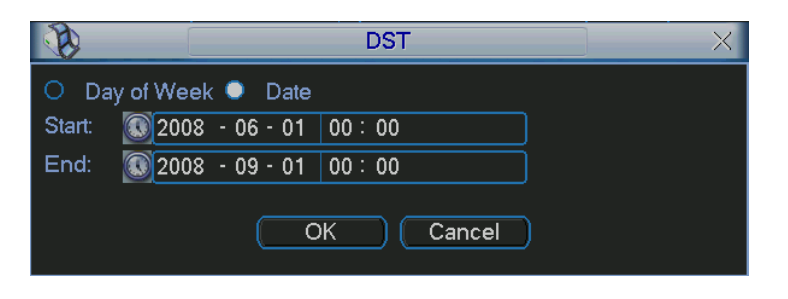

Figure 5-5

# 5.3.2 Encode

Encode setting includes the following items. See Figure 5-6.

Please note some series do not support extra stream.

- Channel: Select the channel you want.
- Compression: system supports H.264. Or you can select from the dropdown list.
- Resolution: System supports various resolutions, you can select from the dropdown list. For this model, we can support D1/CIF.
- Bit rate: system supports two types: CBR and VBR. In VBR mode, you can set video quality.
- Quality: There are six levels ranging from 1 to 6. The sixth level has the highest image quality.
- Frame rate: there are six levels: 1 f/s,2f/s,3f/s, 6f/s,12f/s,25f/s. (Some series DVRs only support PAL 25f/s)
- Video/audio: you can enable or disable the video/audio respectively for the main stream and extra stream.
- Overlay: click overlay button, you can see an interface is shown in Figure 5-7.
- ♦ Cover area (Privacy mask): Here is for you to set window blanking section. You can drag you mouse to set proper section size.
- Preview/monitor: privacy mask has two types. Preview means the privacy mask zone can not be viewed by user when system is in preview status. Monitor means the privacy mask zone can not be view by the user when system is in monitor status.
- ♦ Time display: You can select system displays time or not when you playabck.
- ♦ Channel display: You can select system displays channel number or not when you playback.
- Snapshoot: Click snapshoot button, you can see an interface is shown as in Figure 5-8.(This function applies to some series only)
- ♦ Mode: There are two types: one is timing and the other is activation (trigger).
- ♦ Image size: D1/HD1/BCIF/CIF.
- ♦ Image quality: level1 to level 6.
- ♦ Snapshoot frequency: Here you can set the snapshoot frequency. The value ranges from 1s/p to 7s/p.

System default setup is:

- Channel:1
- Compression:H.264
- Resolution: CIF/D1

- Bit rate: CBR
- Quality: 4
- Frame rate: 25f/s

Please highlight icon **I** to select the corresponding function.

|                |             | EN   | CODE             |
|----------------|-------------|------|------------------|
| Channel        | [1          | •    |                  |
| Compression    | H.264       | -    | Extra Stream1 💌  |
| Resolution     | CIF         | -    |                  |
| Bit Rate Type  | CBR         | -    | CBR              |
|                |             |      |                  |
| Bit Rate(Kb/S) | 512 🔻       |      | 512 -            |
| Frame Rate     | 25          | -    |                  |
| Max Bit Rate   | 480-760Kb/S |      | 256-512Kb/S      |
| Audio/Video    |             |      |                  |
|                | OVERLAY     |      |                  |
|                | SNAPSHOT    |      |                  |
| Сору           | Paste       | Defa | ault Save Cancel |

Figure 5-6

|                 | OVERLAY         | ×   |
|-----------------|-----------------|-----|
| Cover-Area      | Preview Monitor | Set |
| Time Display    | 🔲 Monitor 🦳     | Set |
| Channel Display | 🔲 Monitor 🦳     | Set |
| C               | OK Cancel       |     |

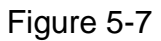

|                    | SNAPSHOT | X        |
|--------------------|----------|----------|
| Mode               | Timing   | <b>_</b> |
| Image Size         | D1       |          |
| Image Quality      | 4        |          |
| Snapshot Frequency | 1 SP2L   |          |
|                    |          |          |
| OK Cancel          |          |          |
| Snapshot Frequency | 1 SP2L   |          |

Figure 5-8

For RG-S series, it supports various settings for channel, resolution and frame: Resolution: pixel

PAL: QCIF=176x144; CIF=352x288; HD1=352x576; 2CIF=704x288; D1=704x576;

NTSC: QCIF=176×120; CIF=352×240; HD1=352×480; 2CIF=704×288;

D1=704x480;

We take 16-channel DVR as an example. There are four groups: 1~4, 5~8, 9~12, 13~16.

Please refer to the formula: resolution  $\times$  frame rate

The resources for one group are: PAL: D1×50 or NTSC: D1×60

D1x50(60)F/s=Half-D1x100(120)F/s=CIFx200(240)F/s

You can arrange channel parameter within the specified limit.

Please refer to the following list:

| Channel re | sources   |           |           | Max frame  | Note              |
|------------|-----------|-----------|-----------|------------|-------------------|
| А          | В         | С         | D         | PAL (NTSC) |                   |
| D1         | D1        | D1        | D1        | 25(30)F/s  | 1 D1 real-time, 3 |
| 25(30)F/s  | 12(15)F/s | 6(7)F/s   | 6(7)F/s   |            | D1 non-real time  |
| D1         | D1        | D1        | D1        | 12(15)F/s  | 4 D1non-real tim  |
| 12(15)F/s  | 12(15)F/s | 12(15)F/s | 12(15)F/s |            |                   |
| D1         | HD1       | CIF       | CIF       | 25(30)F/s  | 1 D1,1 HD1,2 CI   |
| 25(30)F/s  | 25(30)F/s | 25(30)F/s | 25(30)F/s |            | real-time         |
| HD1        | HD1       | HD1       | HD1       | 25(30)F/s  | 4 HD1 real-time   |
| 25(30)F/s  | 25(30)F/s | 25(30)F/s | 25(30)F/s |            |                   |
| CIF        | CIF       | CIF       | CIF       | 25(30)F/s  | 4 CIF real-time   |
| 25(30)F/s  | 25(30)F/s | 25(30)F/s | 25(30)F/s |            |                   |
|            |           |           |           |            | Other setup       |

Note:

- $A \in B \in C$  D is the four channels in one group.
- The totally whole resources are limited. When you wan to enhance resource in one channel you need to reduce resource for other channel.
- The system will pop up setup failure interface if the resource setup is beyond the limit.

In the above list, × means there is no video in current channel. You can highlight "video" button to activate video function.

**Dual encoding streams**: this series support dual encoding streams. Main stream is for local recording, and the extra stream can be used for network transmission. And they don't affect each other.

So for local recording you can use main stream. And for network transmission, you can select main stream or extra stream.

# 5.3.3 Schedule

Please refer to chapter 4.4 schedule.

# 5.3.4 RS232

RS232 interface is shown as below. Here are five items. See Figure 5-9.

- Function: There are various devices for you to select. Console is for serial port or min-end platform to upgrade program. Keyboard is for you to use special keyboard to control current device.
- Baud rate: You can select proper baud rate.
- Data bit: You can select proper data bit.
- Stop bit: There are three values: 1/1.5/2.

• Parity: there are three choices: none/odd/even.

After completing all the setups please click save button, system goes back to the previous menu.

| 9         | RS232 ×     |
|-----------|-------------|
| Function  | Console     |
| Baudrate  | 115200 -    |
| Data Bits | 8 7         |
| Stop Bits |             |
| Parity    | None        |
|           |             |
|           |             |
|           |             |
|           |             |
|           |             |
|           |             |
| Default   | Save Cancel |

Figure 5-9

# 5.3.5 Network

Here is for you to input network information. See Figure 5-10.

- IP address: Here you can input IP address.
- DHCP: It is auto search IP function. When enable DHCP function, you can not modify IP/Subnet mask /Gateway. These values are from DHCP function. If you have not enabled DHCP function, IP/Subnet mask/Gateway display as o. You need to disable DHCP function to view current IP information. Besides, when PPPoE is operating, you can not modify IP/Subnet mask /Gateway.
- TCP port: Default value is 37777. (System server port 37778 is reserved for network UDP use.)
- UDP port: Default value is 37778.
- HTTP port: Default value is 80.
- Max connection: system support maximal 10 users. 0 means there is no connection limit.
- Transfer mode: Here you can select the priority between fluency/video qualities.
- Network download: System can process the downloaded data first if you enable this function.

After completing all the setups please click save button, system goes back to the previous menu.

| đ             | NETWORK                  |
|---------------|--------------------------|
| IP Address    | 192 · 168 · 1 · 108 DHCP |
| Subnet Mask   | 255 . 255 . 255 . 0      |
| Gateway       | 192 . 168 . 1 . 1        |
| TCP Port      | 1 HTTP Port 1            |
| UDP Port      | 0 Max Connection 0       |
|               | Transfer Mode Fluency    |
|               | Network Download         |
| ADVANCED      | SETTING                  |
| 🗌 🗆 IP FILTER | Trusted Sites:0          |
| 🗌 NTP         | 0.0.0.0 : 10             |
| MULTICA:      | ST 239.255.42.42         |
|               | username                 |
| Default       | Save Cancel              |

Figure 5-10

# 5.3.5.1 Advanced Setup

Advanced setup interface is shown as in Figure 5-11. Please draw a circle to enable corresponding function and then double click current item to go to setup interface.

| ADVANCED SETTIN | IG              |  |
|-----------------|-----------------|--|
|                 | Trusted Sites:0 |  |
|                 | 239.255.42.42   |  |
|                 | username        |  |
|                 |                 |  |

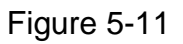

# 5.3.5.2 IP Filter

IP filter interface is shown as in Figure 5-12. You can add IP in the following list. The list supports max 64 IP addresses.

Please note after you enabled this function, only the IP listed below can access current DVR.

If you disable this function, all IP addresses can access current DVR.

| <b>B</b> |          | IP      | FILTE      | R       |       | < |
|----------|----------|---------|------------|---------|-------|---|
| Resti    | ricted T | уре Ті  | rusted (   | Sites 🔻 |       |   |
| 0        | . 0      | . 0     | . 0        | A       | dd IP |   |
|          |          |         |            |         |       |   |
|          |          |         |            |         |       |   |
|          |          |         |            |         |       |   |
|          |          |         |            |         |       |   |
|          |          |         |            |         |       |   |
|          |          |         |            |         |       |   |
|          |          |         |            |         |       |   |
|          |          |         |            |         |       |   |
| De       | lete IP  | ) (Dele | ete all li | 2       | -     |   |
|          |          | OK      |            | Cancel  |       |   |

Figure 5-12

# 5.3.5.3 Multiple Cast Setup

Multiple-cast setup interface is shown as in Figure 5-13.

|            | MCAST SET X |
|------------|-------------|
| IP Address | 0.0.0.0     |
| Port       | 36666       |
|            |             |
|            | OK Cancel   |
|            |             |

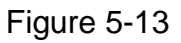

Here you can set a multiple cast group. Please refer to the following sheet for detailed information.

IP multiple cast group address

-224.0.0.0-239.255.255.255

-"D" address space

• The higher four-bit of the first byte="1110"

Reserved local multiple cast group address

-224.0.0.0-224.0.0.255

-TTL=1 When sending out telegraph

-For example

224.0.0.1 All systems in the sub-net

224.0.0.2 All routers in the sub-net

224.0.0.4 DVMRP router

224.0.0.5 OSPF router

224.0.0.13 PIMv2 router

• Administrative scoped addressees

-239.0.0.0-239.255.255.255

-Private address space

- Like the single broadcast address of RFC1918
- Can not be used in Internet transmission
- Used for multiple cast broadcast in limited space.

Except the above mentioned addresses of special meaning, you can use other addresses. For example:

Multiple cast IP: 235.8.8.36

Multiple cast PORT: 3666.

5.3.5.4 PPPoE

PPPoE interface is shown as in Figure 5-14.

Input "PPPoE name" and "PPPoE password" you get from your ISP (Internet service provider).

Click save button, you need to restart to activate your configuration.

After rebooting, IP camera will connect to internet automatically. The IP in the PPPoE is the DVR dynamic value. You can access this IP to visit the unit.

|            | Enable PPPoE |
|------------|--------------|
| User Name  | username     |
| Password   | ••••         |
| IP Address | 0.0.0.0      |
|            |              |
|            |              |
|            | OK Cancel    |

Figure 5-14

#### 5.3.5.5 NTP Setup

You need to install SNTP server (Such as Absolute Time Server) in your PC first. In Windows XP OS, you can use command "net start w32time" to boot up NTP service. NTP setup interface is shown as in Figure 5-15.

- Host IP: Input your PC address.
- Port: This series DVR supports TCP transmission only. Port default value is 123.
- Update interval: minimum value is 15(Unit: minute)
- Time zone: select your corresponding time zone here.

Here is a sheet for your time zone setup.

| City /Region Name   | Time Zone |
|---------------------|-----------|
| London              | GMT+0     |
| Berlin              | GMT+1     |
| Cairo               | GMT+2     |
| Moscow              | GMT+3     |
| New Deli            | GMT+5     |
| Bangkok             | GMT+7     |
| Beijing (Hong Kong) | GMT+8     |
| Tokyo               | GMT+9     |
| Sydney              | GMT+10    |
| Hawaii              | GMT-10    |
| Alaska              | GMT-9     |
| Pacific Time(P.T)   | GMT-8     |

| American Mountain Time(M.T) | GMT-7 |
|-----------------------------|-------|
| American Central Time(C.T)  | GMT-6 |
| American Eastern Time(E.T)  | GMT-5 |
| Atlantic Time               | GMT-4 |
| Brazil                      | GMT-3 |
| Middle Atlantic Time        | GMT-2 |

|               | NTP     |  |  |  |
|---------------|---------|--|--|--|
| HostlP        | 0.0.0.0 |  |  |  |
| Port          | 1024    |  |  |  |
| TimeZone      | 12 -    |  |  |  |
| Update Period | 10 min. |  |  |  |
|               |         |  |  |  |
| OK Cancel     |         |  |  |  |

Figure 5-15

### 5.3.5.6 Email Setup

Email setup interface is shown as in Figure 5-16. Here you can set email server information.

#### Note:

You need to get the email address from your email service provider first. Please use semicolon to separate the addresses.

|                | E-mail X     |
|----------------|--------------|
| IP Address     | 0.0.0.0      |
| Port           | 25           |
| User Name      | Name         |
| Password       | •••          |
| Sender         | dvr@163.com  |
| Title          | DVREmail     |
| Receiver       |              |
| Effective Time | 00:00 -24:00 |
|                | 00:00 -24:00 |
|                |              |
|                | OK Cancel    |

Figure 5-16

5.3.5.7 DDNS Setup

DDNS setup interface is shown as in Figure 5-17.

You need a PC of fixed IP in the internet and there is the DDNS software running in this PC. In other words, this PC is a DNS (domain name server).

In network DDNS, input your PPPoE name you get from you IPS and server IP (PC with DDNS). Click save button and then reboot system.

Click save button, system prompts for rebooting to get all setup activated.

After rebooting, open IE and input as below:

http: //(DDNS server IP)/(virtual directory name)/webtest.htm

e.g.: http: //10.6.2.85/DVR \_DDNS/webtest.htm.)

Now you can open DDNSServer web search page.

|             | DDNS                 |
|-------------|----------------------|
| DDNS Type   | CN99 DDNS 🔻 🔲 Enable |
| Server IP   | 0.0.0.0              |
| Port        | 0                    |
| Domain Name |                      |
| Host Name   |                      |
| Password    |                      |
| F           |                      |
| I           |                      |
|             | OK Cancel            |

Figure 5-17

#### 5.3.5.8 Alarm Server

You can set alarm in accordance with different alarm protocols. System can inform the alarm server when alarm occurs. See Figure 5-18.

|               | ALARM SERVER X |
|---------------|----------------|
| Protocol Type | Private        |
| Server IP     | 10 . 1 . 0 . 2 |
| Port          | 0              |
|               | OK Cancel      |

Figure 5-18

#### 5.3.5.9 FTP

You need to download or buy FTP service tool (such as Ser-U FTP SERVER) to establish FTP service.

Please install Ser-U FTP SERVER first. From "start" -> "program" -> Serv-U FTP Server -> Serv-U Administator. Now you can set user password and FTP folder. Please note you need to grant write right to FTP upload user. See Figure 5-19.

| l 🗙 🛤 🖍 🗈 🖻 🕹 🖪 🖻                                                                                                    | 0                                                                                                    |
|----------------------------------------------------------------------------------------------------|----------------------------------------------------------------------------------------------------|
| Serv-U Servers<br>Serv-U Servers<br>Settings<br>Activity<br>Domains<br>Part Phonghy<br>Settings<br>Activity<br>Settings<br>Activity<br>Settings<br>Settings<br>S | * State General Dir Access IP Access If UL/DL Rati   Path Access Group Files:   Path Access Group   PADVR RWADLERI   Vite Vapend   Vite Vapend   Vapend Vapend   Vapend Vapend   Vapend Vapend   Vapend Vapend   Vapend Vapend   Vapend Vapend   Vapend Vapend   Vapend Vapend   Vapend Vapend   Vape |
|                                                                                                    | Apply O Bestore                                                                                                    |

Figure 5-19

You can use a PC or FTP login tool to test setup is right or not.

For example, you can login user ZHY to <u>FTP://10.10.7.7</u> and then test it can modify or delete folder or not. See Figure 5-20.

| Interne | t Explorer                             |                                                                        | × |
|---------|----------------------------------------|------------------------------------------------------------------------|---|
| ?       | To log on to th                        | nis FTP server, type a user name and password.                         |   |
| ×       | FTP server:<br>User name:<br>Password: | 10.10.7.7                                                              |   |
|         | After you log                          | on, you can add this server to your Favorites and return to it easily. |   |

Figure 5-20

System also supports upload multiple DVRs to one FTP server. You can create multiple folders under this FTP.

In Figure 5-10, select FTP and then double click mouse. You can see the following interface. See Figure 5-21.

|                  | FTP X                     |
|------------------|---------------------------|
| Туре             | Record FTP 🔽              |
| Server IP        | 0 . 0 . 0 . 0 Port 1024   |
| Alternate IP     | 0 . 0 . 0 . 0             |
| User Name        |                           |
| Password         | Anonymous                 |
| Remote Directory | File Length 0             |
| Upload Time      | 00:00 -24:00 00:00 -24:00 |
| Channel          |                           |
| Weekday          | Fri                       |
| Time Period 1    | 00:00 -24:00              |
| Time Period 2    | 00 :00 -24 :00            |
|                  | OK Cancel                 |

Figure 5-21

Please highlight the icon 🔳 in front of Enable to activate FTP function.

Now FTP can upload alarm video and motion detection video. Please note, when you are using this function, please make sure current upload channel is in motion detection or alarm record status and there is video available. Here you can input FTP server address, port and etc.

67

|           | FTP SE        | TTING    | -                | ×.   | Servill Administrator • e | < Local Server >>                             |
|-----------|---------------|----------|------------------|------|---------------------------|-----------------------------------------------|
| ENABLE    |               |          |                  |      | EX 1 2 2 1 4              | 1 Ø Å 1                                       |
| OST IP    | 10 1 0        | A PORT   | 37777            |      | · II Sould Savet          |                                               |
| IR NAME   | DVR           |          | and a set of the |      | E S c(Local Senario       |                                               |
| SER NAME  | ZHY           | PASSWORD |                  |      | A Server                  | Nene (951.04                                  |
| LE LENGTH | 5 M           | INTERVAL | 5                | MIN  | - B 12107                 | Dynam P adding [01.1.4                        |
| HANNEL    | 1             | WEEK     | Tue              | -    | Cl intro.                 | Dunar toe (Store IN te                        |
|           |               | MOTION A | LARM             |      | O Um<br>O Um              | Security (Regular FTP orb, no SSL/TLS sectors |
| RICO 1    | 00:00 -08:00  |          |                  |      |                           | TTP got nuclei [3077                          |
| RICO 2    | 18:00 00:00   |          |                  |      |                           | 1. 1. 1. 1. 1. 1. 1. 1. 1. 1. 1. 1. 1. 1      |
|           |               |          |                  |      |                           | 🔮 Domain is offine                            |
|           |               |          |                  |      |                           | Au Coman Grâne                                |
| Conv 1    | Paste Default | Save     | Ca               | ncel |                           | North Series                                  |

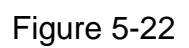

- File length: upload file length. When setup is larger than the actual file length, system will upload the whole file. When setup here is smaller than the actual file length, system only uploads the set length and auto ignore the left section.
- When interval value is 0, system uploads all corresponding files.
- Period 1 and period 2: you can set two periods for one each channel.

System file name is shown as in Figure 5-23.

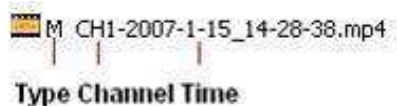

Figure 5-23

# 5.3.6 Alarm

Please refer to chapter 4.6 Alarm Setup and Activation.

# 5.3.7 Detect

Please refer to chapter 4.5 Detect.

#### 5.3.8 Pan/Tilt/Zoom

The pan/tilt/zoom setup includes the following items. Please select channel first. See Figure 5-24.

- Protocol: select corresponding PTZ protocol such as PELCOD.
- Address: input corresponding PTZ address.
- Baud rate: select baud rate.
- Data bit: select data bit.
- Stop bit: select stop bit.
- Parity: there are three choices: none/odd/even.

After completing all the setups please click save button, system goes back to the previous menu.

For detailed setup, please refer to chapter 4.9 preset/patrol/pattern/scan.

| 3         |        | PAN/TILT/ZOOM       | < |
|-----------|--------|---------------------|---|
| Channel   | 1      | •                   |   |
| Protocol  | PELCOD |                     |   |
| Address   | 1      |                     |   |
| Baudrate  | 115200 |                     |   |
| Data Bits | 8      |                     |   |
| Stop Bits | 1      |                     |   |
| Parity    | None   |                     |   |
|           |        |                     |   |
|           |        |                     |   |
|           |        |                     |   |
|           |        |                     |   |
| Сору      | Paste  | Default Save Cancel | D |

Figure 5-24

### 5.3.9 Display

Display setup interface is shown as below. See Figure 5-25.

- Transparency: Here is for you to adjust transparency. The value ranges from 128 to 255.
- Channel name: Here is for you to modify channel name. Please note all your modification here only applies to DVR local end. You need to open web or client end to refresh channel name.
- Time display: You can select to display time or not when system is playback.
- Channel display: You can select to channel name or not when system is playback.
- Overlay information: System displays some information in the screen for your reference.
- Display mode: you can select from the dropdown list: self-adaptive/VGA/TV.
- Enable tour: activate tour function.
- Interval: Input proper interval value here. The value ranges from 5-200 seconds. In tour process, you can use mouse or click Shift to turn on window switch

function. 🖸 Stands for opening switch function, 🙆 stands for closing switch

function.

- Motion tour type: System support 1/8 window tour.
- Alarm tour type: System support 1/8 window tour.

Please highlight icon  $\blacksquare$  to select the corresponding function.

After completing all the setups please click save button, system goes back to the previous menu.

|                  | DISPLAY         |                 |             |  |
|------------------|-----------------|-----------------|-------------|--|
| GUI              |                 |                 |             |  |
| Transparency     | 255             | Channel Name    | Modify      |  |
| Time Display     |                 | Channel Display |             |  |
| Overlay Info     |                 |                 |             |  |
| Display Mode     | Self-adaptive 🔻 |                 |             |  |
| Enable Tour      | 0               | Interval        | 5 sec.      |  |
| View 1           | 123456          | 7 8 9 10 11 12  | 13 14 15 16 |  |
| View 4           | 1234            |                 |             |  |
| View 8           | 123456          | 78910112        | 13 14 15 16 |  |
| View 9           | 12              |                 |             |  |
| View 16          | 1               |                 |             |  |
| Motion Tour Type | View 1 🔹        | Alarm Tour Type | View 1 🔹    |  |
| Default          |                 | Save            | e Cancel    |  |

Figure 5-25

In Figure 5-25, click modify button after channel. You can see an interface is shown as in Figure 5-26. Please note all your modification here applies to local end only. You need to refresh web or client-end to get the latest channel name. System max support 25-digital character.

|         | Chann  | el Name | X      |
|---------|--------|---------|--------|
| CAM 1   | CAM 1  | CAM 2   | CAM 2  |
| CAM 3   | CAM 3  | CAM 4   | CAM 4  |
| CAM 5   | CAM 5  | CAM 6   | CAM 6  |
| CAM 7   | CAM 7  | CAM 8   | CAM 8  |
| CAM 9   | CAM 9  | CAM 10  | CAM 10 |
| CAM 11  | CAM 11 | CAM 12  | CAM 12 |
| CAM 13  | CAM 13 | CAM 14  | CAM 14 |
| CAM 15  | CAM 15 | CAM 16  | CAM 16 |
| Default |        | Save    | Cancel |

Figure 5-26

In tour mode, you can see the following interface. On the right corner, right click mouse or click shift button, you can control the tour. There are two icons: Stands for enabling window switch and Stands for enabling window function. See Figure 5-27.

|        |        |        | $\land$               |
|--------|--------|--------|-----------------------|
|        |        |        | O 2006-07-04 17:29:34 |
| CAM 1  | CAM 2  | CAM 3  | CAM 4                 |
| CAM 5  | CAM 6  | CAM 7  | CAM 8                 |
| CAM 9  | CAM 10 | CAM 11 | CAM 12                |
| CAM 13 | CAM 14 | CAM 15 | CAM 16                |

Figure 5-27

# 5.3.10 Default

Click default icon, system pops up a dialogue box. You can highlight **I** to restore default factory setup. See Figure 5-28.

- Select all
- General
- Encode
- Schedule
- RS232
- Network
- Alarm
- Detect
- Pan/tilt/zoom
- Display
- Channel name

Please highlight icon  $\blacksquare$  to select the corresponding function.

After all the setups please click save button, system goes back to the previous menu. **Warning!** 

System menu color, language, time display mode, video format, IP address, user account will not maintain previous setup after default operation!

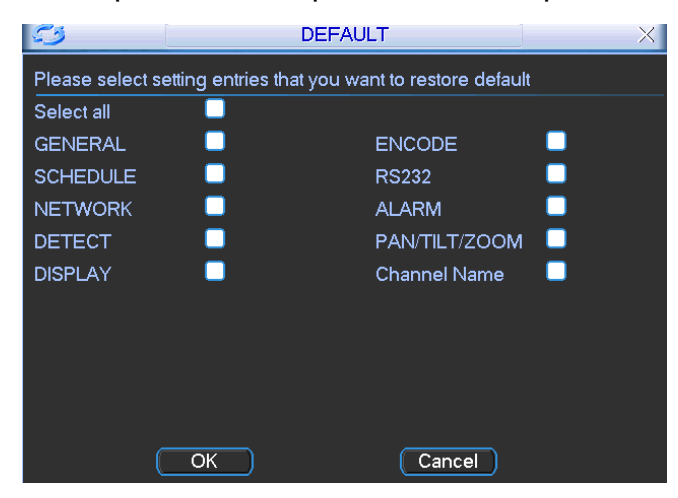

# 5.4 Search

Please refer to chapter 4.3 Search.

# 5.5 Advanced

Double click advanced icon in the main window, the interface is shown as below. See Figure 5-29. There are total seven function keys: HDD management, alarm output, abnormity, manual record, account, auto maintain, and TV adjust.

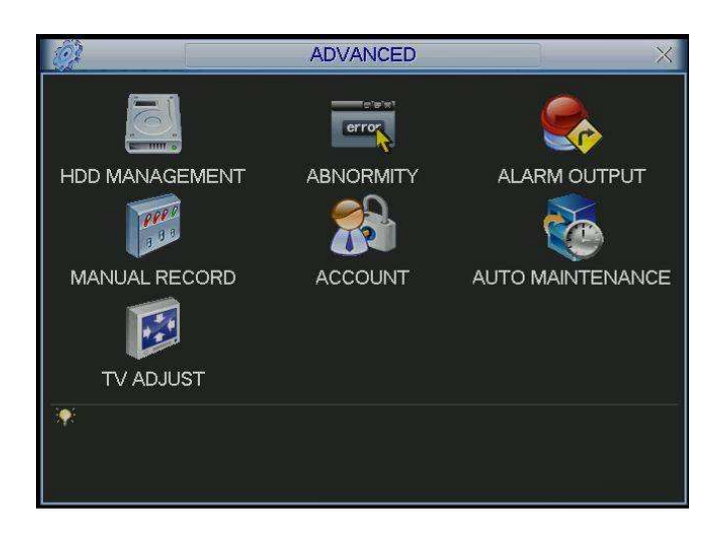

Figure 5-29

# 5.5.1 HDD Management

Here is for you to view and implement hard disk management. See Figure 5-30. You can set proper mode for each hard disk from the dropdown list.

When you use redundant backup function, you can set one or more redundant HDD(s).

Please note you need to set at least one read-write disk, otherwise system will not record video. For detailed information you can refer to chapter 4.4 Schedule. After all the setups please click save button, system needs to reboot to get all the modification activated.
|                                           | HDD MANAGEMENT X                                                                            |
|-------------------------------------------|---------------------------------------------------------------------------------------------|
| SATA                                      | 1 2 3 4 5 6 7 8 Alarm Set<br>O O O O Alarm Release                                          |
| HDD No.                                   | 1 Set to Read/Write Execute                                                                 |
| Type<br>Status<br>Capacity<br>Record time | Read/Write<br>Read only<br>Normal<br>79.99 GB<br>00-00-00 00:00:00 / 00-00<br>Recover<br>OK |

Figure 5-30

Click alarm set button, the interface is shown as below. See Figure 5-31(This interface is just like the abnormity setup).

Please highlight icon  $\blacksquare$  to select the corresponding function.

You can enable one or more alarm setups. The lower limit ranges from 1% to 99%. Alarm channel number ranges from 1 to 6. Delay value is from 0 to 240 seconds. Please note when HDD capacity is not full system only alarms once! After all the setups please click OK button, system goes back to the previous menu

|                      | ABNORMITY                          | × |
|----------------------|------------------------------------|---|
| Event Type<br>Enable | Disk Error                         |   |
| Alarm Out            | 123456 Latch 10 sec.<br>Send Email |   |
|                      | Save Cancel                        |   |

Figure 5-31

## 5.5.2 Abnormity

Abnormity interface is shown as in Figure 5-32.

- Event type: There are several options for you such as disk error, no disk and etc.
- Alarm output: alarm activation output port (multiple choices), among which is controllable 12V output.

- Latch: here you can set corresponding delaying time. The value ranges from 10s-300s. System automatically delays specified seconds in turning off alarm and activated output after external alarm cancelled.
- Show message: system can pop up the message in the local screen to alert you when alarm occurs.
- Send email: System can send out email to alert you when alarm occurs.

|                      | ABNORMITY                          | X |
|----------------------|------------------------------------|---|
| Event Type<br>Enable | Disk Error                         |   |
| Alarm Out            | 123456 Latch 10 sec.<br>Send Email |   |
|                      | Save Cance                         | ) |

Figure 5-32

## 5.5.3 Alarm Output

Here is for you to set proper alarm output.

Please highlight icon <a>[</a>to select the corresponding alarm output.

After all the setups please click OK button, system goes back to the previous menu. See Figure 5-33.

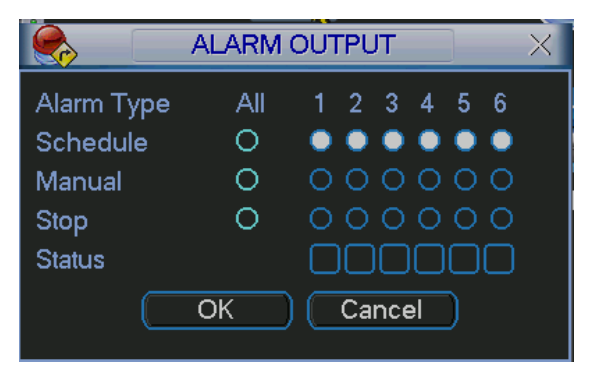

Figure 5-33

#### 5.5.4 Manual Record

Please refer to chapter 4.2.2 manual record.

#### 5.5.5 Account

Here is for you to implement account management. See Figure 5-34. Here you can:

- Add new user
- Modify user
- Add group

- Modify group
- Modify password.

For account management please note:

- System account adopts two-level management: group and user. No limit to group or user amount.
- For group or user management, there are two levels: admin and user.
- The user name and group name can consist of eight bytes. One name can only be used once. There are four default users: admin/888888/6666666 and hidden user "default". Except user 6666, other users have administrator right.
- Hidden user "default" is for system interior use only and can not be deleted. When there is no login user, hidden user "default" automatically login. You can set some rights such as monitor for this user so that you can view some channel view without login.
- One user should belong to one group. User right can not exceed group right.
- About reusable function: this function allows multiple users use the same account to login.

After all the setups please click save button, system goes back to the previous menu.

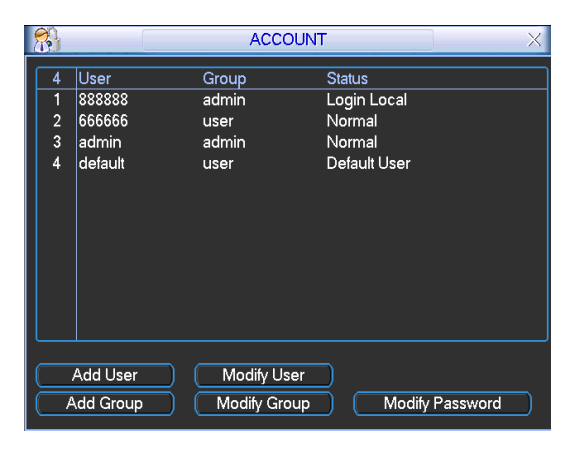

Figure 5-34

#### 5.5.6 Auto Maintain

Here you can set auto-reboot time and auto-delete old files setup. See Figure 5-35. You can select proper setup from dropdown list.

After all the setups please click save button, system goes back to the previous menu.

| Auto-Reboot System    |
|-----------------------|
| Never 🔹 at 00:00      |
| Auto-Delete Old Files |
| Never                 |
|                       |
| OK Cancel             |

Figure 5-35

## 5.5.7 TV Adjust

Here is for you to adjust TV output setup. See Figure 5-36.

Please drag slide bar to adjust each item.

After all the setups please click OK button, system goes back to the previous menu.

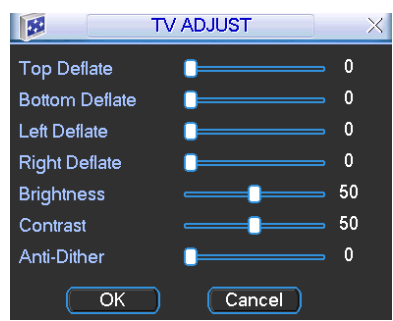

Figure 5-36

## 5.5.8 Video Matrix (For RGH--S and RGL-S Series only)

Some series DVR have the matrix and loop outputs.

#### 5.5.8.1 Loop outputs

They are just the same with video distributors. There are 4/8/16-ch video loop outputs from our DVR. The DVR video output can connect with other devices such as TV walls, analog matrix and so on.

#### 5.5.8.2 Matrix outputs

They are like the small-scale matrix. You can select any camera from our DVR to switch. And the output can also tour between the cameras. So the matrix outputs can be used to build TV walls and tour and display the cameras one by one.

#### 5.5.8.3 Rear Panel Connection

The rear panel is shown as below. See Figure 5-37.

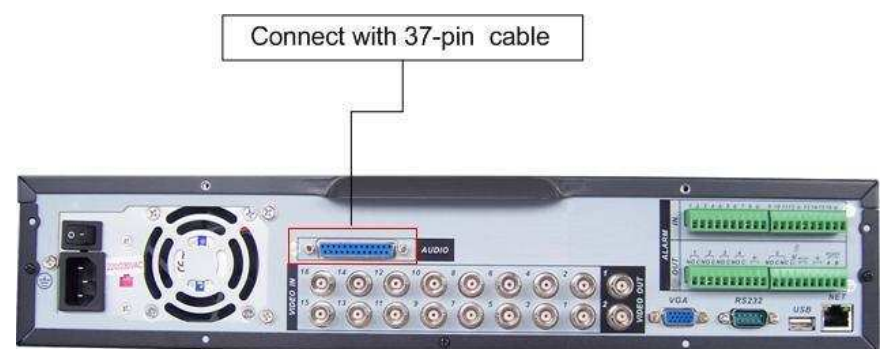

Figure 5-37

## 5.5.8.4 37-pin cable introduction

There are three colors cable. See Figure 5-38.

- Black: for loop outputs, there are 16-ch loop outputs
- Blue: for matrix outputs, there are 4-ch matrix outputs
- White: for bi-direction talk, one is for audio in and the other is for audio out.

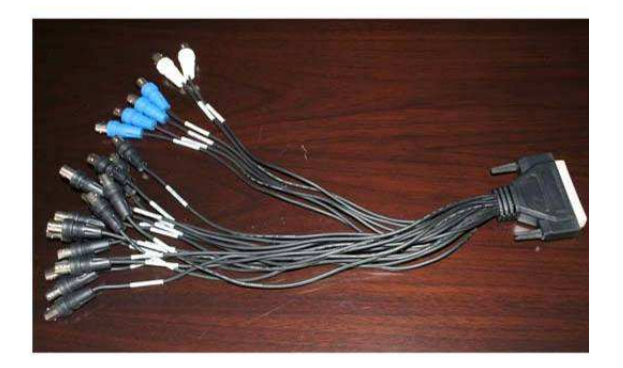

Figure 5-38

5.5.8.5 Matrix setup

5.5.8.5.1 Enter Video Matrix Interface

In the menu, from "Advanced" to "Video Matrix". You can see an interface is shown as in Figure 5-39.

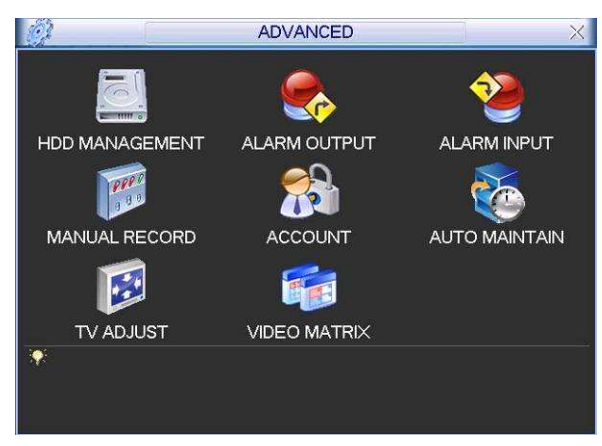

Figure 5-39

5.5.8.5.2 Right Mouse Menu

In one-window display mode, right click mouse to select "Video Matrix". See Figure 5-40.

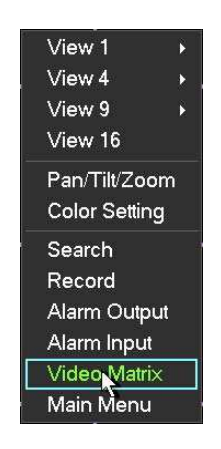

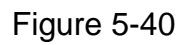

5.5.8.6 Video Matrix Interface and Application

The video matrix interface is shown as in Figure 5-41.

Now MGxxL series support 4-channel matrix outputs and MGxxH series support 1 channel matrix output. All the operation below based on MG series DVR.

You can set for each channel. The function consists of three types. The priority is: alarm>motion detection>schedule.

## 5.5.8.6.1 Scheduled Video Output (Scheduled Tour)

Please enable corresponding video output item and input tour interval, and then set the tour output channel. System maximally supports 16 channels. Now system can implement tour output as you just set.

| Highlighted here   | Select ALL or cancel               | \TRI                   | Select channel(s)<br>here        | ×     |
|--------------------|------------------------------------|------------------------|----------------------------------|-------|
|                    |                                    | _                      |                                  |       |
| Uideo Output       | I All 1 2 3 4 I<br>Interval 5      | 5 6<br>se              | Input interval h                 | ere   |
| Video Output 2     | 2 AI1234                           | 56(                    | 71891911121314                   | ច្រោច |
| ☐ Video Output 3   | 3 AI1234                           | <u></u>                | ~.<br>7 8 9 10 11 12 13 14       | 1516  |
| ☐ Video Output 4   | Interval 5<br>AI1234<br>Interval 5 | _) se<br>5]6]<br>_) se | c.<br>7 8 9 10 11 12 13 14<br>c. | 1516  |
| Note:The linkage s | etting of Alarm and<br>CT          | Motio                  | n Detect is in the page          | of    |
|                    | Default Sav                        | e )                    | Cancel                           |       |

Figure 5-41

#### 5.5.8.6.2 Alarm Activation Matrix

Please go to alarm setup interface to set the alarm activate matrix function ((Main Menu->Setting->Alarm)). See Figure 5-42. You can follow the steps listed below:

- Select local alarm
- The record channel function has been enabled and you have selected corresponding record channel.
- The video matrix function has been enabled and you have selected corresponding video matrix channel.

After selecting activation channel in the record channel item, you can enable video matrix function and then select vide output channel. Once the alarm occurs, system continues scheduled matrix tour after alarm tour completes. If there is no scheduled tour available, the matrix will stop at the last activation channel after alarm completes.

When there are several alarm inputs at the same time, the situation maybe a little bit complex. Here is an example.

System setup is shown as below:

• Alarm input 1 can activate channel1/2/3/4/5/6

- Alarm input 2 can activate channel 2/3/4/5/6/7/8
- Alarm input 1 and alarm input 2 activate video output 1.

So, when there is alarm from channel 1, video output 1 becomes valid. If there is no alarm from alarm input 2 during the same period, then video output 1 can tour between channel1/2/3/4/5/6.

When video output 1 goes to channel 3 and there is alarm form channel2, then video output 1 tour between 4/5/6/7/8/2.

The general principles are:

- When alarm activate, each valid channel alarm input can activate a complete tour between activation channels.
- When there are several alarm inputs in the same video matrix output, system video matrix can activate all the channels in the setup.
- If system has toured some activation channels, then corresponding alarm activation channels are null.

|                  | ALARM                       | ×                          |
|------------------|-----------------------------|----------------------------|
| Event Type       | Local Alarm 🔻 Alarm In      | 1                          |
| Enable           | 📃 Туре                      | Nor Open 🔻                 |
| Highlighted h    | ere                         | Select alarm input channel |
| Period           | Set                         |                            |
| Ala Out          | 123456 Latch                | 10 sec.                    |
| S Iow Message    | Send Ema                    | ail                        |
| Record Channel   | 123456789101                | 11213141516                |
| PTZ Activation   | Select Delay                | 10 sec.                    |
| Tour             | 1234567 <mark>.00000</mark> | าศวศวศภศิลกา               |
| Snapshot         | 1234567 Correspond          | ding to video out put in   |
| Video Matrix     | 1234 Figure 5-41            | 1.                         |
|                  | aste Default Sa             | ave (Cancel)               |
| Highlighted here |                             |                            |
|                  | Figure 5-42                 |                            |

5.5.8.6.3 Motion Detection (including video loss and camera masking)

Motion detection principle is the same as alarm. You can set in motion detection interface (Main menu->Setting->Detect). See Figure 5-43.

In detect interface, you can set the activation channel. You can enable video matrix function if you want to set matrix function, and then set video matrix output channel. Once the activation occurs, system continues scheduled matrix tour after motion detection tour completes. If there is no scheduled tour available, the matrix will stop at the last activation channel after alarm completes

|                | DETECT                  |           | ×  |
|----------------|-------------------------|-----------|----|
| Event Type     | Motion Detect - Channel | 1         | -  |
| Enable         |                         |           |    |
| Region         | Select Sensitivity      | 3         | •  |
| Period         | Set                     |           |    |
| Alarm Out      | 123456 Latch            | 10 sec.   |    |
| Show Message   | Send Email              |           |    |
| Record Channel | 12345678910111          | 213141516 |    |
| PTZ Activation | Select Delay            | 10 sec.   |    |
| Tour           | 12345678910110          | 213141516 |    |
| Snapshot       | 12345678910111          | 213141516 |    |
| 🔲 Video Matrix | 1234                    |           |    |
| Сору Р         | aste Default Save       | Cance     | əl |

Figure 5-43

#### 5.5.8.6.4 General Tour Principle

When system is in scheduled tout status, once the alarm occurs, system first check video matrix function has been enabled or not and there is effective matrix or not. System will continue implementing scheduled tour in the following two conditions:

- Video output function has not been enabled.
- There is no video matrix setup available.

If there is valid video matrix setup, system can activate corresponding tour among alarm channels and then begin scheduled tour after alarm tour completes. If there is no schedule tour available, the matrix will stop at the last activation channel after alarm completes.

Motion detection activation is almost the same as the alarm. But it has different priority. System will continue implementing scheduled tour in the following two conditions:

- Video output function has not been enabled.
- There is no video matrix setup available.

If there is a valid video matrix setup, system will check weather there is tour of higher priority and implement corresponding process. During the motion detection tour, system will process alarm first if alarm occurs. It is the same as alarm occurs in scheduled tour period.

## 5.6 Information

Here is for you to view system information. There are total five items: HDD (hard disk information), BPS (data stream statistics), Log and version, and online user. See Figure 5-44.

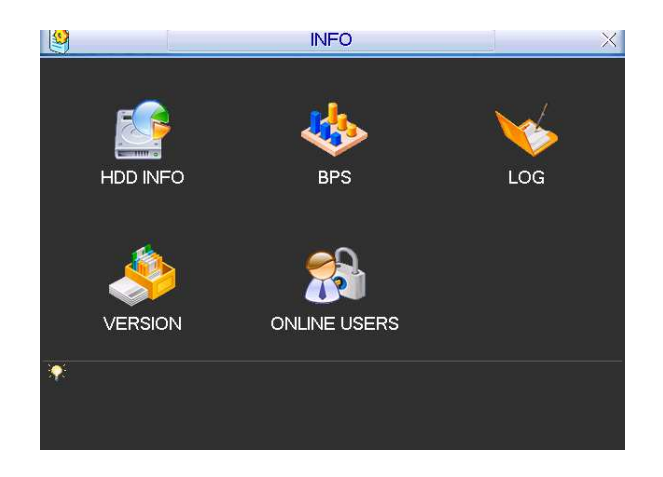

Figure 5-44

## 5.6.1 HDD Information

Here is to list hard disk type, total space, free space, video start time and status. See Figure 5-45.

#### Note:

Please remove the broken hard disk before you add a new one.

Once there is a hard disk confliction, please check hard disk time and system time is the same or not. Please go to setting then general to modify system time. At last, reboot the system to solve this problem.

If disk is damaged, system shows as "?"

| 1 |                         |        | _            |                |               |     |    | HD                   | D INF                   | 0  |                          |                      | ×                |
|---|-------------------------|--------|--------------|----------------|---------------|-----|----|----------------------|-------------------------|----|--------------------------|----------------------|------------------|
|   | SATA                    | 1<br>0 | 2<br>O       | 3<br>0         | 4<br>0        | 5   | 6  | 7                    | 8                       |    |                          |                      |                  |
| ļ | 4                       |        |              | Туқ            | pe            |     | То | otal S               | pace                    |    | Free Sp                  | bace                 | Status           |
|   | All<br>1<br>2<br>3<br>4 | F      | {ead<br>{ead | l/Wri<br>l/Wri | te<br>te<br>? |     |    | 79.9<br>79.9<br>79.9 | 19 GB<br>19 GB<br>19 GB |    | 159.98<br>79.99<br>79.99 | 3 GB<br>) GB<br>) GB | Normal<br>Normal |
|   | N Pag                   | je l   | Jb I         | <b>∢</b> Pa    | age           | Dov | 'n |                      |                         | Fn | Viev                     | w recor              | ding times       |

Figure 5-45

## 5.6.2 BPS

Here is for you to view current video data stream (KB/s) and occupied hard disk storage (MB/h). See Figure 5-46.

| *       |      |      | BPS  | × |
|---------|------|------|------|---|
| Channel | Kb/S | MB/H | Wave |   |
| 1       | 1747 | 383  |      |   |
| 2       | 1736 | 381  | 1    |   |
| 3       | 1736 | 381  | 1    |   |
| 4       | 1736 | 381  | T.   |   |
| 5       | 1736 | 381  | 1    |   |
| 6       | 1736 | 381  |      |   |
| 7       | 1736 | 381  | T.   |   |
| 8       | 1736 | 381  | 1    |   |
| 9       | 1736 | 381  | 1.   |   |
| 10      | 1736 | 381  |      |   |
| 11      | 1736 | 381  |      |   |
| 12      | 1736 | 381  | 1    |   |
| 13      | 1736 | 381  |      |   |
| 14      | 1736 | 381  |      |   |
| 15      | 1736 | 381  | N N  |   |
| 16      | 1736 | 381  |      |   |

Figure 5-46

## 5.6.3 Log

Here is for you to view system log file. System lists the following information. See Figure 5-47.

Log types include system operation, configuration operation, data management, alarm event, record operation, log clear and etc.

Pleased select start time and end time, then click search button. You can view the log files. Please page up/down button to view if there are more than ten files.

| I 🤸 🛛 🛛      | LOG                                      | $\times$ |
|--------------|------------------------------------------|----------|
| Туре         | All                                      |          |
| Start Time   | 2006 - 06 - 16 00 : 00 : 00              |          |
| End Time     | 2006 - 06 - 17   00 : 00 : 00 Search     |          |
| 4 Log Time   | e Event                                  |          |
| 1 06-06-16 1 | 5:53:31 Shut down at [06-06-08 19:28:49] |          |
| 2 06-06-16 1 | 5:53:31 Reboot with Flag [0×01]          |          |
| 3 06-06-16 1 | 6:06:47 Shut down at [06-06-16 15:56:11] |          |
| 4 06-06-16 1 | 6:06:47 Reboot with Flag [0×01]          |          |
|              |                                          |          |
|              |                                          |          |
|              |                                          |          |
|              |                                          |          |
|              |                                          |          |
| H Page Up    | N Page Down Clear                        | 5        |

Figure 5-47

## 5.6.4 Version

Here is for you to view some version information. See Figure 5-48.

- Channel
- Alarm in
- Alarm out
- System version:
- Build Date

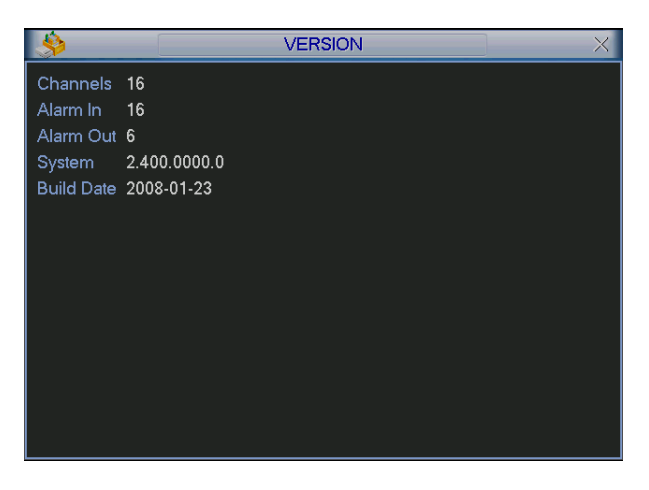

Figure 5-48

## 5.6.5 Online Users

Here is for you manage online users. See Figure 5-49.

You can disconnect one user or block one user if you have proper system right.

| <u>89</u>  | ONLINE USERS | ×        |
|------------|--------------|----------|
| User Name  | IP           | <u> </u> |
| J.W        | 10.6.2.37    |          |
| J.W        | 10.6.2.37    |          |
| J.W        | 10.6.2.37    |          |
| J.W        | 10.6.2.37    |          |
| J.W        | 10.6.2.37    |          |
| 🗌 J.W      | 10.6.2.37    |          |
| J.W        | 10.6.2.37    |          |
| J.W        | 10.6.2.37    |          |
| J.W        | 10.6.2.37    |          |
| J.W        | 10.6.2.37    |          |
|            |              |          |
| Disconnect | Block for 60 | sec.     |

Figure 5-49

## 5.7 Exit

Double click exit button, system pop up a dialogue box for you to select. See Figure 5-50.

- Logout menu user: log out menu. You need to input password when you login the next time.
- Restart application: reboot DVR.
- Shutdown: system shuts down and turns off power.
- Restart system: system begins rebooting.
- Switch user: you can use another account to log in.

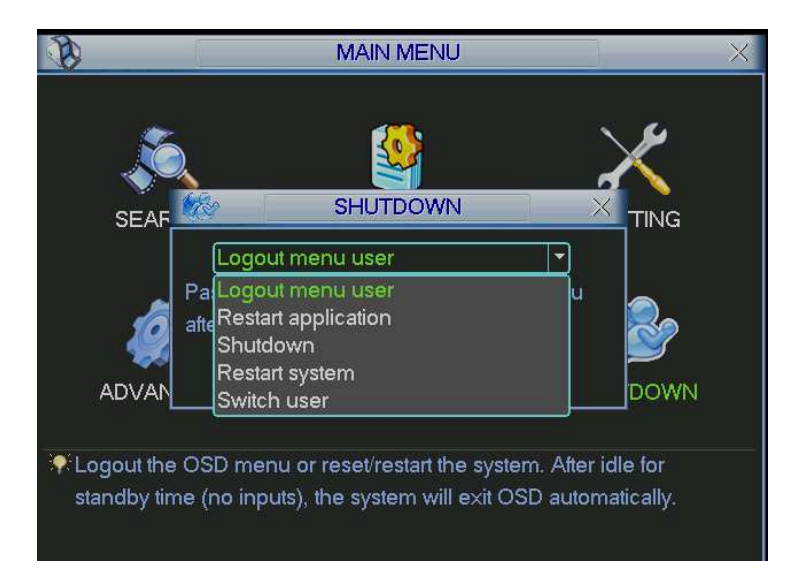

Figure 5-50

# 6 About Auxiliary Menu

# 6.1 Go to Pan/Tilt/Zoom Menu

In the one-window surveillance mode, right click mouse (click "fn" Button in the front panel or click AUX key in the remote control). The interface is shown as below: See Figure 6-1.

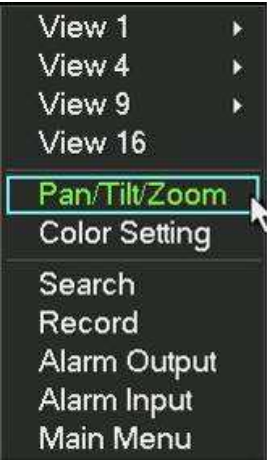

Figure 6-1

Click Pan/Tilt/Zoom, the interface is shown as in Figure 6-2. Here you can set the following items:

- Zoom
- Focus
- Iris

Click icon and with to adjust zoom, focus and Iris.

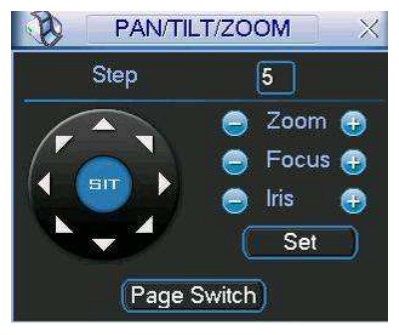

Figure 6-2

In Figure 6-2, please click direction arrows (See Figure 6-3) to adjust PTZ position. There are totally eight direction arrows. (Please note there are only four direction arrows in DVR front panel.)

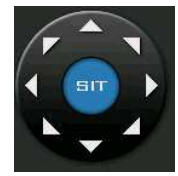

Figure 6-3

## 6.1.1 3D Intelligent Positioning Key

In the middle of the eight direction arrows, there is a 3D intelligent positioning key. See Figure 6-4. Click this button, system goes back to the single screen mode. Drag the mouse in the screen to adjust section size.

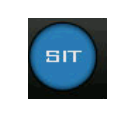

#### Figure 6-4

Here is a sheet for you reference.

| Name  | Function<br>key | function | Shortcut<br>key | Function<br>key | function | Shortcut<br>key |
|-------|-----------------|----------|-----------------|-----------------|----------|-----------------|
| Zoom  |                 | Near     |                 | <b>(1)</b>      | Far      | <b>&gt;&gt;</b> |
| Focus | 0               | Near     | •               | <b>(</b>        | Far      |                 |
| Iris  | $\bigcirc$      | close    | ◀               | <b>(</b>        | Open     | ▶               |
|       |                 |          |                 |                 | •        |                 |

## 6.2 Preset /Patrol / Pattern /Border Function

In Figure 6-2 click the set button. The interface is shown as below: Here you can set the following items:

- Preset
- Patrol
- Pattern
- Border

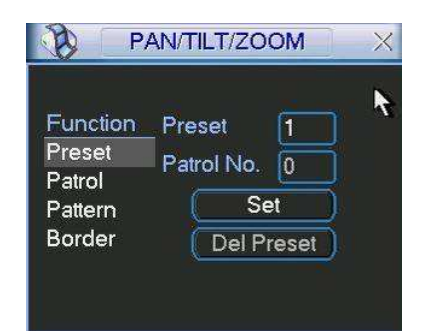

#### Figure 6-5

In Figure 6-2, click page switch button, you can see an interface as in Figure 6-6. Here you can activate the following functions:

- Preset
- Tour(Patrol)
- Pattern
- Auto scan
- Auto pan
- Flip
- Page Switch

| PAN/TILT/ZOOM    | $\times$ |
|------------------|----------|
| No. 0 Preset     | )        |
| Pattern Tour     | )        |
| AutoScan AutoPan | )        |
| Flip Reset       | )        |
| Page Switch      |          |

Figure 6-6

## 6.2.1 Preset Setup

**Note:** The following setups are usually operated in the Figure 6-2, Figure 6-5 and Figure 6-6.

In Figure 6-2, use eight direction arrows to adjust camera to the proper position.

In Figure 6-5, click preset button and input preset number. The interface is shown as in Figure 6-7.

Add this preset to one patrol number

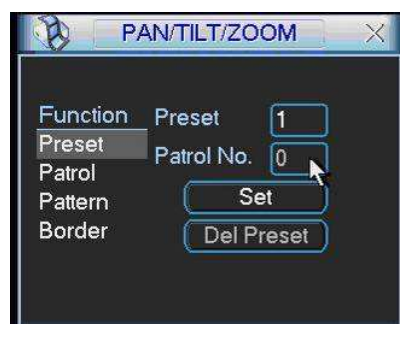

Figure 6-7

## 6.2.2 Activate Preset

In Figure 6-6 please input preset number in the No. blank, and click preset button.

#### 6.2.3 Patrol Setup

In Figure 6-5, click patrol button. The interface is shown as in Figure 6-8. Input preset number and then add this preset to one patrol.

| 10 P/                                             | AN/TILT/ZO                              | OM                       | × |
|---------------------------------------------------|-----------------------------------------|--------------------------|---|
| Function<br>Preset<br>Patrol<br>Pattern<br>Border | Preset<br>Patrol No.<br>Add P<br>Del Pr | 1<br>0<br>reset<br>reset | K |

Figure 6-8

## 6.2.4 Activate Patrol

In Figure 6-6, input patrol number in the No. blank and click patrol button

## 6.2.5 Pattern Setup

In Figure 6-5, click pattern button and then click begin button. The interface shows like Figure 6-9.

Please go to Figure 6-2 to modify zoom, focus, and iris. Go back to Figure 6-9 and click end button.

You can memorize all these setups as pattern 1.

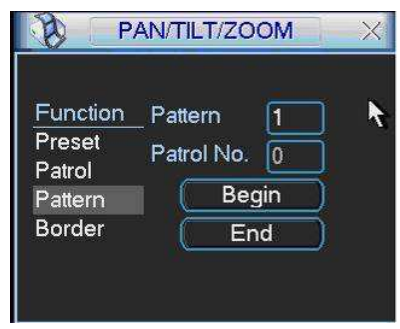

Figure 6-9

## 6.2.6 Activate Pattern Function

In Figure 6-6 input mode value in the No. blank, and click pattern button.

## 6.2.7 Border Setup

In Figure 6-5, click border button. The interface is shown as in Figure 6-10. Please go to Figure 6-2, use direction arrows to select camera left limit, and then please go to Figure 6-10 and click left limit button

Repeat the above procedures to set right limit.

| P/                                                | AN/TILT/ZOOM                               | X |
|---------------------------------------------------|--------------------------------------------|---|
| Function<br>Preset<br>Patrol<br>Pattern<br>Border | Pattern 1<br>Patrol No. 0<br>Left<br>Right |   |

Figure 6-10

#### 6.2.8 Activate Border Function

In Figure 6-6, click auto scan button, the system begins auto scan. Correspondingly, the auto scan button changes to stop button.

Click stop button to terminate scan operation.

## 6.2.9 Flip

In Figure 6-6, click page switch button, you can see an interface is shown as below. See Figure 6-11. Here you can set auxiliary function.

Click page switch button again, system goes back to Figure 6-2.

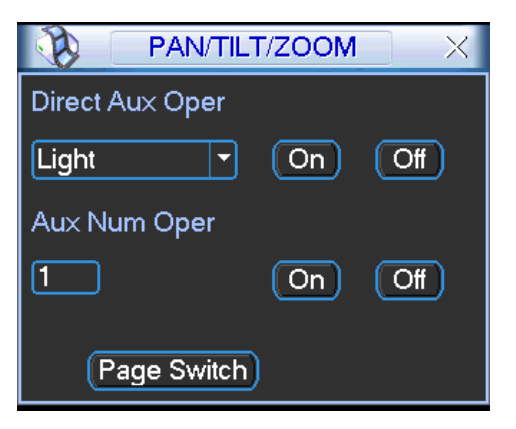

Figure 6-11

# 7 WEB CLIENT OPERATION

Please note, all the operation here is taking 16-ch DVR as an example. There might be slightly difference in the interface due to different series.

# 7.1 Network Connection

Before web client operation, please check the following items:

- Network connection is right
- DVR and PC network setup is right. Please refer to network setup(main menu->setting->network)
- Use order ping \*\*\*.\*\*\*.\*\*\*(\* DVR IP address) to check connection is OK or not. Usually the return TTL value should be less than 255.
- System is compatible with WIN VISTA web control right now. But you need to disable user account control function. Double click user account and then disable user account control. After completing setup, please reboot the PC.
- System can automatically download latest web control and the new version can overwrite the previous one.
- If you want to un-install the web control, please run uninstall web.bat. Please note, before you un-install, please close all web pages, otherwise the uninstallation might result in error.

# 7.2 Login

Open IE and input DVR address in the address column. For example, if your DVR IP is 10.10.3.16, then please input http:// 10.10.3.16 in IE address column. See Figure 7-1

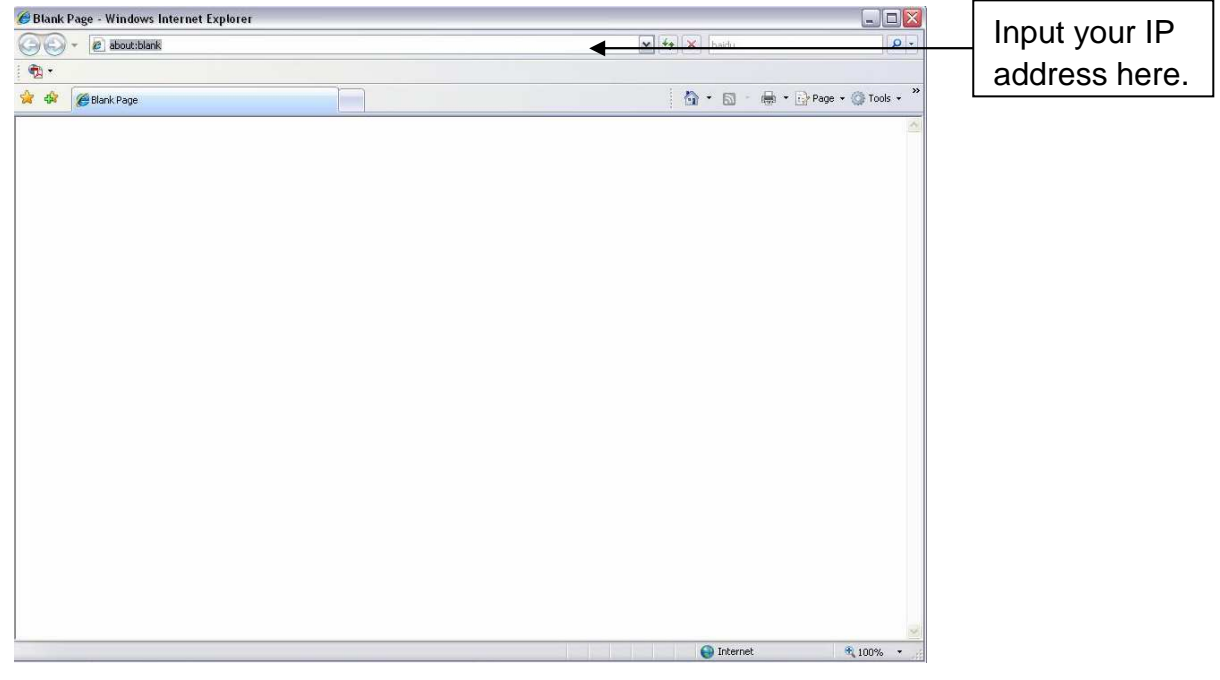

Figure 7-1

System pops up warning information to ask you whether install webrec.cab control or not. Please click yes button.

If you can't download the ActiveX file, please modify your settings as follows. See Figure 7-2.

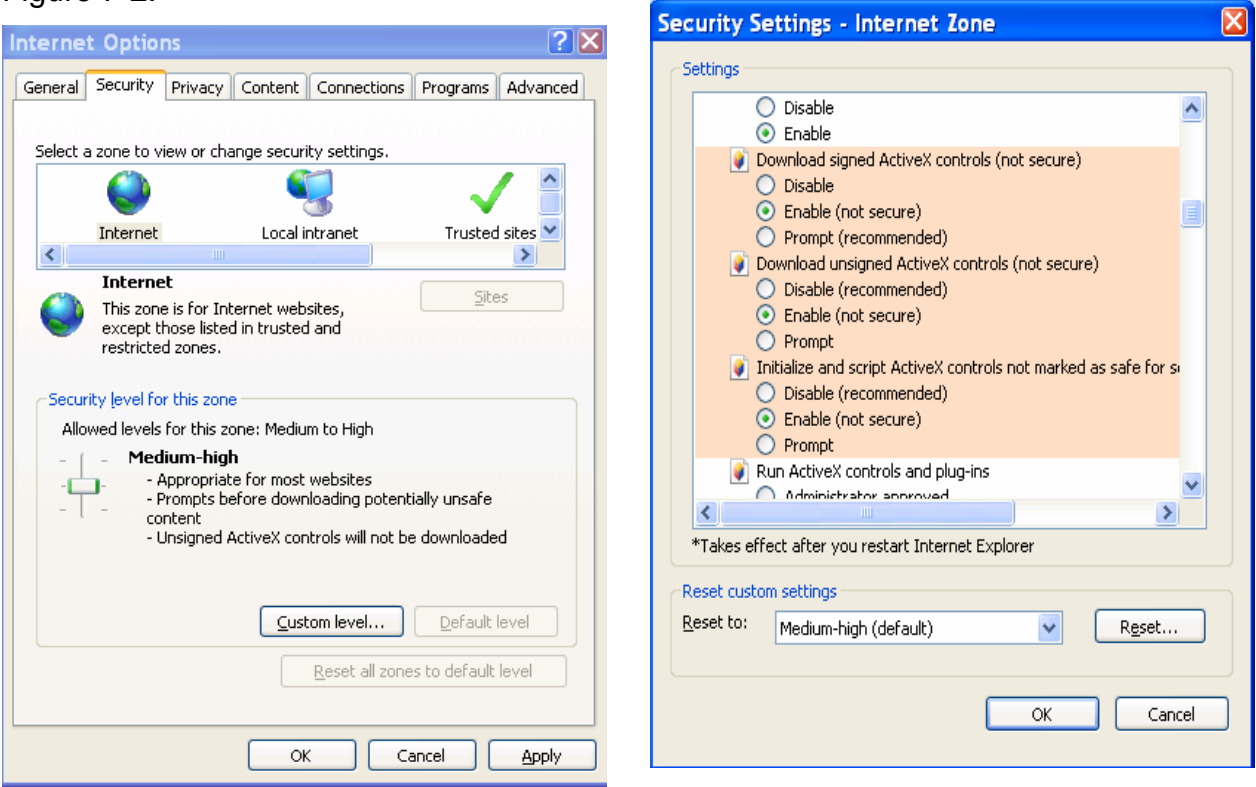

Figure 7-2

After installation, the interface is shown as below. See Figure 7-3.

Please input your user name and password.

Default factory name is admin and password is admin.

Note: For security reasons, please modify your password after you first login.

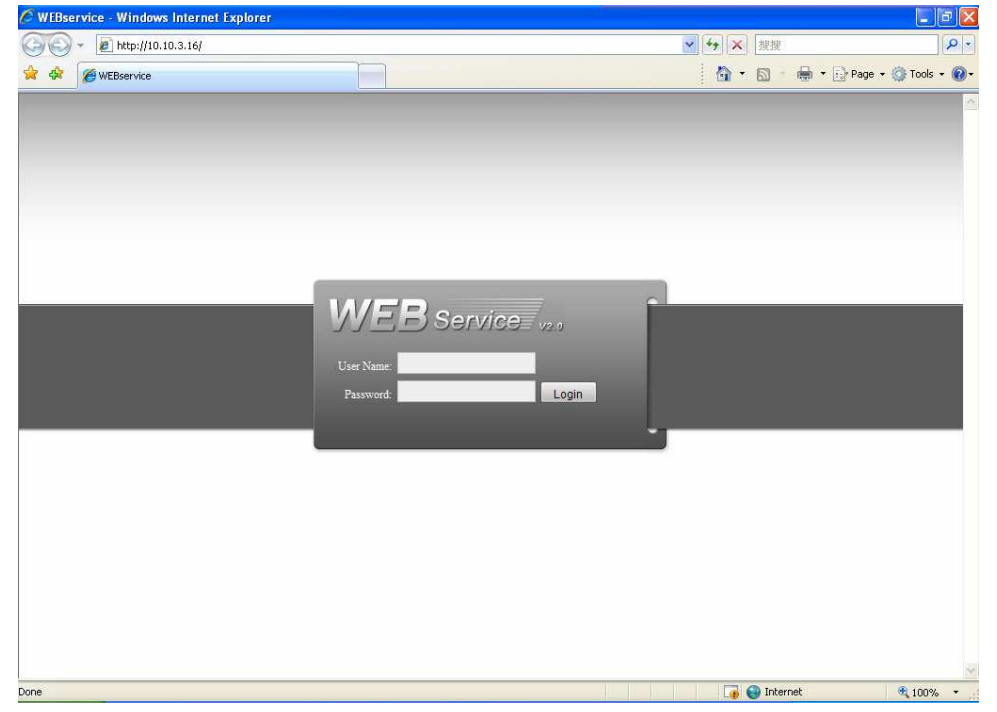

Figure 7-3

After you logged in, you can see the main window. See Figure 7-6.

This main window can be divided into the following sections.

- Section 1: there are five function buttons: configuration (chapter 7.3), search (chapter 7.4), alarm (chapter 7.5), about (chapter 7.6), log out (chapter 7.7).
- Section 2: there are channel number and three function buttons: refresh, start dialog and local play.
- Section3: there are PTZ (chapter 7.2.2), color (chapter 7.2.3) button and you can also select picture path and record path.
- Section 4:real-time monitor window. Please note current preview window is circled by a green rectangle zone.
- Section 5: Here you can view window switch button. You can also select video priority between fluency or real-time.
  - System monitor window switch supports full screen/1-window/4-window/6window/8-window/9-window/13-window/16-window/20-window/25window/36-window. See Figure 7-4.

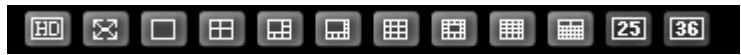

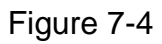

Preview window switch. System support 1/4/8/9/16-window real-time preview.
 Please you need to have the proper rights to implement preview operation. You can not preview if you have no right to preview the either channel. See Figure 7-5.

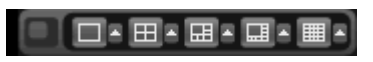

Figure 7-5

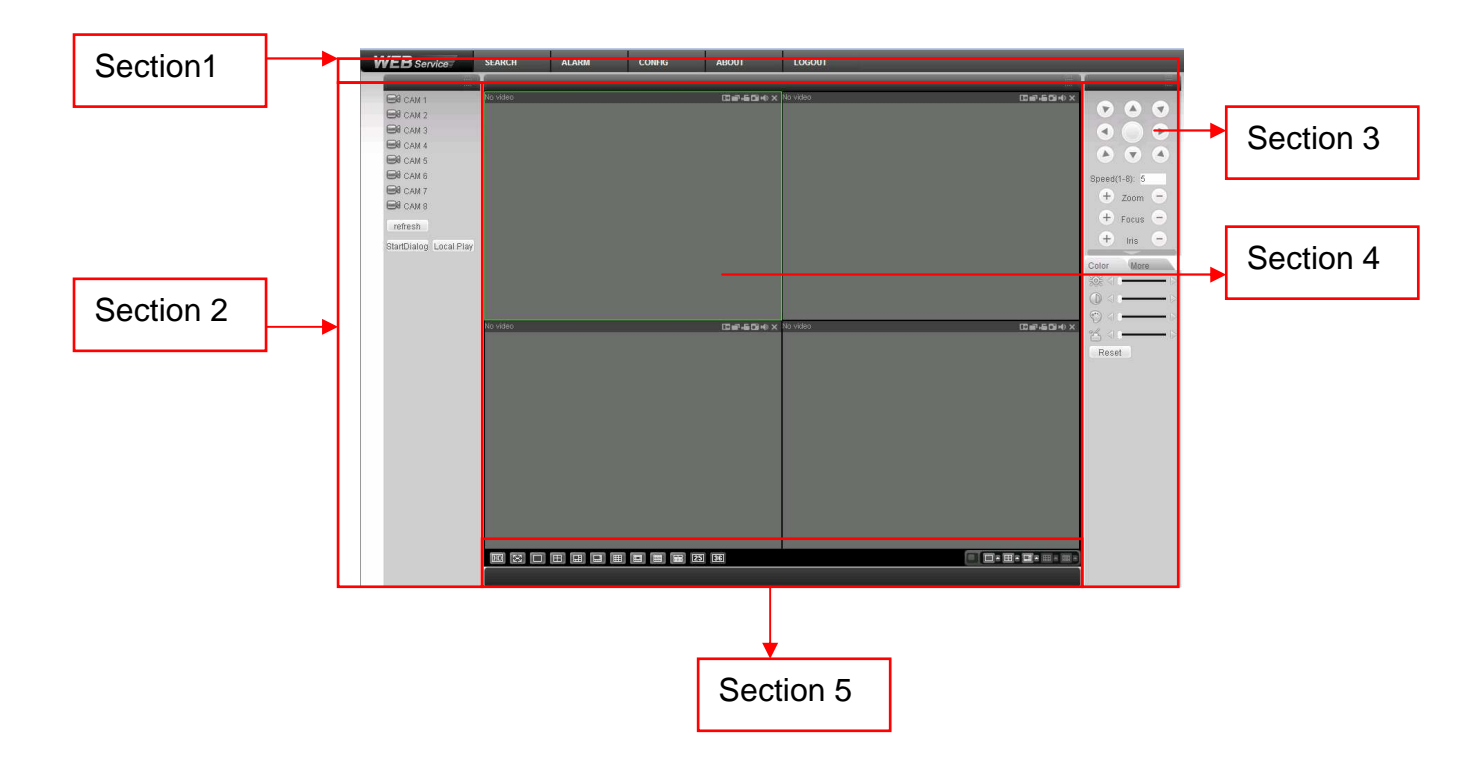

#### Figure 7-6

#### 7.2.1 Real-time Monitor

In section 2, left click the channel name you want to view, you can see the corresponding video in current window.

For detailed function key information, please refer to Figure 7-7.

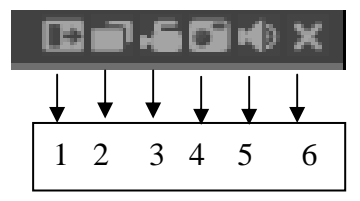

Figure 7-7

- 1: Digital zoom: Click this button and then left drag the mouse in the zone to zoom in. right click mouse system restores original status.
- 2: Change show mode: resize or switch to full screen mode.
- 3: Local record. When you click local record button, the system begins recording and this button becomes highlighted. You can go to system -.local record to set video file path.
- 4: Capture picture. You can snapshoot important video. All images are memorized in system client folder \download\picture (default).
- 5: Audio :Turn on or off audio.(It has no relationship with system audio setup)
- 6: Close video.

Please refer to Figure 7-8 for main stream and extra stream switch information.

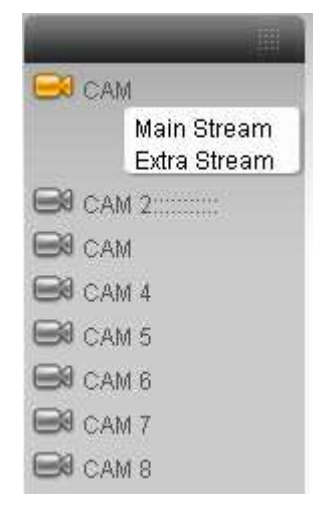

Figure 7-8

#### Refresh

You can use button to refresh camera list.

#### Start Dialogue

You can click this button to enable audio talk.

#### Local Play

Click local play button, system pops up the following interface for you to select local play file. See Figure 7-9.

| Open                                                                                                    | 2 🔀                                                                                                    |
|----------------------------------------------------------------------------------------------------|----------------------------------------------------------------------------------------------------|
| Look in: 🞯 Desktop                                                                                                    |                                                                                                    |
| My Documents     My Computer     My Network Places     Access IBM     AOL Double-Click to Start     EarthLink Internet 30 Days Free | Norton AntiVirus       In100         ThinkVantage Technologies       Secu         Wireless Manager       In100         2008_04_08       In100         CCF09042008_00000       In100 |
|                                                                                                    |                                                                                                    |
| File name:       Files of type:       Record files (*.*)                                                                            | <br>Cancel                                                                                                    |

Figure 7-9

## 7.2.2 PTZ

Before PTZ operation, please make sure you have properly set PTZ protocol. (Please refer to chapter 7.3.2 Setting-> Pan/Tilt/Zoom). Click PTZ button, the interface is shown as in Figure 7-10.

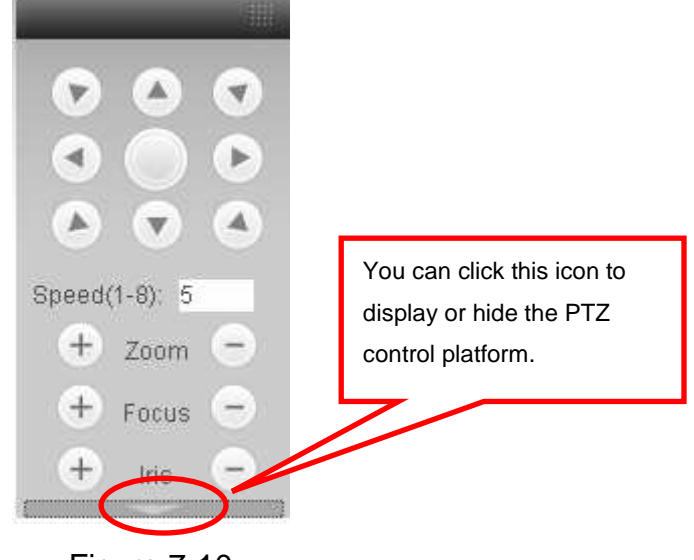

Figure 7-10

7.2.2.1 Direction key and 3D positioning key

In Figure 7-10, there are eight direction keys.

In the middle of the eight direction keys, there is a 3D intelligent positioning key.

Click SIT button, system goes back to the single screen mode. Drag the mouse in the screen to adjust section size. It can realize PTZ automatically.

7.2.2.2 Speed

System supports eight-level speed. You can select from the dropdown list. Speed 2 is faster than speed 1.

# 7.2.2.3 Zoom/Focus/Iris

Here is a sheet for you reference.

| Function | Function        | Function                                                                                                    | Function                                                                                                    |
|----------|-----------------|----------------------------------------------------------------------------------------------------|----------------------------------------------------------------------------------------------------|
| key      |                 | key                                                                                                    |                                                                                                    |
| I        | Near            | 4                                                                                                    | Far                                                                                                    |
|          |                 |                                                                                                    |                                                                                                    |
|          | Near            |                                                                                                    | Far                                                                                                    |
|          | closo           |                                                                                                    | Opop                                                                                                    |
|          | 0030            | 1                                                                                                    | Oben                                                                                                    |
|          | Function<br>key | Function<br>keyFunctionImage: Second second secon | Function<br>keyFunction<br>keyImage: Second second seco |

Then click triangle icon in Figure 7-10, you can see the following interface. See Figure 7-11.

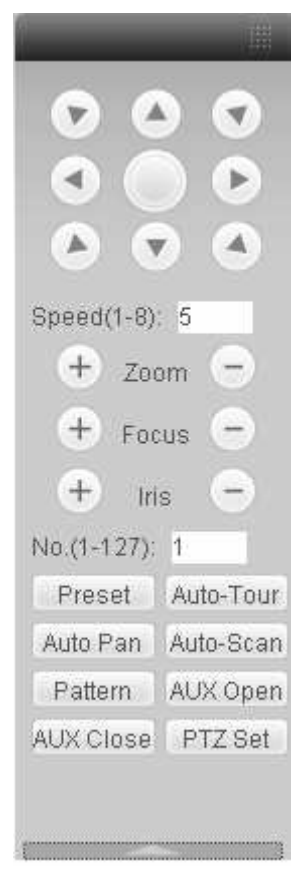

Figure 7-11

In Figure 7-11, click PTZ setup button you can see the following interface. See Figure 7-12.

| et PTZ             |              |             | X            |
|--------------------|--------------|-------------|--------------|
| -Auto-Scan         | Left Limit   | Right Limit |              |
| Preset             | Add          | Delete      |              |
| Auto-Tour          | Add          | Delete      | Delete Group |
| Pattern<br>1       | Start Record | Stop Record | Delete       |
| Assistant<br>BLC 💌 | Start        | Stop        |              |

Figure 7-12

7.2.2.4 Auto Scan

In Figure 7-12, move the camera to you desired location and then click left limit button.

Then move the camera again and then click right limit button to set a right limit. 7.2.2.5 Pattern

In Figure 7-12, you can input pattern value and then click start record button to begin PTZ movement. Please go back to Figure 7-11 to implement camera operation.

Then you can click stop record button. Now you have set one pattern.

7.2.2.6 Preset

In Figure 7-12, move the camera to your desired location and then input preset value. Click add button, you have set one preset.

7.2.2.7 Auto tour

In Figure 7-12, input auto tour value and preset value. Click add button, you have added one preset in the tour.

Repeat the above procedures you can add more presets in one tour.

7.2.2.8 Assistant

You can select the assistant item from the dropdown list. See Figure 7-13.

| et PTZ                              |              |             | E            |
|-------------------------------------|--------------|-------------|--------------|
| -Auto-Scan                          | Left Limit   | Right Limit |              |
| Preset                              |              |             |              |
| 1                                   | Add          | Delete      |              |
| -Auto-Tour                          |              |             |              |
| 1                                   | Add          | Delete      | Delete Group |
| -Pattern                            |              |             |              |
| 1                                   | Start Record | Stop Record | Delete       |
| Assistant                           |              |             |              |
| BLC 💌                               | Start        | Stop        |              |
| BLC<br>Digital Zoor<br>Night Vision |              |             |              |
| Camera Brig<br>Preset Titl          |              |             |              |

Figure 7-13

## 7.2.3 Color

Click color button in section 3, the interface is shown as Figure 7-14.

Here you can select one channel and then adjust its brightness, contrast, hue and saturation. (Current channel border becomes green).

Or you can click default button to use system default setup.

| Color        | More       |      |
|--------------|------------|------|
| 赣台           | . <u> </u> | - 0  |
|              |            | - 12 |
| $\bigcirc$ ( | •          | - 18 |
| % ⊲          |            | - 18 |
| Reset        |            |      |

Figure 7-14

## 7.2.4 Picture Path and Record Path

Click more button in Figure 7-14, you can see an interface is shown as in Figure 7-15.

| Color 1  | vlore    |
|----------|----------|
| PIC Path | REC Path |
|          |          |
|          |          |

Figure 7-15

Click picture path button, you can see an interface is shown as in Figure 7-16.

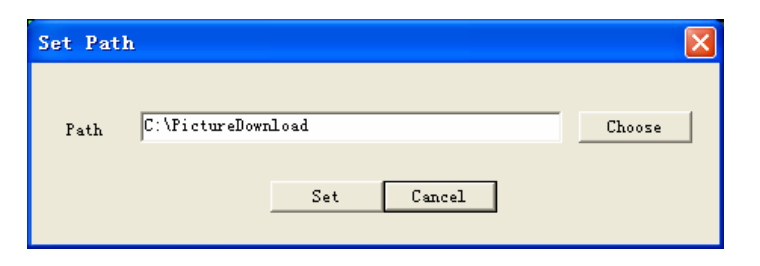

Figure 7-16

Click record path button, you can see an interface is shown as in Figure 7-17.

| Set Pat | h                 | ×      |
|---------|-------------------|--------|
| Path    | C:\RecordDownload | Choose |
|         | Set Cancel        |        |

Figure 7-17

## 7.2.5 Menu Interface Switch

Put your mouse on the PTZ control bar until you see the following icon. See Figure 7-18.

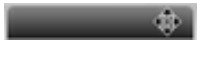

Figure 7-18

Left click your mouse and then drag it to the channel control status bar. You can see the two menus interface switched. See Figure 7-19. You can compare the following interface with

Figure 7-6.

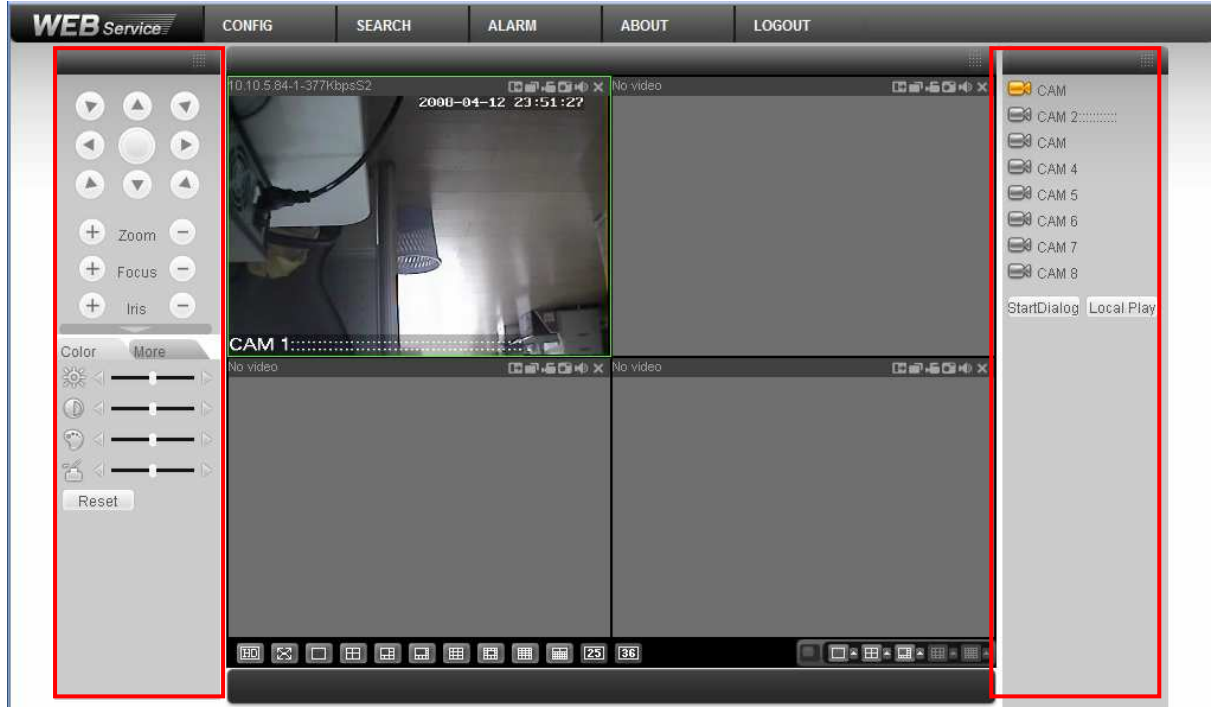

Figure 7-19

# 7.3 Configure

In the main window, click config button, you can see an interface is shown as in Figure 7-20.

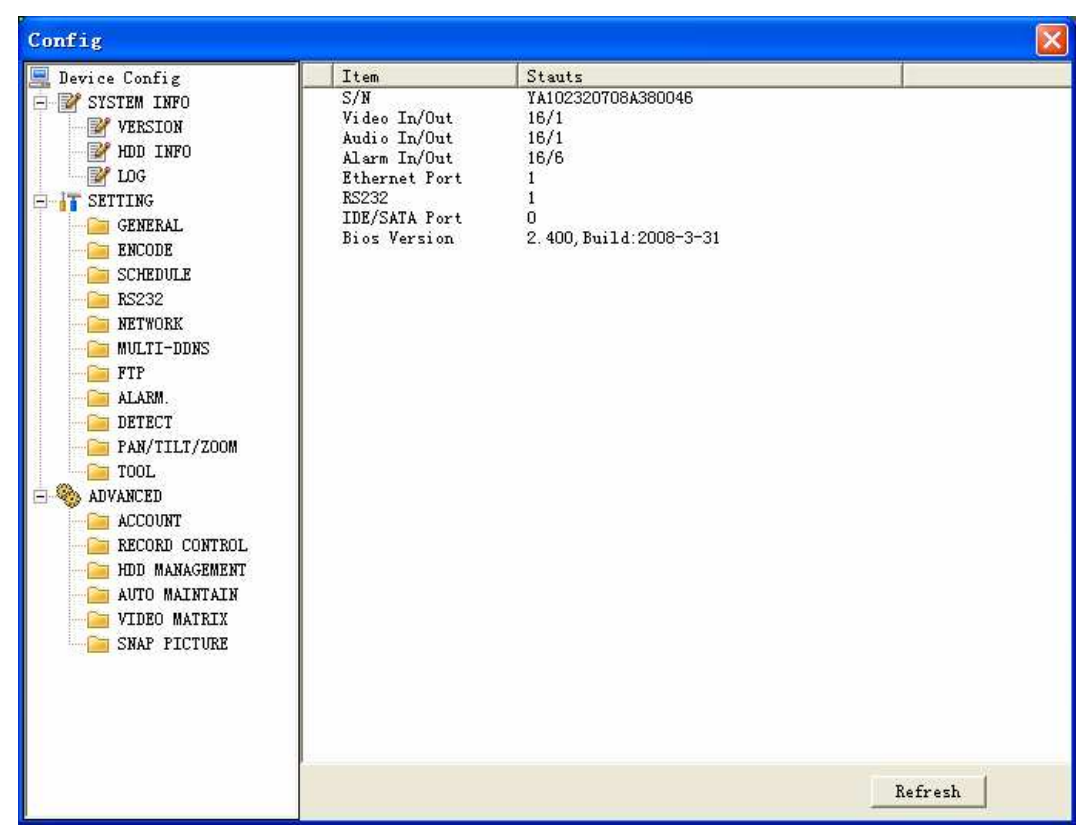

Figure 7-20

## 7.3.1 System Information

Click device configuration button, you can see the following interface. See Figure 7-21.

| Config                                                                                                    |                                                                                                    |                                                                                  | <b>X</b> |
|----------------------------------------------------------------------------------------------------|----------------------------------------------------------------------------------------------------|----------------------------------------------------------------------------------|----------|
| Device Config      SYSTEM INFO      YUERSION      YUERSION      YUERSION      YUERSION      YUERSION      YUERSION      YUERSION      YUERSION      YUERSION      SCHEDULE      SCHEDULE      SCHEDULE      SCHEDULE      SCHEDULE      SCHEDULE      SCHEDULE      PR/TILT/ZOOM      TOOL      AUVANCED      AUVANCED      AUVANCED      AUVANCED      AUVANCED      AUVANCED      AUVANCED      AUTO MAINTAIN      VIDEO MAINTAIN      VIDEO MAINTAIN      SNAP PICTURE | Item<br>S/N<br>Video In/Out<br>Audio In/Out<br>Alarm In/Out<br>Ethernet Port<br>RS232<br>IDE/SATA Fort<br>Bios Version | Stauts<br>YAIO2320708A380045<br>16/1<br>16/6<br>1<br>1<br>2.400, Build:2008-3-31 |          |
|                                                                                                    | 1                                                                                                    |                                                                                  | Ketresh  |

Figure 7-21

#### • Version

Click version button, you can see corresponding HDD information for your reference. See Figure 7-22.

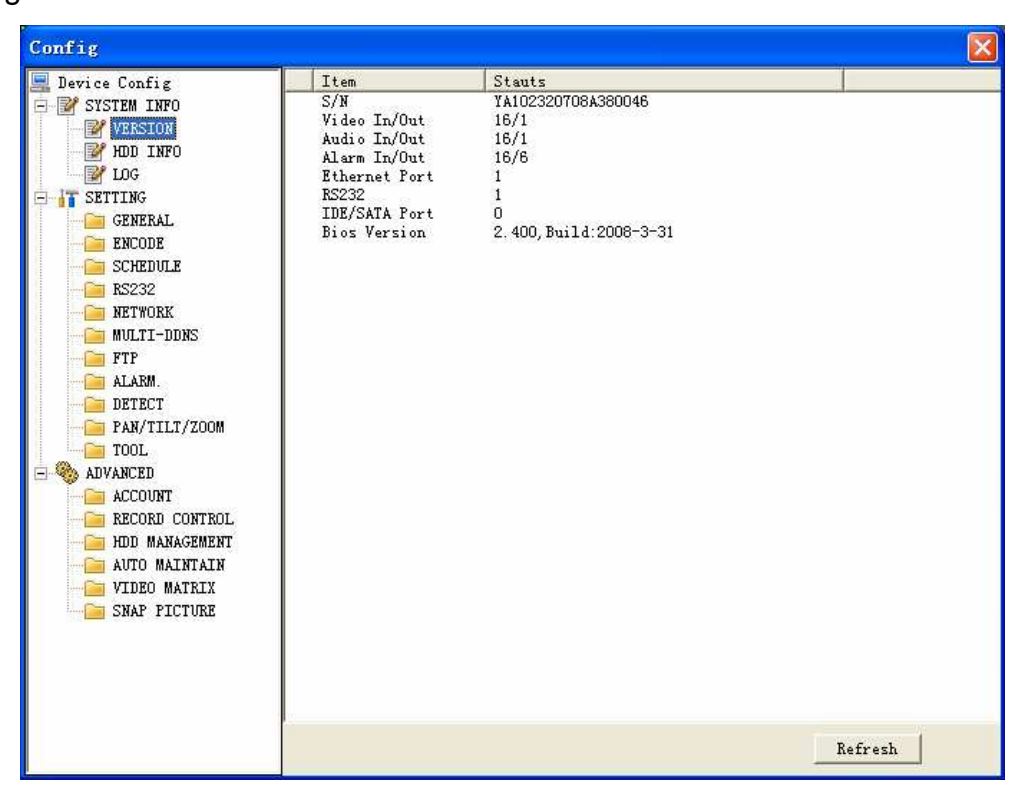

Figure 7-22

## • HDD Information

Here you can view HDD amount, HDD status, total volume and free space. See Figure 7-23.

| Config                                                                                                    |                |            |                          |         |
|----------------------------------------------------------------------------------------------------|----------------|------------|--------------------------|---------|
| 💻 Device Config                                                                                                    | S/N            | HDD Status | Free/Total Space         |         |
| SYSTEM INFO     VERSION     VERSION     VERSION     VERSION     VERSION     VERSION     VERSION     VERSION     SOLUTION     SCHEDULE     SSCHEDULE     SSCHEDULE     SSCHEDULE     SSCHEDULE     SSCHEDULE     SSCHEDULE     SNAP PICTURE | Total<br>HDD 1 | Working    | 0/476924MB<br>0/476924MB |         |
|                                                                                                    |                |            |                          | Refresh |

Figure 7-23

## • Log

Click log button, you can see an interface is shown as in Figure 7-24. Here you can view current device log information.

| Config                             |              |                                  |                                                            | ×     |
|------------------------------------|--------------|----------------------------------|------------------------------------------------------------|-------|
| 🖳 Device Config<br>🖻 📝 SYSTEM INFO | -LOG<br>Type | All                              | - Search Clear                                             |       |
| VERSION                            |              | All                              |                                                            |       |
| - W HDD INFO                       | S/N Log T    | System                           | Event                                                      | ~     |
| IDG                                | 0001 2008-   | Config<br>D3 Stores              | Video Loss: Channel No. : 1                                |       |
| E IT SETTING                       | 0002 2008-   | D3 Alarm                         | Video Loss: Channel No.: 1                                 |       |
| GENERAL                            | 0003 2008-   | D3 Record                        | Video Loss: Channel No.: 1                                 |       |
| C ENCODE                           | 0004 2008-   | D3 Account                       | Video Loss: Channel No.: 1                                 |       |
| ENCODE                             | 0005 2008-   | 03 Clear                         | Video Loss: Channel No.: 1                                 |       |
| - SCHEDOLE                         | 0006 2008-   | ]3 Search                        | Video Loss: Channel No.: 1                                 |       |
| - Cia RS232                        | 0007 2008-   | J3-19 10:15:36                   | Video Loss: Channel No.: 1                                 |       |
| - Cin NETWORK                      | 0008 2008-   | J3-19 10:15:38                   | Video Loss: Channel No.: 1                                 |       |
| - C MULTI-DDNS                     | 0010 2008-   | J3-19 10.15.30<br>D2-10 10.17.27 | Video Loss, Channel No.; 1<br>Mary Losis, Johnnel No.; 1   |       |
| FTP                                | 0011 2008-   | 13-19 10.17.20                   | Device Shut Down Time: 2008-3-19 10                        |       |
| AT ARM                             | 0012 2008-   | 13-19 10:17:29                   | Normal Reboot                                              |       |
| DETECT                             | 0013 2008-   | 03-19 10:17:35                   | User Logout: default                                       |       |
|                                    | 0014 2008-   | 03-19 10:17:35                   | User Login: 888888                                         |       |
| PAN/TILI/ZUUM                      | 0015 2008-   | 03-19 10:17:40                   | Video Loss: Channel No.: 2                                 |       |
| TOOL                               | 0016 2008-   | 03-19 10:17:40                   | Video Loss: Channel No.: 3                                 |       |
| 🖃 🍓 ADVANCED                       | 0017 2008-   | 03-19 10:17:40                   | Video Loss: Channel No.: 4                                 |       |
| ACCOUNT                            | 0018 2008-   | 03-19 10:17:40                   | Video Loss: Channel No.: 5                                 |       |
| BECORD CONTROL                     | 0019 2008-   | 03-19 10:17:40                   | Video Loss: Channel No.: 6                                 |       |
| HTD MANAGEMENT                     | 0020 2008-   | 03-19 10:17:40                   | Video Loss: Channel No.: 7                                 |       |
|                                    | 0021 2008-   | 03-19 10:17:40                   | Video Loss: Channel No. : 8                                |       |
| AUIO MAINIAIN                      | 0022 2008-0  | J3-19 10:17:40                   | Video Loss: Channel No.: 9                                 |       |
| VIDEO MATRIX                       | 0023 2008-   | J3-19 10:17:40<br>D2-10 10:17:40 | Video Loss: Channel No.: 10                                |       |
| Ci SNAP PICTURE                    | 0024 2000-   | 03-19 10.11.40<br>02-10 10:17:40 | Video Loss, Channel No., 11<br>Video Loss, Channel No., 12 |       |
|                                    | 0025 2008-   | 03-19 10:17:40<br>03-19 10:17:40 | Video Loss: Channel No.: 12                                |       |
|                                    | 0027 2008-   | 03-19 10:17:40                   | Video Loss: Channel No.: 13                                |       |
|                                    | 0028 2008-   | 03-19 10:17:40                   | Video Loss: Channel No.: 15                                |       |
|                                    | 0029 2008-   | 03-19 10:17:40                   | Video Loss: Channel No. : 16                               |       |
|                                    | 0030 2008-   | 03-19 10:19:08                   | Export Config: Config Info                                 |       |
|                                    | 0031 2008-   | 03-19 10:20:19                   | User Login: default                                        | ~     |
|                                    | 0000 0000-   | 00-00 10-00-00                   | D CL.: D T.L 2000-2-10 10                                  | 10700 |

Figure 7-24

## 7.3.2 Setting

Setting includes the following items:

- ♦ General
- ♦ Encode setup
- ♦ Schedule
- ♦ RS232
- ♦ Network
- ♦ MUL-DDNS
- ♦ FTP
- ♦ Alarm setup
- ♦ Detect
- ♦ Pan/Tilt/Zoom
- ♦ Tool

Please note: setups for different device series may vary. Please refer to the corresponding user's manual.

## • General

General interface is shown as in Figure 7-25.

- ♦ System time: Here is for you to modify system time. Please click Save after your modification
- ♦ Data format: Here you can select data format from the dropdown list.
- $\diamond$  Data separator: Please select separator such as or /.
- ♦ Time format: there are two options: 24-H and 12-H.
- HDD full: there are two options: stop recording or overwrite the previous files when HDD is full.
- ♦ Pack duration: Here you can select file size. Default setup is 60 minutes.
- Device No.: when you are using one remote control to manage multiple DVRs, you can give these DVRs serial numbers respectively. Click address button in your remote control and then input the correct device number, now you can control the DVR now.
- ♦ Video standard: PAL. (for your reference only)

| Config                                                                                                    |                                                                                                    |                                                                                 |           |      |         |
|----------------------------------------------------------------------------------------------------|----------------------------------------------------------------------------------------------------|---------------------------------------------------------------------------------|-----------|------|---------|
| Device Config<br>SYSTEM INFO<br>VERSION<br>HDD INFO<br>LOG<br>SETTING<br>ENCODE<br>SETTING<br>ENCODE<br>SCHEDULE<br>RS232<br>NETWORK<br>MULTI-DDNS<br>FTP<br>ALARM.<br>DETECT<br>PAN/TILT/ZOOM<br>TOOL<br>ACCOUNT<br>RECORD CONTROL<br>HDD MANAGEMENT<br>AUTO MAINTAIN<br>VIDEO MATRIX<br>SNAP PICTURE | System Time<br>Date Format<br>Date Separator<br>Time Format<br>HDD Full<br>Pack Duration<br>Device No.<br>Video Standard | 2008- 4- 9 -<br>YYYY MM DD<br>' - ' •<br>24-HOUR<br>Overwrite<br>60<br>8<br>PAL | • 9:22:52 | Save | Sync PC |
|                                                                                                    |                                                                                                    |                                                                                 |           |      |         |

Figure 7-25

#### • Encode

Encode setup includes the following items. See Figure 7-26. Here you can select

- ♦ Channel: Here is for you to select a channel.
- ♦ Channel name: Modify channel name.
- ♦ Data stream: Regular and extra data stream.
- ♦ AV enable: Video/Audio. System only displays video by default. You need to manually enable audio function.
- ♦ Bit rate: There are two options: CBR and VBR. You can only set video quality in VBR mode.
- ♦ Frame rate: The value ranges from 1f/s to 25f/s (PAL) and 1f/s to 30f/s (NTSC).
- ♦ Compression: There are two options: H.264 and MPEG 4.
- ♦ Resolution: D1/HD1/DCIF/CIF
- $\diamond$  Quality: The value ranges from 1 to 6. The level 6 is the best video quality.

| Config                                                                                                    |                                                                                                    |                                                                                          |                                                                                                    |             |       |     | X |
|----------------------------------------------------------------------------------------------------|----------------------------------------------------------------------------------------------------|------------------------------------------------------------------------------------------|----------------------------------------------------------------------------------------------------|-------------|-------|-----|---|
| Device Config      SYSTEM INFO      VERSION     VERSION     VERSION     VERSION     SCHEDULE     SCHEDULE     SCHEDUL | Channel<br>Main Stream<br>Audio/Video<br>Resolution<br>Frame Rate(FFS)<br>Compression<br>Bit Rate<br>Bit Rate<br>Bit Rate<br>Reference Bit | Channel 01<br>Main Stream<br>Video Au<br>D1<br>6<br>H264<br>CBR<br>1024<br>736Kbps~1056K | indio     io     i | Channel Nam | e Cai | M 1 |   |
|                                                                                                    |                                                                                                    |                                                                                          | L                                                                                                    | Save        | Refre | sh  |   |
|                                                                                                    |                                                                                                    |                                                                                          |                                                                                                    |             |       |     |   |

Figure 7-26

## • Schedule

Schedule includes the following interface. See Figure 7-27.

When DVR boots up, it is in 24-hour continuous record. In this interface you can set record type, record time and period. Record type includes regular record(R), motion detection record (M) and alarm record (A).

- ♦ Channel: select the channel number you desire.
- ♦ Week: you can select from the dropdown list. Or you can select at the bottom of the interface.
- Prerecord: system can record the three to five seconds video before activating the record operation into the file.(Depends on data size)
- Period: There are six periods for you to set. Please click set button of the corresponding period. See Figure 7-28.Please note all the setup here shall be in one day. E.g. 00.00 to 24.00.

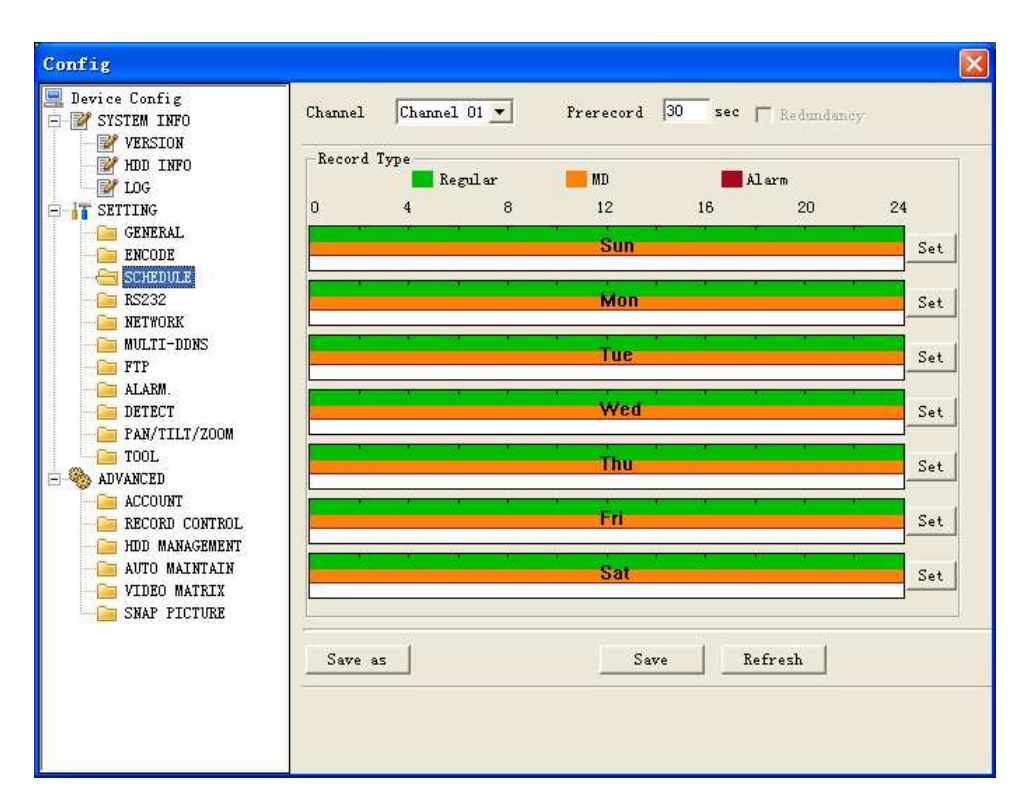

Figure 7-27

| Sunday       |        |            |       |    |       |
|--------------|--------|------------|-------|----|-------|
|              |        | Re         | gular | MD | Alarm |
| Period 1 0:0 | 0:00   | 23:59:59   |       | •  |       |
| Period 2 0:0 | 0:00 - | 23:59:59 + | Γ     |    | Π     |
| Period 3 0:0 | 0:00 - | 23:59:59 + | Γ     |    | Γ     |
| Period 4 0:0 | 0:00 - | 23:59:59 🔹 | Γ     |    | Γ     |
| Period 5 0:0 | 0:00 - | 23:59:59 🔹 | Γ     |    | Γ     |
| Period 6 0:0 | 0:00 - | 23:59:59 🔹 | Γ     |    | Γ     |
| All Week     |        |            |       |    |       |
| 🔽 Sun        | Mon    | Tue T      | Wed   |    |       |
| 🔲 Thu        | 🗍 Fri  | 🔲 Sat      |       |    |       |
|              | OK )   | Cancel     |       |    |       |

Figure 7-28

Tip:

After you finished setup for one channel, you can click "save as" button, system pops up the following interface. See Figure 7-29.Now you can copy one channel setup to other channels.

| Save as                |
|------------------------|
| All Channel            |
| 1 2 3 4 5 6 7 8        |
| 9 10 11 12 13 14 15 16 |
| Save Cancel            |

Figure 7-29

## • Network

Network interface is shown as in Figure 7-30.

This interface includes the following items:

Max: Here you can set max connection amount. The value ranges from 0 to 10. 0 means no network connection is allowed.

TCP port: default setup is 37777. Please note port 37778 is for network UDP port use only.

HTTP port: default setup is 80.

Transfer: here you can select the priority between fluency/video quality.

## ♦ Enable PPPoE

In remote item, enable PPPoE function and then input "PPPoE name" and "PPPoE password" you get from your ISP (Internet service provider). See Figure 7-30.

Click save button, you need to restart to activate your configuration.

After rebooting, DVR will connect to internet automatically. The IP displayed in the IP address item is the dynamic value. You can use client-end software to visit current IP now.

| Config                                                                                                    |                                                  |                                                                                                    | X                                                                                         |
|----------------------------------------------------------------------------------------------------|--------------------------------------------------|----------------------------------------------------------------------------------------------------|-------------------------------------------------------------------------------------------|
| Device Config<br>SYSTEM INFO<br>VERSION<br>WERSION<br>WID INFO<br>HOG                                                                                    | Max<br>☑ Transfer                                | 10 TCP Port 37777<br>Latency                                                                                                    | HTTP Port 80                                                                              |
| FIG<br>SETTING<br>GENERAL<br>ENCODE<br>SCHEDULE<br>RS232<br>NETWORK<br>MULTI-DDNS<br>FTP<br>ALARM<br>DETECT<br>DETECT                                    | Ethernet<br>IP Address<br>Subnet Mask<br>Gateway | Ethernet Port 01     Image: Constraint of the second second | Service Type PPPoE  IP Address 0 0 0 0 Port 0 065535 User Name Password Regist IP: Frable |
| PAN/TILT/ZOOM<br>TOOL<br>AUVANCED<br>ACCOUNT<br>PERCORD CONTROL<br>PERCORD CONTROL<br>PHDD MANAGEMENT<br>AUTO MAINTAIN<br>VIDEO MAINTAIN<br>SNAP PICTURE |                                                  |                                                                                                    | Save Refresh                                                                              |

Figure 7-30

#### ♦ Enable DDNS

You need a PC of fixed IP in the internet and there is the DDNS software running in this PC. In other words, this PC is a DNS (domain name server).see Figure 7-31. Please enable DDNS function and then input PC IP. Click save button and then reboot device. Now you can login via DDNS. Please open IE and then input http: //(DDNS server IP)/ DDNServer / default.htm. for example, input http: //10.5.2.149/DDNServer/default.htm, you open a DDNS server web page.

| Config                                                                                                    |                                                                       |                                                                                                    |                                                                                                    |                                                                                  |
|----------------------------------------------------------------------------------------------------|-----------------------------------------------------------------------|----------------------------------------------------------------------------------------------------|----------------------------------------------------------------------------------------------------|----------------------------------------------------------------------------------|
| Device Config     SYSTEM INPO     VERSION     WENSION     DG     ENCODE     SCHEDULE     SCHEDULE     RS232     MULTI-DDNS     FTP     ALARM.     DETECT     PAN/TILT/ZOOM     COUNT     RECORD CONTROL     HDD MANAGEMENT | Max<br>↓ Transfer<br>Ethernet<br>IP Address<br>Subnet Mask<br>Gateway | 10     TCP Port     37777       Latency     Image: Constraint of the second second | HTTP Port<br>Highspeed<br>Service Type<br>IP Address<br>Port<br>User Name<br>Password<br>DDNS: Host | 80<br>downloading<br>DDNS Server<br>0 0 0 0 0 0<br>0 0°65535<br>DHDVR<br>Frashle |
| RECORD CONTROL<br>HDD MANAGEMENT<br>AUTO MAINTAIN<br>VIDEO MATRIX                                                                                                    |                                                                       |                                                                                                    | Save R                                                                                              | efresh                                                                           |
|                                                                                                    |                                                                       |                                                                                                    |                                                                                                    |                                                                                  |

Figure 7-31

## • RS232

RS232 includes the following items. See Figure 7-32.

- Function: There are various devices for you to select. Console is for serial port or min-end platform to upgrade program. Keyboard is for you to use special keyboard to control current device.
- ♦ Baud rate: Please select as you desire.
- $\diamond$  Data bit: The value ranges from 5 to 8.
- $\diamond$  Stop bit: There are three options: 1/1.5/2.
- ♦ Parity: There are three options: none/odd /even.

| Config                                                                                                    |                                                                                |                                               |   |              |
|----------------------------------------------------------------------------------------------------|--------------------------------------------------------------------------------|-----------------------------------------------|---|--------------|
| Device Config SYSTEM INFO VERSION HDD INFO Content of the second second sec | RS232<br>RS232 COM<br>Function<br>Data Bits<br>Stop Bits<br>Baudrate<br>Parity | COM 01<br>Console<br>8<br>1<br>115200<br>None |   |              |
|                                                                                                    |                                                                                |                                               | ļ | Save Refresh |

Figure 7-32

## • Mul-DDNS

Here you can select DDNS type. This operation needs DVR device supported. See Figure 7-33.

| Config        |                                              |                                                                                                  |                       |                  |  |
|---------------|----------------------------------------------|--------------------------------------------------------------------------------------------------|-----------------------|------------------|--|
| Device Config | ☐ DDNS-1<br>☐ DDNS-2<br>☐ DDNS-3<br>☐ DDNS-4 | DDNS Setup<br>Server Type<br>Server IP<br>Server Port<br>User:<br>Password<br>Domain<br>Nickname | CN99 DDNS<br>0 0<br>1 | 0 0 0<br>1~65535 |  |

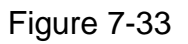

## • FTP
After you completed setup here, system upload scheduled data to the specified FTP server regularly. Need device supported.

In Figure 7-34, you need to input FTP server address, port, log in user name and password. Then you need to specify the destination directory to save files.

- File: here you can input uploaded file length (Unit: MB) if the file is smaller than the setup value here, system upload the whole file. If the file is larger than the setup value, system only uploads the setup value data and ignores the rest data.
- Interval: for one channel of the same record type if there is more than one alarm, system only uploads the first file. For example, if the interval is five minutes, then system only uploads the first alarm or motion detection file even though there are several alarms in these five minutes. If the setup is 0, then system upload all files.
- Time period: Click set button, you can an interface as in Figure 7-35. You can check the box to select the file type. System supports multiple choices.

| Config                                                                |                                                                      |            |             |                      |                               |                | 2                     |
|-----------------------------------------------------------------------|----------------------------------------------------------------------|------------|-------------|----------------------|-------------------------------|----------------|-----------------------|
| Device Config<br>SYSTEM INFO<br>VERSION<br>HDD INFO<br>LOG<br>SETTING | FTP Ena<br>Host IP<br>User Name<br>Password<br>FTP path<br>Period In | ble<br>0.  | 0.0.0       |                      | Port<br>File Size<br>Interval | 1024<br>0<br>0 | 0~65536<br>MB<br>Min. |
| GENERAL<br>— ENCODE<br>— SCHEDULE<br>— RS232                          | Channel<br>0                                                         | Chann<br>4 | el (▼<br>8  | Regular<br>12<br>Sun | 16                            | 20             | 24<br>                |
| METWURK<br>MULT-DDNS<br>FTF<br>ALARM.<br>DETECT                       |                                                                      | x<br>1     | n r         | Mon<br>Tue           | r 1                           | т э<br>1 7     | Set Set               |
| PAN/TILT/ZOOM<br>TOOL<br>ADVANCED<br>ADVANCED                         |                                                                      | y<br>a     | -1 E        | Wed<br>Thu           | r a<br>r a                    | ), л<br>л л    | Set                   |
| HDD MANAGEMENT<br>AUTO MAINTAIN<br>VIDEO MATRIX                       |                                                                      | •          | <del></del> | Fri                  | i si                          | т т<br>1 т     | Set Set               |
| SMAF FICTURE                                                          | Save as                                                              | 1          |             | Sa                   | ve                            | Refresh        |                       |
|                                                                       |                                                                      |            |             |                      |                               |                |                       |

Figure 7-34

| Sunday     |         |          |        |      | ×    |
|------------|---------|----------|--------|------|------|
|            |         | R        | egular | MD A | larm |
| Period 1   | 0:00:00 | 23:59:59 |        |      |      |
| Period 2 🛛 | 0:00:00 | 23:59:59 | Γ      |      | Γ    |
|            |         |          |        |      |      |
|            |         |          |        |      |      |
|            |         |          |        |      |      |
|            |         |          |        |      |      |
|            |         |          |        |      |      |
|            | feek    |          |        |      |      |
| 🔽 Sun      | Mon     | Tue 🗍    | Wed    |      |      |
| Thu 🕅      | 🗌 Fri   | 🔽 Sat    |        |      |      |
|            |         |          |        |      |      |
|            | (OK)    | Cance    | 1      |      |      |

Figure 7-35

#### • Alarm

Please note before alarm setup, you need to properly connect alarm input and output device, send address and receive address. Click save button confirm current setup. Alarm setup includes the following items. See Figure 7-36.

- ♦ Event Type: you can select event type from the drop down list: Local alarm/Net alarm.
- ♦ Alarm in: Select corresponding alarm in channel
- ♦ Type: There are two options: normal open and normal close.
- Record channel: select record channel when alarm occurs. Please note you need to select alarm record in DVR schedule interface and enable schedule function in manual record interface.
- Alarm output: select alarm activation channel when alarm occurs. Please note channel 3 is to control +12V output.
- Show message: System can pop up a message to alarm you in the local host screen if you enabled this function.
- ♦ Email: System can send out email to alert you when alarm occurs.
- PTZ activation: Here you can set PTZ movement when alarm occurs. Such as go to preset x when there is an alarm. Click set button, the interface is shown as in Figure 7-37.
- ♦ Tour: Here you can enable tour function when alarm occurs. System supports multiple-window tour. Please go to chapter 5.3.9 Display for tour interval setup.

Figure 7-36

| Par | w/Tilt/Zoom |       |        |  |
|-----|-------------|-------|--------|--|
|     | Event Type  | Addr. |        |  |
| 1   | NEVER       | 0     |        |  |
| 2   | NEVER       | 0     |        |  |
| 3   | NEVER       | 0     |        |  |
| 4   | NEVER       | 0     |        |  |
| 5   | NEVER       | 0     |        |  |
| 6   | NEVER       | 0     |        |  |
| 7   | NEVER       | 0     |        |  |
| 8   | NEVER       | 0     |        |  |
|     |             | )K    | Cancel |  |

Figure 7-37

#### • Detect

Detect interface is shown as in Figure 7-38. Here includes the following items:

- ♦ Channel: Select channel name from the dropdown list.
- Type: There are three types: motion detection/Video loss/Camera mask detection.
- Record channel: Here you can select record channel (Multiple choices). Please make sure you have set MD record in encode interface(Main Menu->Setting->Schedule) and schedule record in manual record interface(Main Menu->Advanced->Manual Record)

- ♦ Period: Here is for you to set record period. Click set button, you can see an interface is shown as in Figure 7-39. In Figure 7-39, click time set button, you can see an interface is shown as in Figure 7-40. Here you can set time period.
- ♦ Sensitivity: There are six levels. The sixth level has the highest sensitivity.
- Region: If you select motion detection type, you can click this button to set motion detection zone. The interface is shown as in Figure 7-41. There are 192 zones (16\*12). Right click mouse you can go to full-screen display mode. Do remember clicking OK button in Figure 7-41 to save your motion detection zone setup.
- Alarm output: Here you can select activated external peripheral device when alarm occurs.
- Show message. System can alert you on the local screen if you enabled this function.
- ♦ Mail: system can send out email to alert you when alarm occurs.
- Tour: Here you can enable tour function when alarm occurs in corresponding channel. System supports multiple-window tour. Please go to chapter 5.3.9 Display for tour interval setup.
- PTZ activation: Click set button, you can see an interface is shown as in Figure 7-42. System can go to corresponding preset when alarm occurs.

| Config                                                                                                    |                                                                                                    |                                                                                                    |
|----------------------------------------------------------------------------------------------------|----------------------------------------------------------------------------------------------------|----------------------------------------------------------------------------------------------------|
| Device Config                                                                                                    | Event Type                                                                                                    | Motion Deter                                                                                                    |
| VERSION     VERSION     VERSION | Channel<br>Sensitivity<br>Channel<br>Record Latch<br>Alarm Out<br>Alarm Latch<br>V Show Mess:<br>Tour<br>PTZ Active<br>Capture | Channel 01     Enable     Period     Set       6     ✓     Region     Select       1     2     3     4     5     6       10     sec.       1     2     3     4     5     6       10     sec.       ✓     Mail       1     2     3     4     5     6       2     3     4     5     6     7     8     9     10     11     12     13     14     15     16       Set     1     2     3     4     5     6     7     8     9     10     11     12     13     14     15     16 |
|                                                                                                    | Save as                                                                                                    | Save Refresh                                                                                                    |

Figure 7-38

| Time S | chedule |   |     |        |    |          | ×          |
|--------|---------|---|-----|--------|----|----------|------------|
| 0      | 4       | 8 | 12  | 16     | 20 | 24       |            |
|        |         |   | Śun |        |    | ·        | (ime Setu; |
|        |         |   | Mon |        |    | <b>'</b> | lime Setur |
|        |         |   | Ťue |        |    |          | lime Setur |
|        |         |   | Wed |        |    | '        | [ime Setur |
|        |         |   |     |        |    | ·        | lime Setur |
|        |         |   | Fri |        |    |          | lime Setur |
|        |         |   | Sat |        |    | <b></b>  | lime Setur |
|        |         |   | ок  | Cancel |    |          |            |

Figure 7-39

| Sunday                          | X |
|---------------------------------|---|
|                                 |   |
| Period 1 0:00:00 - 23:59:59 - 🗸 |   |
| Period 2 0:00:00 - 23:59:59 -   |   |
| Period 3 0:00:00 - 23:59:59 -   |   |
| Period 4 0:00:00 - 23:59:59 -   |   |
| Period 5 0:00:00 - 23:59:59 -   |   |
| Period 6 0:00:00 - 23:59:59 -   |   |
| All Week                        | _ |
| 🔽 Sun 🥅 Mon 🥅 Tue 🥅 Wed         |   |
| Thu Fri Sat                     |   |
| Cancel                          | ] |

Figure 7-40

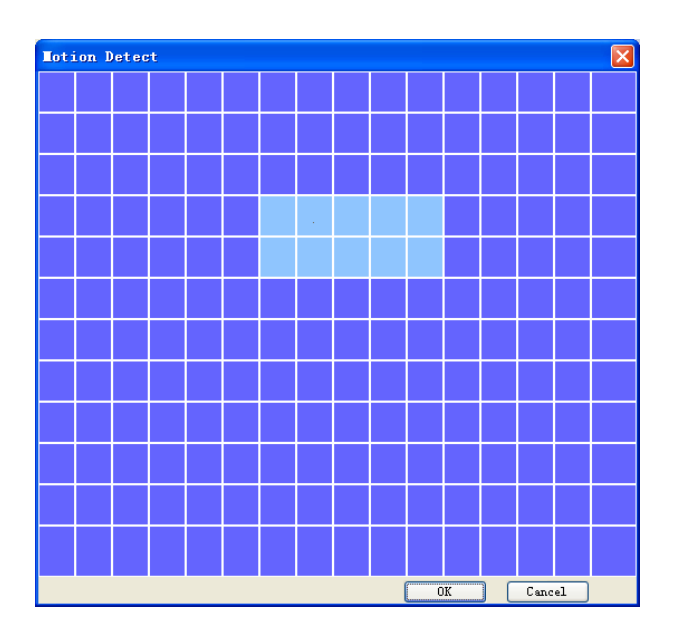

Figure 7-41

| Par | /Tilt/Zoom |       |        |  |
|-----|------------|-------|--------|--|
|     | Event Type | Addr. |        |  |
| 1   | NEVER      | 0     |        |  |
| 2   | NEVER      | 0     |        |  |
| з   | NEVER      | 0     |        |  |
| 4   | NEVER      | 0     |        |  |
| 5   | NEVER      | 0     |        |  |
| 6   | NEVER      | 0     |        |  |
| 7   | NEVER      | 0     |        |  |
| 8   | NEVER      | 0     |        |  |
|     | 01         | K     | Cancel |  |

Figure 7-42

#### • Pan/Tilt/Zoom

Pan/Tilt/Zoom interface is shown as in Figure 7-43.

Please note you have properly set dome address and all connections are right.

- ♦ Decoder: Select the dome connected channel.
- ♦ Protocol: select the corresponding dome protocol.(such as Pelco)
- Address: Set corresponding dome address. Default value is 1. Please note your setup here shall comply with your dome address; otherwise you can not control the speed dome.
- ♦ Baud rate: Select the dome baud rate. Default setup is 9600.
- $\diamond$  Data bit: Default setup is 8.
- ♦ Stop bit: Default setup is 1.
- ♦ Parity: Default setup is none.

| Config                                                                                                    |                                                                                                    |                                                |                 |         |         | <b>X</b> |
|----------------------------------------------------------------------------------------------------|----------------------------------------------------------------------------------------------------|------------------------------------------------|-----------------|---------|---------|----------|
| Device Config     SYSTEM INFO     WENSION     WHD INFO     WENSION     WHD INFO     General     General     GENERAL     GENERAL     G | RS485<br>Channel<br>Frotocol<br>Address<br>Baudrate<br>Data Bits<br>Stop Bits<br>Parity<br>Save as | Channel 01<br>PELCOD<br>9600<br>8<br>1<br>None | ×<br>0°255<br>× | Decoder | Refresh |          |
|                                                                                                    |                                                                                                    |                                                |                 |         |         |          |

Figure 7-43

#### • Tool

Here you can export or import configuration information. See Figure 7-44.

Save configuration data: Click export config button to save current setup as a file. Extension name is CFG. See Figure 7-45.

Load configuration data: Click import config button, you can load a setup file.

| Config                                                                                                    |                                                                                      |
|----------------------------------------------------------------------------------------------------|--------------------------------------------------------------------------------------|
| Device Config     VERSION     VERSION     VERSION     VERSION     DIG     TSETLING     GENERAL     ENCODE     SCHEDULE     RS232     NETVOER     MULTI-DDNS     FTP     ALASM.     DETECT     PAN/TILL/ZOOM     ACCOUNT     RECORD CONTEOL     MUNACEDE     ACCOUNT     RECORD CONTEOL     MUNACEDEETT     AUTO MAINTAIN     VIDEO MATRIX     SNAP FICTURE | Default Path: C:\Documents and Settings\Administrator<br>Emport Config Import Config |
|                                                                                                    |                                                                                      |

Figure 7-44

| Save As                                                           | 28        |
|-------------------------------------------------------------------|-----------|
| Save jn: 🚺 Desktop                                                | ▼ 🖬 🏕 🔳 🔹 |
| My Documents<br>My Computer<br>My Network Places<br>OEM_120060919 |           |
| File name:                                                        | Save      |
| Save as type: Config File (*.cfg)                                 | Cancel    |

Figure 7-45

#### 7.3.2.1 Advanced

Advanced includes the following items. See Figure 7-46.

- $\diamond$  Account
- ♦ HDD management
- ♦ Alarm input
- ♦ Alarm output
- ♦ Auto maintain
- ♦ Video matrix
- ♦ Snapshoot

#### • Account

Account interface is shown as in Figure 7-46. Here you can add/delete user, add/delete group, modify user or group right, modify user password.

| Device Config SYSTEM INFO VERSION HDD INFO LOG SETTING GENERAL GENERAL GENERAL SCHEDULE SCHEDULE RS232 NETWORK MULTI-DDNS FTP ALARM. DETECT PAN/TILT/ZOOM Account Account Modify User Detet User Modify Password Modify Password |
|----------------------------------------------------------------------------------------------------|
| ADVANCED<br>ACCOUNT<br>RECORD CONTROL<br>HDD MANAGEMENT<br>AUTO MAINTAIN<br>VIDEO MATRIX<br>SNAP FICTURE<br>Refresh                                                                                                    |

Figure 7-46

Click add group button, you can see the following interface. See Figure 7-47. Here you can add one new group, and then select corresponding rights for the whole group accounts.

| Add Group                                                                                                    |  |
|----------------------------------------------------------------------------------------------------|--|
| Name<br>Memo<br>Authority                                                                                                    |  |
| CtrFanel<br>Shutdown<br>Monitor<br>Monitor_CH01<br>Monitor_CH02<br>Monitor_CH03<br>Monitor_CH04<br>Monitor_CH05<br>Monitor_CH06<br>Monitor_CH07<br>Monitor_CH09<br>Monitor_CH09<br>Monitor_CH10<br>Monitor_CH11<br>Monitor_CH12<br>Monitor_CH12<br>Monitor_CH13<br>Monitor_CH13<br>Monitor_CH15<br>Monitor_CH15<br>Monitor_CH15<br>Monitor_CH16<br>Replay<br>Replay_CH01<br>Replay_CH02 |  |
| Cancel                                                                                                    |  |

Figure 7-47

Click add user button, you can see the following interface. See Figure 7-48. Here you can input a new user and then select corresponding rights. Please note one user must belong to one group and user right shall not exceed group rights limit.

| Add User                                                                                                    |                                                                                                    |           | × |
|----------------------------------------------------------------------------------------------------|----------------------------------------------------------------------------------------------------|-----------|---|
| User Name                                                                                                    |                                                                                                    | Reuseable |   |
| Password                                                                                                    |                                                                                                    |           |   |
| Confirm                                                                                                    |                                                                                                    |           |   |
| Group                                                                                                    | admin                                                                                                    | •         |   |
| Memo                                                                                                    |                                                                                                    |           |   |
| Authority                                                                                                    |                                                                                                    |           |   |
| 🔽 All                                                                                                    |                                                                                                    |           |   |
| CtrPan<br>Shutdo<br>Monito<br>Monito<br>Monito<br>Monito<br>Monito<br>Monito<br>Monito<br>Monito<br>Monito<br>Monito<br>Monito<br>Monito<br>Monito | el<br>wn<br>r<br>r_CH01<br>r_CH02<br>r_CH03<br>r_CH04<br>r_CH05<br>r_CH05<br>r_CH06<br>r_CH06<br>r_CH07<br>r_CH07<br>r_CH08<br>r_CH09<br>r_CH10<br>r_CH10<br>r_CH11<br>r_CH12<br>r_CH13<br>r_CH13<br>r_CH14<br>r_CH15<br>r CH14<br>r_CH15 | Cancel    |   |

#### Record Control

Record control interface is shown as in Figure 7-49.

Record control: Here you can enable record status for corresponding channel. Alarm output channel: Here you can select alarm output channel. DVR output channel can not support large overload. (It shall be less than 1A). Too heavy current may result in relay damage. Please use contactor if necessary.

| Config                                                                                                    | X                                                                                                    |
|----------------------------------------------------------------------------------------------------|----------------------------------------------------------------------------------------------------|
| Device Config     SYSTEM INFO     VERSION     HDD INFO     LOG     GENERAL     ENCODE     SCHEDULE     SCHEDULE     SCHEDULE                                                                                                    | Record Control         Mode       All       1       2       3       4       5       6       7       8       9       10       11       12       13       14       15       16         Schedule       C       C |
| <ul> <li>NETWORK</li> <li>MULTI-DDRS</li> <li>FTP</li> <li>ALARM.</li> <li>DETECT</li> <li>FAN/TILT/ZOOM</li> <li>TOOL</li> <li>ADVANCED</li> <li>ACCONT</li> <li>RECORD CONTIROL.</li> <li>HDD MANAGEMENT</li> <li>AUTO MAINTAIN</li> <li>VIDEO MATRIX</li> <li>SNAP PICTURE</li> </ul> | Alarm Output Channel<br>1 2 3 4 5 6<br>Save Refresh                                                                                                    |

Figure 7-49

#### • HDD management

This function needs DVR device supported.

Please select the HDD first and then you can see the items on your right become valid. You can check the corresponding item here. See Figure 7-50.

After you completed setup, please click control HDD button, you can see the DVR begins restarting.

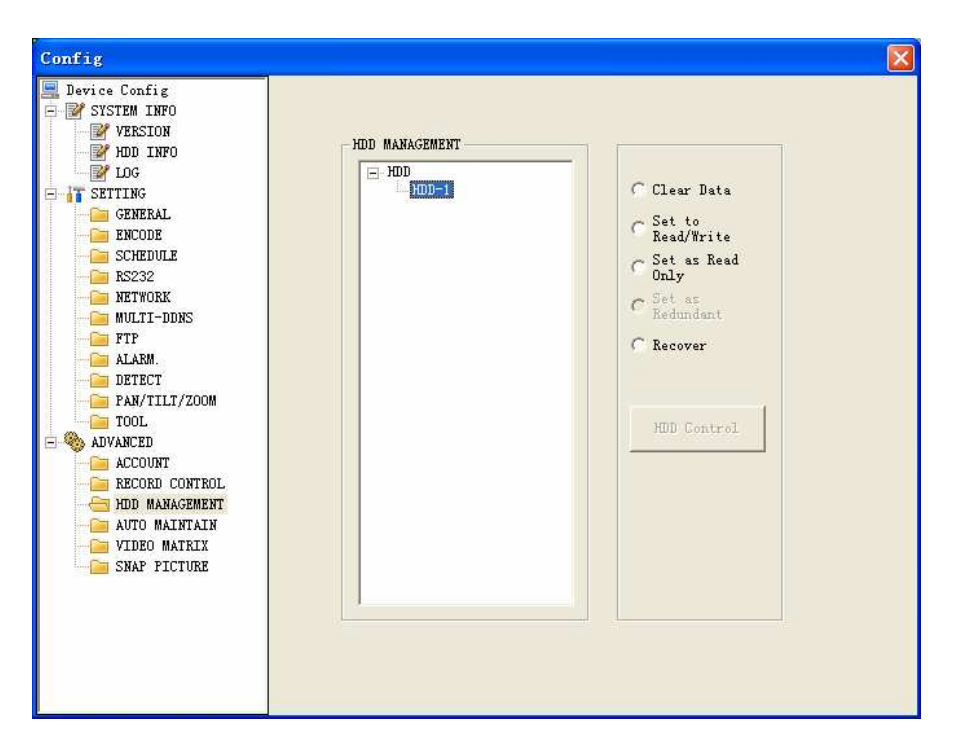

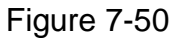

#### • Auto maintenance

Auto maintenance interface is shown as in Figure 7-51. Here you can enable auto reboot or auto delete old files function. (Need DVR supported)

Figure 7-51

#### • Video Matrix

Video matrix interface is shown as in Figure 7-52. Please note this function needs DVR supported.

| Config                                                                                                    |                                                                                                    |   |   |   |   |  |
|----------------------------------------------------------------------------------------------------|----------------------------------------------------------------------------------------------------|---|---|---|---|--|
| Device Config<br>SYSTEM INFO<br>VERSION<br>HDD INFO<br>LOG<br>SETTING<br>GENERAL<br>ENCODE<br>SCHEDULE<br>RS232<br>NETWORK<br>MULTI-DDNS<br>FTP<br>ALARM.<br>DETECT<br>PAN/TILT/ZOOM<br>TOOL<br>AUVANCED<br>ACCOUNT<br>RECORD CONTROL<br>HDD MANAGEMENT<br>AUTO MAINTAIN<br>SNAP PICTURE | Video Output<br>Group 1<br>Group 2<br>Group 3<br>Group 4<br>Group 5<br>Group 6<br>Tour<br>Alarm In<br>Interval | 1 | 2 | 3 | 4 |  |

Figure 7-52

#### • Snap Picture

Snapshoot interface is shown as in Figure 7-53. Please note this function needs DVR supported.

| Config                                                                                                    |                                                                                    |                                                                     |     |         |         | × |
|----------------------------------------------------------------------------------------------------|------------------------------------------------------------------------------------|---------------------------------------------------------------------|-----|---------|---------|---|
| Device Config     SYSTEM INFO     VERSION     WDD INFO     DG     IDG     SETTING     ENECODE     FNCODE                                                                                                    | ☐ Web Enabl<br>Device NO.<br>Host IP<br>Port<br>State URL<br>Image URL             |                                                                     | . 0 | Message | j sec.  |   |
| ENCODE<br>CHEDULE<br>CHECHULE<br>CHECK<br>MULTI-DDNS<br>FTP<br>ALARM.<br>DETECT<br>PAN/TILT/ZOOM<br>TOOL<br>ADVANCED<br>ACCOUNT<br>RECORD CONTROL<br>HDD MANAGEMENT<br>AUTO MAINTAIN<br>VIDEO MATRIX<br>SNAF FICTURE | Channel<br>SNAP mode<br>Bit Rate<br>Frame Rate<br>Resolution<br>Quality<br>Save as | Channel OI<br>F Enable<br>Snep_Timing<br>CBR<br>2 F/S<br>D1<br>High |     | Save    | Refresh |   |

Figure 7-53

## 7.4 Search

Here you can select video type, channel number and time to search the file you want. Click search button, the interface is shown as below. See Figure 7-54

Please use page up/down key to view the search results.

Double click file name, you can view the file and system will automatically backup the image in you installation directory.

| Sear                                                        | ch                                                                                                    |                                                                                 |                                                                                                    |                                                                                                    |                                                                                                    |
|-------------------------------------------------------------|----------------------------------------------------------------------------------------------------|---------------------------------------------------------------------------------|----------------------------------------------------------------------------------------------------|----------------------------------------------------------------------------------------------------|----------------------------------------------------------------------------------------------------|
| -Туре-                                                      |                                                                                                    | - Parameter                                                                     |                                                                                                    |                                                                                                    | Operation                                                                                                    |
| С. Б                                                        | Record                                                                                                    |                                                                                 |                                                                                                    |                                                                                                    | Carrah                                                                                                    |
| ÷ .                                                         |                                                                                                    | Begin Time                                                                      | 2008- 5- 4 💌                                                                                                    | 13:56:08                                                                                                    | Sealch                                                                                                    |
| O A                                                         | larm                                                                                                    |                                                                                 |                                                                                                    |                                                                                                    |                                                                                                    |
| - · ·                                                       |                                                                                                    | End Time                                                                        | 2008- 5- 5 🔍                                                                                                    | 13:56:08                                                                                                    | Download                                                                                                    |
| 0 M                                                         | 1otion                                                                                                    |                                                                                 |                                                                                                    |                                                                                                    |                                                                                                    |
| 0.0                                                         | `ard                                                                                                    | Channel                                                                         | 1                                                                                                    |                                                                                                    | Playback                                                                                                    |
| С. С.                                                       | aiu.                                                                                                    | Channor                                                                         |                                                                                                    | -                                                                                                    |                                                                                                    |
| OL                                                          | .ocal                                                                                                    | Card Na                                                                         |                                                                                                    |                                                                                                    | Open Local Record                                                                                                    |
|                                                             |                                                                                                    | Lard No.                                                                        | I                                                                                                    | .                                                                                                    | Open Local Necolu                                                                                                    |
| Multin                                                      | le.channel P                                                                                                    | lauback                                                                         |                                                                                                    |                                                                                                    |                                                                                                    |
| Muliup                                                      |                                                                                                    |                                                                                 |                                                                                                    |                                                                                                    |                                                                                                    |
| SZIN                                                        |                                                                                                    | 3 _4 _5 <br>8 NBI IB6                                                           | _ 6   7   8<br>an i me                                                                                                    | End Time                                                                                                    | Record Type                                                                                                    |
| 1                                                           | 44451                                                                                                    | 20                                                                              | 08-5-4 13:0:0                                                                                                    | 2008-5-4 14:0:0                                                                                                    | Common Be                                                                                                    |
| 2                                                           | 44376                                                                                                    | 20                                                                              | 08-5-4 14:0:0                                                                                                    | 2008-5-4 15:0:0                                                                                                    | Common Re                                                                                                    |
| 3                                                           | 44440                                                                                                    | 20                                                                              | 08-5-4 15:0:0                                                                                                    | 2008-5-4 16:0:0                                                                                                    | Common Re                                                                                                    |
| 4                                                           | 44431                                                                                                    | 20                                                                              | 08-5-4 16:0:0                                                                                                    | 2008-5-4 17:0:0                                                                                                    | Common Re                                                                                                    |
| 5                                                           | 44199                                                                                                    | 20                                                                              | 08-5-4 17:0:0                                                                                                    | 2008-5-4 18:0:0                                                                                                    | Common Re                                                                                                    |
|                                                             | 44100                                                                                                    | 20                                                                              |                                                                                                    |                                                                                                    |                                                                                                    |
| 6                                                           | 44460                                                                                                    | 20                                                                              | 08-5-4 18:0:0                                                                                                    | 2008-5-4 19:0:0                                                                                                    | Common Re                                                                                                    |
| 6<br>7                                                      | 44460                                                                                                    | 20                                                                              | 08-5-4 18:0:0<br>08-5-4 19:0:0                                                                                                    | 2008-5-4 19:0:0<br>2008-5-4 20:0:0                                                                                                    | Common Re<br>Common Re                                                                                                    |
| 6<br>7<br>8                                                 | 44460<br>44464<br>44486                                                                                              | 20<br>20<br>20<br>20                                                            | 08-5-4 18:0:0<br>08-5-4 19:0:0<br>08-5-4 20:0:0                                                                                                    | 2008-5-4 19:0:0<br>2008-5-4 20:0:0<br>2008-5-4 21:0:0                                                                                                    | Common Re<br>Common Re<br>Common Re                                                                                                    |
| 6<br>7<br>8<br>9                                            | 44460<br>44464<br>44486<br>44450                                                                                     | 20<br>20<br>20<br>20<br>20                                                      | 08-5-4 18:0:0<br>08-5-4 19:0:0<br>08-5-4 20:0:0<br>08-5-4 21:0:0                                                                                                    | 2008-5-4 19:0:0<br>2008-5-4 20:0:0<br>2008-5-4 21:0:0<br>2008-5-4 22:0:0                                                                                                    | Common Re<br>Common Re<br>Common Re<br>Common Re                                                                                                    |
| 6<br>7<br>8<br>9<br>10                                      | 44460<br>44464<br>44486<br>44450<br>44604                                                                            | 20<br>20<br>20<br>20<br>20<br>20<br>20                                          | 08-5-4 18:0:0<br>08-5-4 19:0:0<br>08-5-4 20:0:0<br>08-5-4 21:0:0<br>08-5-4 22:0:0                                                                                                 | 2008-5-4 19:0:0<br>2008-5-4 20:0:0<br>2008-5-4 21:0:0<br>2008-5-4 22:0:0<br>2008-5-4 23:0:0                                                                                                    | Common Re<br>Common Re<br>Common Re<br>Common Re<br>Common Re                                                                                            |
| 6<br>7<br>8<br>9<br>10<br>11                                | 44460<br>44464<br>44486<br>44450<br>44604<br>44585                                                                   | 20<br>20<br>20<br>20<br>20<br>20<br>20<br>20<br>20                              | 08-5-4 18:0:0<br>08-5-4 19:0:0<br>08-5-4 20:0:0<br>08-5-4 21:0:0<br>08-5-4 22:0:0<br>08-5-4 22:0:0                                                                                | 2008-5-4 19:0:0<br>2008-5-4 20:0:0<br>2008-5-4 21:0:0<br>2008-5-4 22:0:0<br>2008-5-4 23:0:0<br>2008-5-5 0:0:0                                                                                                 | Common Re<br>Common Re<br>Common Re<br>Common Re<br>Common Re<br>Common Re                                                                               |
| 6<br>7<br>8<br>9<br>10<br>11<br>12                          | 44460<br>44464<br>44486<br>44450<br>44604<br>44585<br>44351                                                          | 20<br>20<br>20<br>20<br>20<br>20<br>20<br>20<br>20<br>20<br>20                  | 08-5-4 18:0:0<br>08-5-4 19:0:0<br>08-5-4 20:0:0<br>08-5-4 21:0:0<br>08-5-4 22:0:0<br>08-5-4 22:0:0<br>08-5-4 23:0:0<br>08-5-5 0:0:0                                               | 2008-5-4 19:00<br>2008-5-4 20:00<br>2008-5-4 21:0:0<br>2008-5-4 22:0:0<br>2008-5-4 23:0:0<br>2008-5-5 0:0:0<br>2008-5-5 1:0:0                                                                                 | Common Re<br>Common Re<br>Common Re<br>Common Re<br>Common Re<br>Common Re<br>Common Re                                                                  |
| 6<br>7<br>8<br>9<br>10<br>11<br>12<br>13                    | 44460<br>44464<br>44486<br>44450<br>44604<br>44585<br>44351<br>44382                                                 | 20<br>20<br>20<br>20<br>20<br>20<br>20<br>20<br>20<br>20<br>20<br>20            | 08-5-4 18:0:0<br>08-5-4 19:0:0<br>08-5-4 20:0:0<br>08-5-4 21:0:0<br>08-5-4 22:0:0<br>08-5-4 23:0:0<br>08-5-5 0:0:0<br>08-5-5 1:0:0                                                | 2008-5-4 19:00<br>2008-5-4 20:00<br>2008-5-4 21:0:0<br>2008-5-4 22:0:0<br>2008-5-4 23:0:0<br>2008-5-5 0:0:0<br>2008-5-5 1:0:0<br>2008-5-5 1:0:0                                                               | Common Re<br>Common Re<br>Common Re<br>Common Re<br>Common Re<br>Common Re<br>Common Re                                                                  |
| 6<br>7<br>8<br>9<br>10<br>11<br>12<br>13<br>13              | 44460<br>44464<br>44486<br>44450<br>44604<br>44585<br>44351<br>44382<br>44475                                        | 20<br>20<br>20<br>20<br>20<br>20<br>20<br>20<br>20<br>20<br>20<br>20<br>20<br>2 | 08-5-4 18:0:0<br>08-5-4 19:0:0<br>08-5-4 20:0:0<br>08-5-4 21:0:0<br>08-5-4 22:0:0<br>08-5-4 23:0:0<br>08-5-5 0:0:0<br>08-5-5 1:0:0<br>08-5-5 2:0:0                                | 2008-5-4 19:00<br>2008-5-4 20:00<br>2008-5-4 21:0:0<br>2008-5-4 22:0:0<br>2008-5-4 23:0:0<br>2008-5-5 0:00<br>2008-5-5 1:0:0<br>2008-5-5 1:0:0<br>2008-5-5 3:0:0                                              | Common Re<br>Common Re<br>Common Re<br>Common Re<br>Common Re<br>Common Re<br>Common Re<br>Common Re                                                     |
| 6<br>7<br>8<br>9<br>10<br>11<br>12<br>13<br>14<br>15        | 44460<br>44464<br>44486<br>44450<br>44450<br>44604<br>44585<br>44351<br>44382<br>44475<br>44498                      | 20<br>20<br>20<br>20<br>20<br>20<br>20<br>20<br>20<br>20<br>20<br>20<br>20<br>2 | 08-5-4 18:0:0<br>08-5-4 19:0:0<br>08-5-4 20:0:0<br>08-5-4 21:0:0<br>08-5-4 22:0:0<br>08-5-4 23:0:0<br>08-5-5 0:0:0<br>08-5-5 1:0:0<br>08-5-5 2:0:0<br>08-5-5 3:0:0                | 2008-5-4 19:00<br>2008-5-4 20:00<br>2008-5-4 21:00<br>2008-5-4 22:00<br>2008-5-4 22:00<br>2008-5-5 0:00<br>2008-5-5 0:00<br>2008-5-5 1:00<br>2008-5-5 2:00<br>2008-5-5 3:00<br>2008-5-5 4:00                  | Common Re<br>Common Re<br>Common Re<br>Common Re<br>Common Re<br>Common Re<br>Common Re<br>Common Re<br>Common Re                                        |
| 6<br>7<br>8<br>9<br>10<br>11<br>12<br>13<br>14<br>15<br>16  | 44460<br>44464<br>44464<br>44486<br>44450<br>44604<br>44585<br>444585<br>444585<br>444382<br>44475<br>44498<br>44448 | 20<br>20<br>20<br>20<br>20<br>20<br>20<br>20<br>20<br>20<br>20<br>20<br>20<br>2 | 08-5-4 18:0:0<br>08-5-4 19:0:0<br>08-5-4 20:0:0<br>08-5-4 20:0<br>08-5-4 20:0<br>08-5-5 0:0:0<br>08-5-5 0:0:0<br>08-5-5 1:0:0<br>08-5-5 2:0:0<br>08-5-5 3:0:0<br>08-5-5 4:0:0     | 2008-5-4 19:00<br>2008-5-4 20:00<br>2008-5-4 21:00<br>2008-5-4 22:00<br>2008-5-4 22:00<br>2008-5-5 0:00<br>2008-5-5 1:00<br>2008-5-5 1:00<br>2008-5-5 2:00<br>2008-5-5 3:00<br>2008-5-5 4:00<br>2008-5-5 5:00 | Common Re<br>Common Re<br>Common Re<br>Common Re<br>Common Re<br>Common Re<br>Common Re<br>Common Re<br>Common Re<br>Common Re<br>Common Re              |
| 6<br>7<br>9<br>10<br>11<br>12<br>13<br>14<br>15<br>16<br>17 | 44460<br>44464<br>44460<br>44450<br>44604<br>44585<br>444585<br>44351<br>44382<br>44475<br>44498<br>44447            | 20<br>20<br>20<br>20<br>20<br>20<br>20<br>20<br>20<br>20<br>20<br>20<br>20<br>2 | 08-5-4 18:0:0<br>08-5-4 19:0:0<br>08-5-4 20:0:0<br>08-5-4 22:0:0<br>08-5-4 22:0:0<br>08-5-5 0:0:0<br>08-5-5 1:0:0<br>08-5-5 1:0:0<br>08-5-5 3:0:0<br>08-5-5 3:0:0<br>08-5-5 5:0:0 | 2008-5-4 19:00<br>2008-5-4 20:00<br>2008-5-4 21:00<br>2008-5-4 22:00<br>2008-5-4 22:00<br>2008-5-5 0:00<br>2008-5-5 1:00<br>2008-5-5 1:00<br>2008-5-5 2:00<br>2008-5-5 3:00<br>2008-5-5 4:00<br>2008-5-5 5:00 | Common Re<br>Common Re<br>Common Re<br>Common Re<br>Common Re<br>Common Re<br>Common Re<br>Common Re<br>Common Re<br>Common Re<br>Common Re<br>Common Re |

Figure 7-54

In the search result interface, you can select one or more files to download to your local PC.

The playback bar is shown as below. See Figure 7-55.

- 1: Play
- 2: Pause
- 3: Stop
- 4: Slow play
- 5: Fast play

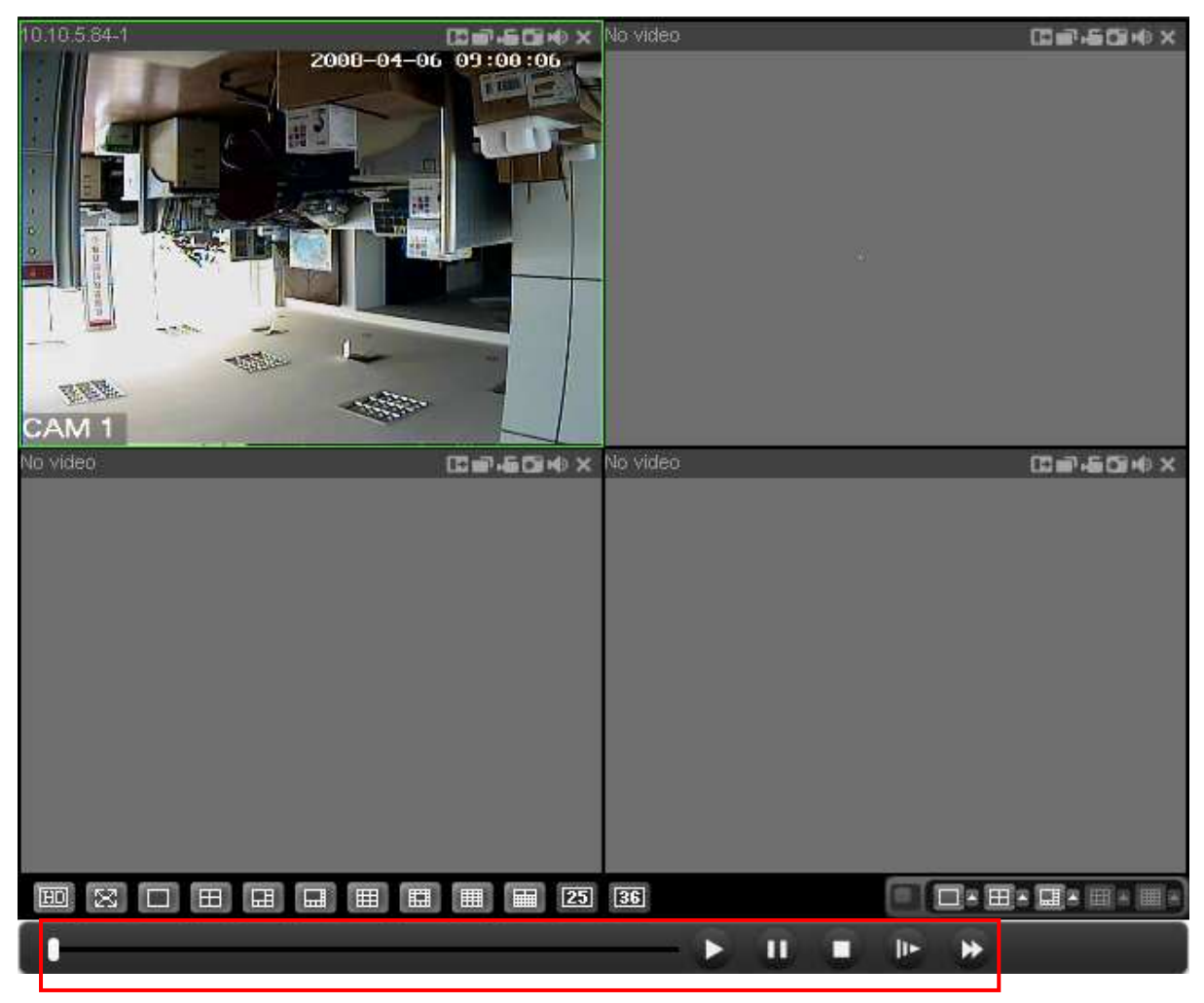

Figure 7-55

#### 7.4.1 Download

You can select one or more files you want to download and then click down load button. System pops up a dialogue box asking you specify directory. See Figure 7-56.

| Save As                        | <u>? ×</u>   |
|--------------------------------|--------------|
| Save jn: 🗨 Local Disk (E:)     | - 🔁 🖆 🎟 -    |
| Document On James              |              |
| idvr idvr                      |              |
| iDVRData 🔁                     |              |
|                                |              |
| File <u>n</u> ame:             | <u>S</u> ave |
| Save as type: day Files(*.day) | Cancel       |

Figure 7-56

Then you can input file name and click save to backup file in your local pc. During the download process, there is a process bar for you reference and you can see download button becomes stop button. See Figure 7-57.

| Туре-         |             | - Parameter -               |                        | Op              | eration           |
|---------------|-------------|-----------------------------|------------------------|-----------------|-------------------|
| ΘB            | ecord       | Begin Time                  | 2008, 5, 4             | 13:56:08        | Search            |
|               | arm         |                             |                        |                 |                   |
| -             |             | End Time                    | 2008- 5- 5             | 13:56:08 🖃 🔍    | Stop              |
| ОМ            | otion       |                             |                        |                 |                   |
| O Ca          | ard         | Channel                     | 1 💌                    | 1   _           | Playback          |
| ~ .           | .           |                             |                        |                 |                   |
| O Lo          | cal         | Card No.                    |                        |                 | Open Local Record |
| LA DO D       |             |                             |                        |                 |                   |
| Multiple      | e-channel P | аураск                      | <b></b>                |                 |                   |
| - M 1<br>Szin |             | 3     4     5<br>INBL     1 | _6 _7 _8—<br>≾eqin ⊔me | End Time        | Becord Type       |
| 1             | 44451       |                             | 2008-5-4 13:0:0        | 2008-5-4 14:0:0 | Common Be         |
| 2             | 44376       |                             | 2008-5-4 14:0:0        | 2008-5-4 15:0:0 | Common Be         |
| 3             | 44440       |                             | 2008-5-4 15:0:0        | 2008-5-4 16:0:0 | Common Be         |
| 4             | 44431       |                             | 2008-5-4 16:0:0        | 2008-5-4 17:0:0 | Common Re         |
| 5             | 44199       |                             | 2008-5-4 17:0:0        | 2008-5-4 18:0:0 | Common Re         |
| 6             | 44460       |                             | 2008-5-4 18:0:0        | 2008-5-4 19:0:0 | Common Re         |
| 7             | 44464       |                             | 2008-5-4 19:0:0        | 2008-5-4 20:0:0 | Common Re         |
| 8             | 44486       | :                           | 2008-5-4 20:0:0        | 2008-5-4 21:0:0 | Common Re         |
| 9             | 44450       |                             | 2008-5-4 21:0:0        | 2008-5-4 22:0:0 | Common Re         |
| 10            | 44604       |                             | 2008-5-4 22:0:0        | 2008-5-4 23:0:0 | Common Re         |
| 11            | 44585       |                             | 2008-5-4 23:0:0        | 2008-5-5 0:0:0  | Common Re         |
| 12            | 44351       |                             | 2008-5-5 0:0:0         | 2008-5-5 1:0:0  | Common Re         |
| 13            | 44382       |                             | 2008-5-5 1:0:0         | 2008-5-5 2:0:0  | Common Re         |
| 14            | 44475       |                             | 2008-5-5 2:0:0         | 2008-5-5 3:0:0  | Common Re         |
| 15            | 44498       |                             | 2008-5-5 3:0:0         | 2008-5-5 4:0:0  | Common Re         |
| 16            | 44448       | ;                           | 2008-5-5 4:0:0         | 2008-5-5 5:0:0  | Common Re         |
| 17            | 44447       |                             | 2008-5-5 5:0:0         | 2008-5-5 6:0:0  | Common Re         |
|               | 44447       |                             | 2008-5-5 5:0:0         | 2008-5-5 6:0:0  | Lommon Re         |

Figure 7-57

# 7.5 Alarm

Here you can set alarm type and alarm prompt audio file. See Figure 7-58.

| Alarn                                                                                           |        |                                   |                                                            |              |                    | × |
|-------------------------------------------------------------------------------------------------|--------|-----------------------------------|------------------------------------------------------------|--------------|--------------------|---|
| Event Type<br>Extern Alar<br>Video Loss<br>Motion Dete<br>Disk Full<br>Disk Error<br>Video Mask | m      | Operat<br>M<br>V<br>Alarm<br>Soun | ion<br>essage P<br>ideo Pop<br>Sound<br>ound Pop<br>d path | op-up<br>-up |                    | » |
| Time                                                                                            | Device | Name                              | Event 1                                                    | 'ype         | Alarm Port/Channel |   |

Figure 7-58

# 7.6 About

Click about button, you can view current web client information. See Figure 7-59.

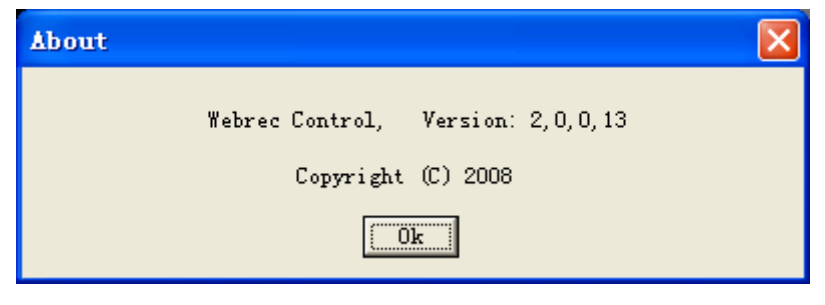

Figure 7-59

## 7.7 Log out

Click log out button, system goes back to log in interface. See Figure 7-60.

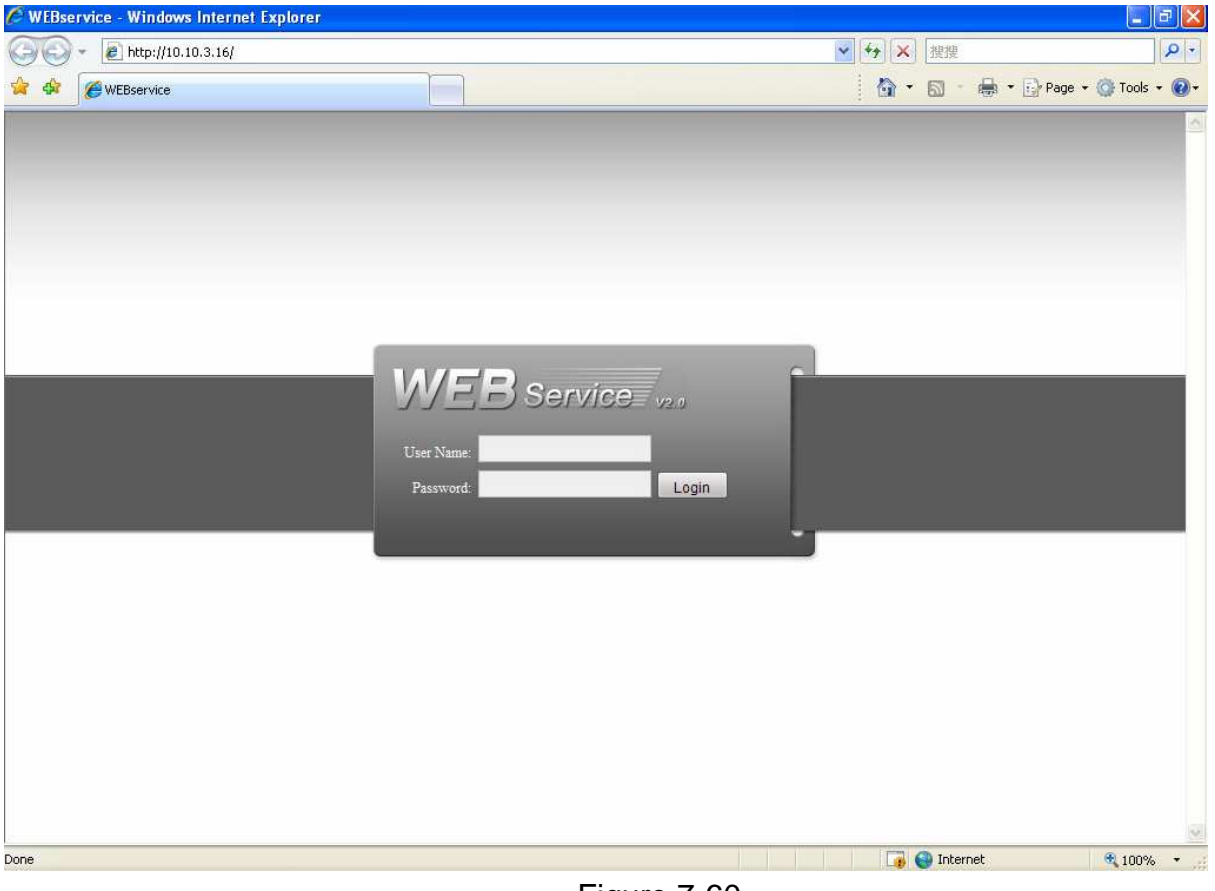

Figure 7-60

## 7.8 Un-install Web Control

You can use web un-install tool "uninstall web.bat" to un-install web control.

Please note, before you un-installation, please close all web pages, otherwise the un-installation might result in error.

# 8 Enterprise Professional Surveillance System

In this chapter, we introduce how to add devices and how to enable monitor function. For detailed operation, please refer to enterprise professional enterprise surveillance system user's manual.

## 8.1 Log in

Double click enterprise profession surveillance platform icon (<sup>28</sup>). If it is your first time to use the system, you can see the following interface. See Figure 8-1.

| This is the firs<br>this program, pl<br>language you wan | t time you run<br>ease select the<br>t to use: |
|----------------------------------------------------------|------------------------------------------------|
| English                                                  |                                                |
|                                                          |                                                |
|                                                          |                                                |
|                                                          |                                                |

Figure 8-1

After selecting a language, you can see the following interface. Here you can input user name and password to log in you selected server. The log in interface is shown as in Figure 8-2.

If it is your first time to use the system, you need to click add button to add a device first. Default central control server name is Local.

System default username and password both are admin.

#### Note:

For security reasons please modify your password after you first logged in.

| đ    | 3        | Vser    |       | admin         |            |            |
|------|----------|---------|-------|---------------|------------|------------|
| CAN. | 10       | Passwo  | ord   | ***           |            |            |
|      |          |         |       | Save Pass     | word       |            |
|      |          |         | Prep  | are for loggi | na in      |            |
|      |          |         | 00005 | ر<br>م        | 07         | Consel     |
|      |          |         |       | L.            |            | Cancer     |
| le   | et Logia | n Serve | r     |               |            |            |
| SN   | Serve    | r Name  | Serv  | er IP address | Server Por | t Number   |
|      | Local    |         | 10.10 | 0. 2. 131     | 39999      |            |
|      |          |         |       |               |            |            |
|      |          |         |       |               |            |            |
|      |          |         |       |               |            |            |
|      | 275      |         |       |               |            |            |
| A    | aa 🛛 🗍   | Edit    |       | elete I.I     | ear i      | Advanced ' |

Figure 8-2

#### 8.2 Enable Monitor

After successfully logged in, please select the device and then click

connect/disconnect button  $(\square)$  .

Select the channel you wan to view, click connect/disconnect button ( again.

|           | 💆 Enterprise Pro Surveillance Platform(Business) 🛛 Ver4.6.0.0 (build 2008-03-26)(UnRegister) |                                                                                                    |
|-----------|----------------------------------------------------------------------------------------------|----------------------------------------------------------------------------------------------------|
| Section 1 | Enterprise Pro Surveillance System                                                           | Data Flux: 224Kbp Section 5                                                                                                    |
| Section 2 | DVRQU#~~~~~~~~~~~~~~~~~~~~~~~~~~~~~~~~~~~~                                                   | PTZ dd C<br>Color<br>Plan<br>Device List<br>DVR2<br>DVR3<br>VVR3_4<br>VVR3_4<br>VVR3_4<br>VVR3_5<br>VVR3_5<br>VVR3_5<br>VVR3_6<br>VVR3_7<br>VVR3_6<br>VVR3_7<br>VVR3_6<br>VVR3_7<br>VVR3_6<br>VVR3_7<br>VVR3_6<br>VVR3_7<br>VVR3_6<br>VVR3_7<br>VVR3_6<br>VVR3_7<br>VVR3_6<br>VVR3_7<br>VVR3_6<br>VVR3_7<br>VVR3_6<br>VVR3_6<br>VVR3_7<br>VVR3_6<br>VVR3_7<br>VVR3_6<br>VVR3_7<br>VVR3_6<br>VVR3_7<br>VVR3_6<br>VVR3_6<br>VVR3_7<br>VVR3_6<br>VVR3_6<br>VVR3_6<br>VVR3_6<br>VVR3_6<br>VVR3_6<br>VVR3_7<br>VVR3_6<br>VVR3_6<br>VVR3_6<br>VVR3_6<br>VVR3_6<br>VVR3_6<br>VVR3_7<br>VVR3_6<br>VVR3_6<br>VV |
| Section 3 |                                                                                              |                                                                                                    |
| Section 4 | Notify: 09:24:44 [DVR3] The device is connected.                                             |                                                                                                    |

There are totally six sections:

- Section 1: There are eight function keys: monitor, E-map, record, save, alarm, configuration, log and system.
- Section 2: Here is for you to view channel video.
- Section 3: Here is for you to select display mode. System supports various display modes. HD item is for you to select priority between real-time and video fluency.
- Section 4: Here is for you to view current help information.
- Section 5: Here is to display data flux and CPU status.
- Section 6: There are four function buttons: PTZ, color, device, and plan. Please note system only supports one window in full-screen. Here we recommend resolution 1024\*768.

Select a device name and then click connect/disconnect button, you can connect current device to network. You can see a little red -cross below the name disappeared.

Click one window on you left side and then double click channel name on you right hand, you can see the corresponding video in current window.

Please refer to Figure 8-4 for connection/disconnection information.

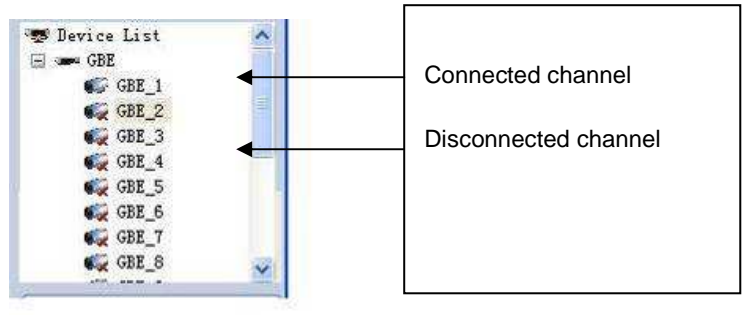

Figure 8-4

## 8.3 Add New Device

Click configuration button, you can see a network management unit shown as in Figure 8-5.

There are five function buttons, from left to right: device management, user manager, E-map, device configuration and upgrade.

| ganization                               | Device List                        |                                                                  |                                                 |                                   |                               | Device.                                                |
|------------------------------------------|------------------------------------|------------------------------------------------------------------|-------------------------------------------------|-----------------------------------|-------------------------------|--------------------------------------------------------|
| Organization<br>Definition<br>Building 1 | Device Name<br>DVR2<br>DVR3<br>DVR | IP Address<br>10. 10. 3. 16<br>60. 191. 94. 122<br>10. 10. 5. 80 | Port Number<br>37777<br>37777<br>37777<br>37777 | User Name<br>admin<br>wf<br>admin | Channel Amount<br>8<br>8<br>8 | '∰ Device List<br>'∰ DVR2<br>'∰ DVR3<br>⊮ ∰ Building 1 |
|                                          |                                    |                                                                  |                                                 |                                   |                               |                                                        |
|                                          |                                    |                                                                  |                                                 |                                   |                               |                                                        |
| Add Edit Delete                          | Expo                               | rt Impo                                                          | rt Ad                                           | ia –                              | Edit Delete                   |                                                        |

Figure 8-5

•

# 9 RS232 Operation

## 9.1 Network Connection

Before serial port operation, please connect matrix with DVR through RS232. Then set DVR serial port protocol to the corresponding matrix protocol. Note: please contact you local retail to confirm the DVR supports matrix protocol or not.

# 9.2 Keyboard

Control keyboard is very convenient for multi-DVR control, menu options and PTZ control. Select **keyboard control** from system **setting**>**RS232** >**function, and then** set **concerning** attributes such as protocol. Connect DVR RS232 port to shifter 25-pin RS232 port and then set proper control addresses for all connected DVRs. Now you can input DVR control address and use keyboard keys to set menu or control PTZ. See Figure 9-1.

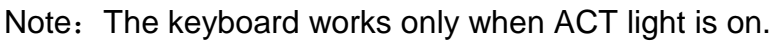

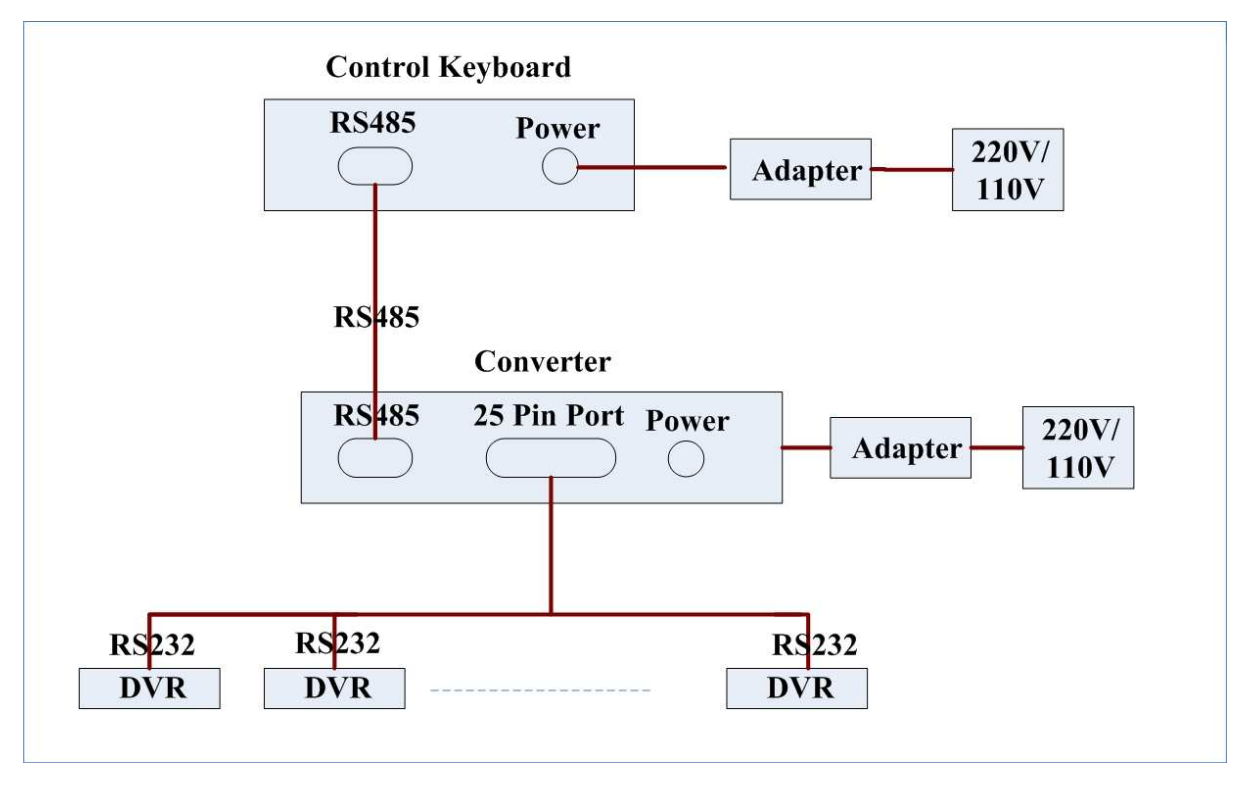

Figure 9-1

# 10 FAQ

#### 1. DVR can not boot up properly.

There are following possibilities:

- Input power is not correct.
- Power connection is not correct.
- Power switch button is damaged.
- Program upgrade is wrong.
- HDD malfunction or something wrong with HDD ribbon.
- Seagate DB35.1, DB35.2, SV35 or Maxtor 17-g has compatibility problem. Please upgrade to the latest version to solve this problem.
- Front panel error.
- Main board is damaged.

#### 2. DVR often automatically shuts down or stop running.

There are following possibilities:

- Input voltage is not stable or it is too low.
- HDD malfunction or something wrong wit the ribbon.
- Button power is not enough.
- Front video signal is not stable.
- Working environment is too harsh, too much dust.
- Hardware malfunction.

#### 3. System can not detect hard disk.

There are following possibilities:

- HDD is broken.
- HDD ribbon is damaged.
- HDD cable connection is loose.

#### 4. There is no video output whether it is one-channel, multiple-channel or allchannel output.

There are following possibilities:

- Program is not compatible. Please upgrade to the latest version.
- Brightness is 0. Please restore factory default setup.
- There is no video input signal or it is too weak.
- Check privacy mask setup or your screen saver.
- DVR hardware malfunctions.

#### 5. Real-time video color is distorted.

- When using BNC output, NTSC and PAL setup is not correct. The real-time video becomes black and white.
- DVR and monitor resistance is not compatible.
- Video transmission is too long or degrading is too huge.
- DVR color or brightness setup is not correct.

#### 6. Can not search local records.

There are following possibilities:

- HDD ribbon is damaged.
- HDD is broken.
- Upgraded program is not compatible.
- The recorded file has been overwritten.
- Record function has been disabled.

#### 7. Video is distorted when searching local records.

There are following possibilities:

- Video quality setup is too low.
- Program read error, bit data is too small. There is mosaic in the full screen. Please restart the DVR to solve this problem.
- HDD data ribbon error.
- HDD malfunction.
- DVR hardware malfunctions.

#### 8. There is no audio when monitor.

There are following possibilities:

- It is not a power picker.
- It is not a power acoustics.
- Audio cable is damaged.
- DVR hardware malfunctions.

#### 9. There is audio when monitor but there is no audio when system playback.

There are following possibilities:

- Setup is not correct. Please enable audio function
- Corresponding channel has no video input. Playback is not continuous when the screen is blue.

#### 10. Time display is not correct.

There are following possibilities:

- Setup is not correct
- Battery contact is not correct or voltage is too low.
- Crystal is not broken.

#### 11. DVR can not control PTZ.

- Front panel PTZ error
- PTZ decoder setup, connection or installation is not correct.
- Cable connection is not correct.
- PTZ setup is not correct.
- PTZ decoder and DVR protocol is not compatible.
- PTZ decoder and DVR address is not compatible.

- When there are several decoders, please add 120 Ohm between the PTZ decoder A/B cables furthest end to delete the reverberation or impedance matching. Otherwise the PTZ control is not stable.
- The distance is too far.

#### 12. Motion detection function does not work.

There are following possibilities:

- Period setup is not correct.
- Motion detection zone setup is not correct.
- Sensitivity is too low.
- For some versions, there is hardware limit.

#### 13. Can not log in client-end or web.

There are following possibilities:

- For Windows 98 or Windows ME user, please update your system to Windows 2000 sp4. Or you can install client-end software of lower version. Please note right now, our DVR is not compatible with Windows VISTA control.
- ActiveX control has been disabled.
- No dx8.1 or higher. Please upgrade display card driver.
- Network connection error.
- Network setup error.
- Password or user name is invalid.
- Client-end is not compatible with DVR program.

# 14. There is only mosaic no video when preview or playback video file remotely.

There are following possibilities:

- Network fluency is not good.
- Client-end resources are limit.
- There is multiple-cast group setup in DVR. This mode can result in mosaic. Usually we do not recommend this mode.
- There is privacy mask or channel protection setup.
- Current user has no right to monitor.
- DVR local video output quality is not good.

#### 15. Network connection is not stable.

- Network is not stable.
- IP address conflict.
- MAC address conflict.
- PC or DVR network card is not good.

#### 16. Burn error /USB back error.

There are following possibilities:

- Burner and DVR are in the same data cable.
- System uses too much CPU resources. Please stop record first and then begin backup.
- Data amount exceeds backup device capacity. It may result in burner error.
- Backup device is not compatible.
- Backup device is damaged.

#### 17. Keyboard can not control DVR.

There are following possibilities:

- DVR serial port setup is not correct
- Address is not correct
- When there are several switchers, power supply is not enough.
- Transmission distance is too far.

#### 18. Alarm signal can not been disarmed.

There are following possibilities:

- Alarm setup is not correct.
- Alarm output has been open manually.
- Input device error or connection is not correct.
- Some program versions may have this problem. Please upgrade your system.

#### 19. Alarm function is null.

There are following possibilities:

- Alarm setup is not correct.
- Alarm cable connection is not correct.
- Alarm input signal is not correct.
- There are two loops connect to one alarm device.

#### 20. Remote control does not work.

There are following possibilities:

- Remote control address is not correct.
- Distance is too far or control angle is too small.
- Remote control battery power is low.
- Remote control is damaged or DVR front panel is damaged.

#### 21. Record storage period is not enough.

- Camera quality is too low. Lens is dirty. Camera is installed against the light. Camera aperture setup is not correct.
- HDD capacity is not enough.
- HDD is damaged.

#### 22. Can not playback the downloaded file.

There are following possibilities:

- There is no media player.
- No DXB8.1 or higher graphic acceleration software.
- There is no DivX503Bundle.exe control when you play the file transformed to AVI via media player.
- No DivX503Bundle.exe or ffdshow-2004 1012 .exe in Windows XP OS.

#### 23. Forget local menu operation password or network password

Please contact your local service engineer or our sales person for help. We can guide you to solve this problem.

#### Slight difference may be found in user interface.

All the designs and software here are subject to change without prior written notice.

Please visit our website for more information.

## Appendix A HDD Capacity Calculation

Calculate total capacity needed by each DVR according to video recording (video recording type and video file storage time).

Step 1: According to Formula (1) to calculate storage capacity  $q_i$  that is the capacity of each channel needed for each hour, unit Mbyte.

$$q_i = d_i \div 8 \times 3600 \div 1024 \tag{1}$$

In the formula:  $d_i$  means the bit rate, unit Kbit/s

Step 2: After video time requirement is confirmed, according to Formula (2) to calculate the storage capacity  $m_i$ , which is storage of each channel needed unit Mbyte.

$$m_i = q_i \times h_i \times D_i \tag{2}$$

In the formula:

 $h_i$  means the recording time for each day (hour)

 $D_i$  means number of days for which the video shall

be kept

Step 3: According to Formula (3) to calculate total capacity (accumulation)  $q_T$  that is needed for all channels in the DVR during **scheduled video recording**.

$$q_T = \sum_{i=1}^c m_i \tag{3}$$

In the formula: c means total number of channels in one

DVR

Step 4: According to Formula (4) to calculate total capacity (accumulation)  $q_T$  that is

needed for all channels in DVR during **alarm video recording (including motion detection)**.

$$q_T = \sum_{i=1}^{c} m_i \times a\%$$
(4)

In the formula: a% means alarm occurrence rate

# Appendix B Compatible USB Drive List

**NOTE:** Please upgrade the DVR firmware to latest version to ensure the accuracy of the table below. If you use the USB drive, please confirm the format FAT or FAT32.

| Manufacturer | Model           | Capacity |
|--------------|-----------------|----------|
| Sandisk      | Cruzer Micro    | 512M     |
| Sandisk      | Cruzer Micro    | 1G       |
| Sandisk      | Cruzer Micro    | 2G       |
| Sandisk      | Cruzer Freedom  | 256M     |
| Sandisk      | Cruzer Freedom  | 512M     |
| Sandisk      | Cruzer Freedom  | 1G       |
| Sandisk      | Cruzer Freedom  | 2G       |
| Kingston     | DataTraveler II | 1G       |
| Kingston     | DataTraveler II | 2G       |
| Kingston     | DataTraveler    | 1G       |
| Kingston     | DataTraveler    | 2G       |
| Maxell       | USB Flash Stick | 128M     |
| Maxell       | USB Flash Stick | 256M     |
| Maxell       | USB Flash Stick | 512M     |
| Maxell       | USB Flash Stick | 1G       |
| Maxell       | USB Flash Stick | 2G       |
| Kingax       | Super Stick     | 128M     |
| Kingax       | Super Stick     | 256M     |
| Kingax       | Super Stick     | 512M     |
| Kingax       | Super Stick     | 1G       |
| Kingax       | Super Stick     | 2G       |
| Netac        | U210            | 128M     |
| Netac        | U210            | 256M     |
| Netac        | U210            | 512M     |
| Netac        | U210            | 1G       |
| Netac        | U210            | 2G       |
| Teclast      | Ti Cool         | 128M     |
| Teclast      | Ti Cool         | 256M     |
| Teclast      | Ti Cool         | 512M     |
| Teclast      | Ti Cool         | 1G       |
| Teclast      | Ti Cool         | 2G       |

# Appendix C Compatible CD/DVD Burner List

**NOTE:** Please upgrade the DVR firmware to latest version to ensure the accuracy of the table below. And you can use the USB cable with the model recommended to set USB burner.

| Manufacturer | Model     | Interface | Туре   |
|--------------|-----------|-----------|--------|
| Sony         | DRU-835A  | IDE       | DVD-RW |
| Sony         | DW-Q120A  | IDE       | DVD-RW |
| Sony         | DW-G120A  | IDE       | DVD-RW |
| Sony         | CRX-230AE | IDE       | CD-RW  |
| Sony         | CRX-320A  | IDE       | CD-RW  |
| Sony         | CRX-225E  | IDE       | CD-RW  |
| BenQ         | DW2000    | IDE       | DVD-RW |
| BenQ         | DW1670    | IDE       | DVD-RW |
| BenQ         | DW1650    | IDE       | DVD-RW |
| BenQ         | DW1640    | IDE       | DVD-RW |
| BenQ         | 5232W     | IDE       | CD-RW  |
| Samsung      | TS-H652M  | IDE       | DVD-RW |
| Sony         | AW-G170S  | SATA      | DVD-RW |
| Samsung      | TS-H653A  | SATA      | DVD-RW |
| Panasonic    | SW-9588-C | SATA      | DVD-RW |
| Sony         | DRX-S50U  | USB       | DVD-RW |
| BenQ         | 5232WI    | USB       | DVD-RW |

# Appendix D Compatible SATA HDD List

**NOTE:** Please upgrade the DVR firmware to latest version to ensure the accuracy of the table below. And SATA HDD should be used for the DVR with SATA port.

| Manufacturer    | Series        | Model                    | Capacity | Туре |
|-----------------|---------------|--------------------------|----------|------|
| Seagate         | Barracuda.10  | ST3750640AS              | 750G     | SATA |
| Seagate         | Barracuda.10  | ST3500630AS              | 500G     | SATA |
| Seagate         | Barracuda.10  | ST3400620AS              | 400G     | SATA |
| Seagate         | Barracuda.10  | ST3320620AS              | 320G     | SATA |
| Seagate         | Barracuda.10  | ST3250620AS              | 250G     | SATA |
| Seagate         | Barracuda.10  | ST3250820AS              | 250G     | SATA |
| Seagate         | Barracuda.10  | ST3160815AS              | 160G     | SATA |
| Seagate         | Barracuda.10  | ST380815AS               | 80G      | SATA |
| Seagate         | Barracuda.9   | ST3160811AS <sub>2</sub> | 160G     | SATA |
| Seagate         | Barracuda.9   | ST3120811AS <sub>2</sub> | 120G     | SATA |
| Seagate         | Barracuda.9   | ST380811AS <sub>2</sub>  | 80       | SATA |
| Seagate         | Barracuda.9   | ST380211AS <sub>2</sub>  | 80G      | SATA |
| Seagate         | Barracuda.11  | ST3750330AS              | 750G     | SATA |
| Seagate         | Barracuda.11  | ST3500320AS              | 500G     | SATA |
| Maxtor          | DiamondMax 20 | STM3320820AS             | 320G     | SATA |
| Maxtor          | DiamondMax 20 | STM3250820AS             | 250G     | SATA |
| Maxtor          | DiamondMax 21 | STM3160211AS             | 160G     | SATA |
| Maxtor          | DiamondMax 21 | STM380211AS              | 80G      | SATA |
| Maxtor          | DiamondMax 21 | STM340211AS              | 40G      | SATA |
| Western Digital | Cariar SE     | WD3200JD                 | 320G     | SATA |
| Western Digital | Cariar SE     | WD3000JD                 | 300G     | SATA |
| Western Digital | Cariar SE     | WD2500JS                 | 250G     | SATA |
| Western Digital | Cariar SE     | WD2000JD                 | 200G     | SATA |
| Western Digital | Cariar SE     | WD1600JD                 | 160G     | SATA |
| Western Digital | Cariar SE     | WD1600JS                 | 160G     | SATA |
| Western Digital | Cariar SE     | WD1200JS                 | 120G     | SATA |
| Western Digital | Cariar SE     | WD800JD                  | 80G      | SATA |
| Western Digital | Cariar        | WD1600AABS <sub>2</sub>  | 160G     | SATA |
| Western Digital | Cariar        | WD800BD                  | 80G      | SATA |
| Western Digital | Cariar SE16   | WD7500KS <sub>2</sub>    | 750G     | SATA |
| Western Digital | Cariar SE16   | WD5000KS2                | 500G     | SATA |
| Western Digital | Cariar SE16   |                          | 400G     | SATA |
| Western Digital | Cariar SE16   | WD3200KS <sub>2</sub>    | 320G     | SATA |
| Western Digital | Cariar SE16   | WD2500KS2                | 250G     | SATA |

**PROTEX***italia* 

Via Ravenna 15/A – 70026 Modugno (Ba) – www.protexitalia.it Tel 0805368973 – Fax 0805323719 – info@protexitalia.it